# R&S®NRPC/NRVC, R&S®Recal+ Power Sensor Calibration Kits and Calibration Software Manual

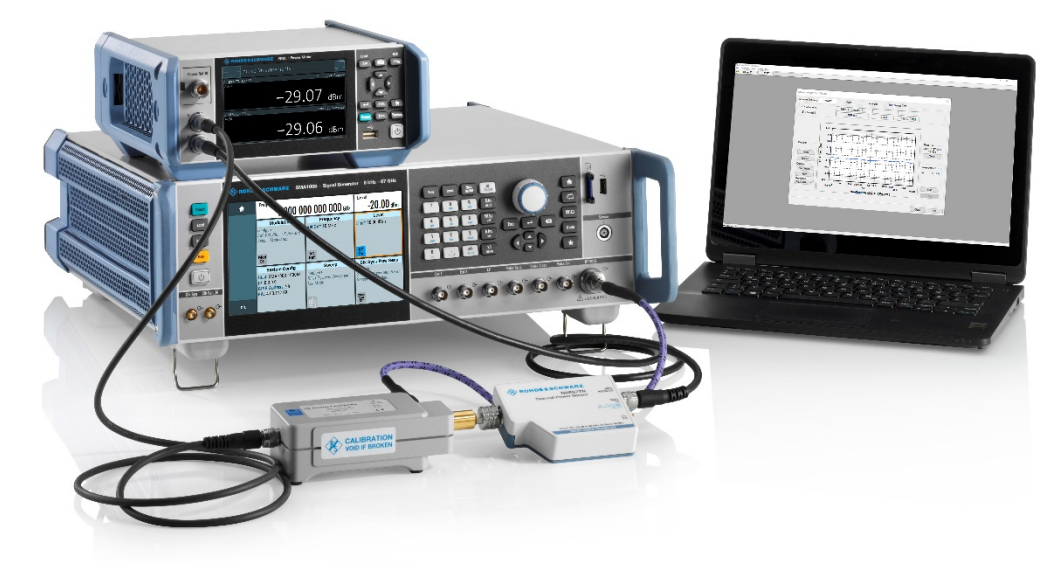

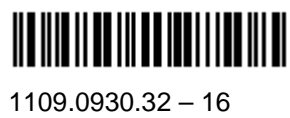

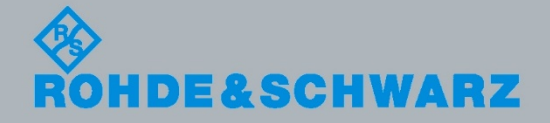

Manual

This manual describes the following power sensor calibration kit types and the calibration software.

#### **Power Sensor Calibration Kits**

- R&S<sup>®</sup>NRPC18 order no. 1418.0931.03
- R&S<sup>®</sup>NRPC33 order no. 1418.0677.03
- R&S®NRPC40 order no. 1159.6802.03
- R&S®NRPC50 order no. 1159.6883.03
- R&S®NRPC67 order no. 1418.1567.02
- R&S®NRPC-LS order no. 1421.7004.02
- R&S<sup>®</sup>NRVC discontinued product

#### **Calibration Software**

R&S<sup>®</sup>Recal+

© 2023 Rohde & Schwarz GmbH & Co. KG Mühldorfstr. 15, 81671 München, Germany Phone: +49 89 41 29 - 0 Fax: +49 89 41 29 12 164 Email: <u>info@rohde-schwarz.com</u> Internet: <u>www.rohde-schwarz.com</u> Subject to change – Data without tolerance limits is not binding. R&S<sup>®</sup> is a registered trademark of Rohde & Schwarz GmbH & Co. KG. Trade names are trademarks of their owners.

Throughout this manual, the products from Rohde & Schwarz are indicated without the ® symbol, e.g. R&S<sup>®</sup>NRPC/NRVC is abbreviated as R&S NRPC/NRVC.

### Contents

| 1 | General                                                                      | 6  |
|---|------------------------------------------------------------------------------|----|
|   | Intended Use                                                                 | 6  |
|   | Key features                                                                 | 6  |
|   | Description of the Calibration Kits                                          | 6  |
|   | Information about the R&S <sup>®</sup> NRPC Calibration Kit                  | 7  |
|   | Information about the R&S®NRVC Calibration Kit                               | 7  |
|   | Information and Instructions on Calibration                                  | 8  |
|   | Warm-Up Time for Devices under Test (DUTs)                                   | 8  |
|   | Reflection Measurement                                                       | 8  |
|   | Calibration of Absolute Accuracy                                             | 8  |
|   | Refreshing the Device under Test's Data Set                                  | 8  |
|   | Gamma Correction                                                             | 9  |
|   | R&S <sup>®</sup> NRP Sensors with Attenuator                                 | 9  |
|   | Diode Sensors in the R&S <sup>®</sup> NRV and R&S <sup>®</sup> URV5 Families | 9  |
|   | Linearity Calibration                                                        | 9  |
|   | Information about the Supported Sensors                                      | 10 |
|   | Calibration of absolute accuracy with standard R&S <sup>®</sup> NRPC         | 10 |
|   | Calibration of linearity with standard R&S <sup>®</sup> NRPC-LS              | 12 |
| 2 | Putting into Operation                                                       | 13 |
|   | Unpacking the Unit                                                           | 13 |
|   | R&S®NRPC18 and R&S®NRPC18-B1                                                 | 13 |
|   | R&S <sup>®</sup> NRPC33 and R&S <sup>®</sup> NRPC33-B1                       | 14 |
|   | R&S <sup>®</sup> NRPC40 and R&S <sup>®</sup> NRPC40-B1                       | 15 |
|   | R&S®NRPC50 and R&S®NRPC50-B1                                                 | 16 |
|   | R&S <sup>®</sup> NRPC67 and R&S <sup>®</sup> NRPC67-B1                       | 17 |
|   | R&S®NRPC-LS                                                                  | 18 |
|   | Additional Hardware Requirements                                             | 18 |
|   | Devices for the R&S <sup>®</sup> NRPC Calibration Kit                        | 18 |
|   | Controller                                                                   | 18 |
|   | R&S <sup>®</sup> NRP-ZK6, -ZK8 interface cable                               | 19 |
|   | R&S <sup>®</sup> NRX Power Meter                                             | 19 |
|   | Generators for Calibration of Absolute Accuracy                              | 19 |
|   | Generators for Calibration of Linearity                                      | 22 |
|   | Vector Network Analyzers for Calibration of Matching                         | 22 |
|   | Power Calibration for R&S <sup>®</sup> NRP Sensors                           | 24 |
|   | R&S <sup>®</sup> NRP Sensors 10 MHz (8 kHz) up to 18 GHz                     | 24 |
|   | R&S <sup>®</sup> FSH-Z1, -Z18                                                | 24 |
|   | R&S®NRP Sensors up to 33 GHz                                                 | 25 |
|   | R&S <sup>®</sup> NRP Sensors up to 40 GHz                                    | 25 |
|   | R&S®NRP Sensors up to 50 GHz                                                 | 26 |

### R&S NRPC / NRVC

#### **Contents**

|   | R&S <sup>®</sup> NRP Sensors up to 67 GHz                                     | 26       |
|---|-------------------------------------------------------------------------------|----------|
|   | Linearity Calibration for R&S <sup>®</sup> NRP Sensors                        | 27       |
|   | R&S®NRP Sensors                                                               | 27       |
| 3 | Sensor Calibration                                                            |          |
|   | Preparation                                                                   | 28       |
|   | Installing the R&S <sup>®</sup> Recal+ Calibration Software on the Hard Disk  | 28       |
|   | Installing the R&S <sup>®</sup> ZVX_RECAL Additional Program on the Hard Disk | 28       |
|   | Starting the Calibration Software                                             | 28       |
|   | Entering the Name and Address of the Calibration Laboratory                   | 29       |
|   |                                                                               |          |
|   | Initializing the Measuring Equipment                                          | 30<br>30 |
|   | Initializing the R&S®NRX                                                      | 31       |
|   | Initializing the Generators                                                   | 31       |
|   | Initializing Network Analyzers                                                | 31       |
|   | Performing the Calibration                                                    |          |
|   |                                                                               | 33       |
|   | Checking the Matching                                                         |          |
|   | Checking the Linearity                                                        |          |
|   | Checking the Absolute Accuracy                                                | 37       |
|   | Generating the Calibration Report                                             | 41       |
|   | Suppressing the Rohde & Schwarz logo                                          | 42       |
|   | Calculating a New EPROM File                                                  | 43       |
|   | Overwriting the Data Memory of a Sensor with Flash EPROM                      | 45       |
|   | Archiving                                                                     | 46       |
|   | Copying Files to Archive                                                      | 46       |
|   | Fetching Files from Archive                                                   | 47       |
| 4 | Verification                                                                  | 48       |
|   | Verification of the R&S <sup>®</sup> NRPC Calibration Kit                     | 48       |
|   | Built-In Self-Test of the Power Standard                                      | 48       |
|   | Comparison Measurements with the R&S®NRPC-B1 Verification Set                 | 48       |
| 5 | Recalibration                                                                 | 50       |
|   | Procedures to be Performed after Recalibration                                | 50       |
| 6 | Appendix                                                                      |          |
|   | Exchanging the RF Connector on the Test Port of the Power Standard            | 51       |
|   | Measurements on a Separate Measurement Setup                                  | 54       |
|   | Reflection                                                                    | 54       |
|   | Program-Controlled Reflection Measurement with R&S <sup>®</sup> ZVX_RECAL     | 54       |
|   | Information about reflection measurements with R&S <sup>®</sup> ZVX_RECAL     | 59       |

#### Contents

#### **R&S NRPC**

| Reflection measurement without using R&S <sup>®</sup> ZVX_RECAL                 | 61                |
|---------------------------------------------------------------------------------|-------------------|
| Configuration of the Network Analyzer                                           | 61                |
| Formatting and Saving the Reflection Measured Values                            | 62                |
| S-parameter file for sensors with attenuators                                   | 68                |
| Linearity                                                                       | 70                |
| Absolute Accuracy                                                               | 72                |
| Power Calibration for R&S®NRV and R&S®URV Sensors                               | 75                |
| R&S <sup>®</sup> NRV-Z2, -Z5, -Z8, -Z51                                         | 75                |
| R&S <sup>®</sup> NRV-Z32                                                        | 75                |
| R&S <sup>®</sup> NRV-Z33, -Z53, -Z54                                            | 76                |
| R&S <sup>®</sup> NRV-Z1, -Z4, -Z7, -Z31                                         | 76                |
| R&S <sup>®</sup> URV5-Z2                                                        | 77                |
| R&S <sup>®</sup> URV5-Z4                                                        | 77                |
| R&S <sup>®</sup> URV5-Z7                                                        | 78                |
| R&S <sup>®</sup> NRV-Z52                                                        | 78                |
| R&S <sup>®</sup> NRV-Z6                                                         | 79                |
| R&S <sup>®</sup> NRV-Z55                                                        | 79                |
| R&S <sup>®</sup> NRV-Z15                                                        | 80                |
| Linearity Calibration for R&S <sup>®</sup> NRV and R&S <sup>®</sup> URV Sensors | 81                |
| R&S <sup>®</sup> NRV Sensors                                                    | 81                |
| R&S <sup>®</sup> URV5 Sensors                                                   | 81                |
| Configuration of Power Meter NRVD                                               | 82                |
| Initializing the R&S <sup>®</sup> NRVD                                          | 82                |
| Operation of the R&S <sup>®</sup> NRVC Calibration Kit                          | 84                |
| Devices for the R&S <sup>®</sup> NRVC Calibration Kit                           | 84                |
| R&S®NRVD Dual-Channel Power Meter                                               | 84                |
| Installing the remaining components of the R&S®NRVC                             |                   |
| Update Additional Data for the R&S®NRVC Calibration Kit                         |                   |
| Configuration of Power Meters with the R&S®NRVC Calibration Kit                 | 85                |
| Verification of the R&S®NRVC Calibration Kit                                    | 87                |
| Comparison Measurements with the R&S®NRVC-B1 Verification Set                   |                   |
| DC Voltage Tests with the R&S®NRVC Calibration Kit                              |                   |
| Additional measuring equipment required                                         |                   |
| Measurement procedure                                                           | 89                |
| Measurement Uncertainty                                                         | 92                |
| Calibration of Absolute Accuracy                                                |                   |
| , ·····,                                                                        | ······ <b>·</b> - |

# 1 General

# **Intended Use**

The R&S®NRPC/NRVC Power Sensor Calibration Kits enable you to calibrate the power sensors of the R&S®NRP family.

Connected between the RF output of a signal source and the sensor (DUT), you can use the calibration kits to perform both, absolute accuracy and linearity calibration. A power meter indicates the power standard output. The R&S<sup>®</sup>Recal+ software controls the calibration.

# Key features

Various calibration kits are available for calibration of sensors depending on the frequency range. Calibration of the sensors is supported by the **R&S<sup>®</sup>Recal+** software. All of the calibration kits are calibrated in a traceable manner by Deutscher Kalibrierdienst laboratory D-K-15195-01-01. This laboratory is accredited by the Deutsche Akkreditierungsstelle GmbH for the relevant measured quantities (reflection, equivalent reflection and RF power). The appendix to the accreditation certificate can be found on the Internet at <u>www.dakks.de</u>.

The calibration kits support the following functions:

- Calibration of absolute accuracy for power sensors with N-50Ω, 3.5 mm, 2.92 mm, 2.4 mm, 1.85 mm connectors from DC to max. 67 GHz
- Linearity calibration with a level range of -60 dBm to +35 dBm at 1 GHz
- Recording of the reflection with the additional program R&S®ZVX\_RECAL
- Computation of new correction factors for the data memories based on the calibration data \*)
- Rewriting to the data memories
- Report generation

\*) For certain sensors (see Table 1-5 to Table 1-10), calibration is performed without rewriting the data memory.

**Note:** This document refers to the R&S<sup>®</sup>NRPC18, R&S<sup>®</sup>NRPC33, R&S<sup>®</sup>NRPC40, R&S<sup>®</sup>NRPC50 and R&S<sup>®</sup>NRPC67 calibration kits using the general designation R&S<sup>®</sup>NRPC.

### **Description of the Calibration Kits**

The R&S<sup>®</sup>NRPC calibration kits support the common connector types that are used in the frequency range up to 67 GHz (Table 1-1).

| Calibration kit         | Connector type                                                       | Meas. level                         | Frequency range |
|-------------------------|----------------------------------------------------------------------|-------------------------------------|-----------------|
| R&S <sup>®</sup> NRPC18 | R&S®NRPC18         N-50Ω         -20 dBm (10 µW) to +20 dBm (100 mW) |                                     | DC to 18 GHz    |
| R&S <sup>®</sup> NRPC33 | 3.5 mm                                                               | -20 dBm (10 μW) to +20 dBm (100 mW) | DC to 33 GHz    |
| R&S®NRPC40 2.92 mm      |                                                                      | -20 dBm (10 μW) to +20 dBm (100 mW) | DC to 40 GHz    |
| R&S <sup>®</sup> NRPC50 | 2.4 mm                                                               | -20 dBm (10 μW) to +20 dBm (100 mW) | DC to 50 GHz    |
| R&S <sup>®</sup> NRPC67 | 1.85 mm                                                              | -20 dBm (10 μW) to +20 dBm (100 mW) | DC to 67 GHz    |

 Table 1-1
 Calibration kits for absolute accuracy

The R&S®NRPC-LS calibration kit supports the linearity check at 1 GHz (Table 1-2).

 Table 1-2
 Calibration kit for linearity

| Calibration kit          | Connector type | Meas. level                     | Frequency |
|--------------------------|----------------|---------------------------------|-----------|
| R&S <sup>®</sup> NRPC-LS | Ν-50Ω          | -60 dBm (1 nW) to +35 dBm (3 W) | 1 GHz     |

The R&S<sup>®</sup>NRPC-B1 options are verification sets for the power standards in the R&S<sup>®</sup>NRPC calibration kits. Each verification set contains a thermal sensor that is appropriate for the power standard (

Table **1-3**).

| Option                     | Connector type | Function                                 | Frequency range  |
|----------------------------|----------------|------------------------------------------|------------------|
| R&S <sup>®</sup> NRPC18-B1 | Ν-50Ω          | For verification R&S <sup>®</sup> NRPC18 | 10 MHz to 18 GHz |
| R&S <sup>®</sup> NRPC33-B1 | 3.5 mm         | For verification R&S®NRPC33              | 10 MHz to 33 GHz |
| R&S <sup>®</sup> NRPC40-B1 | 2.92 mm        | For verification R&S®NRPC40              | 10 MHz to 40 GHz |
| R&S <sup>®</sup> NRPC50-B1 | 2.4 mm         | For verification R&S®NRPC50              | 10 MHz to 50 GHz |
| R&S <sup>®</sup> NRPC67-B1 | 1.85 mm        | For verification R&S®NRPC67              | 10 MHz to 67 GHz |

### Information about the R&S®NRPC Calibration Kit

The R&S®NRPC calibration kits use the technology in the R&S®NRP thermal sensors. The display of the RF power measurand takes place here entirely in the sensor all the way through the numerical measurement result. The R&S®NRX base unit is used only to set the sensor parameters and to display the measured value computed in the sensor. In this manner, any influence of the power meter base unit on the measured value is eliminated for the R&S®NRPC calibration kits. All of the necessary correction factors including the S-parameters for the reference attenuator (2) are saved in the power standard's data memory (1).

### Information about the R&S®NRVC Calibration Kit

The R&S<sup>®</sup>NRVC calibration kit is a discontinued product. The **R&S<sup>®</sup>Recal+** software supports still the use of the R&S<sup>®</sup>NRVC calibration kit (Table 1-4). The option R&S<sup>®</sup>NRVC-B1 is a verification set for the power standard in the R&S<sup>®</sup>NRVC calibration kit. Each verification set contains two appropriate sensors for the given power standard.

| Table 1-4 Obsolete |  | olete R&S®NRVC o | alibration kits |
|--------------------|--|------------------|-----------------|
|                    |  |                  |                 |

| Option                   | Connector type | Function                           | Frequency range  |
|--------------------------|----------------|------------------------------------|------------------|
| R&S <sup>®</sup> NRVC    | Ν-50Ω          | -30 dBm (1 μW) to +20 dBm (100 mW) | DC to 18 GHz     |
| R&S <sup>®</sup> NRVC-B1 | Ν-50Ω          | For verification R&S®NRVC          | 10 MHz to 18 GHz |

**Note:** In the R&S<sup>®</sup>NRPC calibration kits, the power standards contain all of the necessary data (correction and characteristic data).

# Information and Instructions on Calibration

### Warm-Up Time for Devices under Test (DUTs)

The sensors in the R&S<sup>®</sup>NRP and R&S<sup>®</sup>FSH family require a warm-up time of at least one hour after startup to attain their operating temperature. If it is frequently necessary to calibrate a series of sensors, let the uncalibrated sensors warm up while calibration is being performed on another one. In this application, they can be connected either to a multichannel R&S<sup>®</sup>NRX (option R&S<sup>®</sup>NRP-B2 and R&S<sup>®</sup>NRP-B5) or to a PC, preferably via the four-channel R&S NRP-Z5 USB sensor hub (material number 1146.7740.02).

Simply connecting the sensor to the PC is not sufficient for warm-up; instead, the sensor processor, which is the main source of heat for the sensor, must be placed in a typical operating state. For this to occur, the sensor must be recognized by Windows after it is connected and properly numbered (entered in the Windows device manager in the USB controller device group).

For numbering purposes, Windows always needs the associated device drivers that R&S provides with the **R&S®NRP Toolkit** software. This software is supplied with all R&S NRP sensors and can also be obtained from the Rohde & Schwarz website. For proper numbering of a sensor, **R&S®NRP Toolkit** must be installed prior to connecting the sensor for the first time.

For the sensors in the R&S<sup>®</sup>NRV and R&S<sup>®</sup>URV5 family, it is adequate to wait for two minutes after connection to the R&S<sup>®</sup>NRVD.

### **Reflection Measurement**

A sensor's reflection must always measured from two perspectives. On the one hand, it is an important device property. On the other hand, reflection data in complex notation can be used to reduce the measurement errors resulting from mismatching during calibration of absolute accuracy (see section "Checking the Absolute Accuracy"). Reflection measurement is supported by the **R&S®ZVX\_RECAL** additional program in conjunction with selected network analyzers from Rohde & Schwarz. In the appendix under *Measurements on a Separate Measurement Setup* in the *Reflection* section, methods are described for integrating reflection data from other network analyzers into the **R&S®Recal+** software.

### **Calibration of Absolute Accuracy**

#### **Refreshing the Device under Test's Data Set**

When absolute accuracy is checked, the DUT's power reading is compared with that of a power standard over the DUT's entire frequency range. A tolerance test that is performed automatically by the **R&S®Re***cal+* software provides an indication of whether the sensor can be considered to comply with the specifications at the time point of delivery at the individual frequency points.

In order to ensure compliance with specifications for the following calibration interval, it is necessary for most sensors to also readjust the saved correction factors (calibration data) so that the errors that are measured compared to the power standard will disappear. This can be achieved in a subsequent measurement. Devices under test calibrated/adjusted in this manner reliably conform to the uncertainties specified in the data sheet.

A few sensors are specified such that the compliance with specifications is basically ensured if the tolerance limits used in calibration of absolute accuracy are met. In this case, it is not necessary to rewrite the correction factor memory (nor is it possible). In Table 1-5 to Table 1-10, these sensor types are indicated accordingly in the Absolute accuracy / Adjustment column.

#### **Gamma Correction**

Correction of the mismatch between the device under test and the power standard ( $\Gamma$  correction for short) generally reduces the influence of the mismatch by an order of magnitude. This correction is recommended in all cases, and it is even mandatory for some sensor types. These sensors are designated accordingly in Table 1-5 to Table 1-10.  $\Gamma$  correction is easy to activate via the user interface of the **R&S®Recal+** software, but it does require the availability of reflection values for the device under test in complex notation. Reflection measurement is supported by the **R&S®ZVX\_RECAL** additional program in conjunction with selected network analyzers from Rohde & Schwarz.

#### **R&S®NRP Sensors with Attenuator**

Calibration is different with the R&S®NRP18S-10/-20/-25 and R&S®NRP-Z22/-Z23/-Z24/-Z92 sensors which consist of a power sensor with an attenuator connected to the input. The attenuator is treated as a connectable S-parameter device for which separate correction factors are present in the data memory for the sensor. When these sensors are calibrated, the correction factors for the power sensor as well as for the attenuator must be refreshed if the uncertainties specified for the combination thereof are to be in conformance after the calibration.

Like all of the other R&S<sup>®</sup>NRP sensors, calibration of the power sensors is supported by the **R&S<sup>®</sup>Recal**+ software. However, calibration of the attenuators is not supported. Since the risk of significant measurement errors is much higher compared to power calibration, this should be handled only by experienced personnel using suitable measurement setups. The section *S*-parameter file for sensors with attenuators (see appendix under *Measurements on a Separate Measurement Setup*) contains further details.

Insight into whether the existing calibration values for the attenuator are roughly correct can be obtained with a check measurement supported by the **R&S**<sup>®</sup>**Recal+** software on the power sensor with the attenuator screwed on.

#### Diode Sensors in the R&S®NRV and R&S®URV5 Families

Some of these sensors require a power level of less than 10  $\mu$ W for calibration of absolute accuracy. Accordingly, it is necessary to connect the reference attenuator (2) to the output of the power standard to reduce the power level.

### Linearity Calibration

For most DUTs, calibration of the linearity is used only to check that the sensor is functioning properly. This means that the check for compliance with tolerance limits that is performed by the **R&S®Recal+** software is fully adequate. In such cases, there is no need to refresh the set of correction factors (nor is it possible).

### Information about the Supported Sensors

### Calibration of absolute accuracy with standard R&S®NRPC

| Type (model)           | Absolute accuracy |       | <i>Г</i> correction | Frequency range, DUT<br>(generator) |
|------------------------|-------------------|-------|---------------------|-------------------------------------|
| R&S <sup>®</sup>       | Adjustment        | Check | Mandatory           |                                     |
| NRP6A(N)               | ✓                 | ✓     | -                   | 8 kHz to 6 GHz                      |
| NRP18A(N)              | ✓                 | ✓     | -                   | 8 kHz to 18 GHz                     |
| NRP8E                  | ✓                 | ✓     | -                   | 10 MHz to 8 GHz                     |
| NRP18E                 | ✓                 | ✓     | -                   | 10 MHz to 18 GHz                    |
| NRP18P                 | ✓                 | ✓     | -                   | 50 MHz to 18 GHz                    |
| NRP8S(N)               | ✓                 | ✓     | -                   | 10 MHz to 8 GHz                     |
| NRP18S(N)              | ✓                 | ✓     | -                   | 10 MHz to 18 GHz                    |
| NRP18S-10/-20/-25      | ~                 | ✓     | -                   | 10 MHz to 18 GHz                    |
| NRP18T(N)              | ✓                 | ✓     | ✓                   | 10 MHz to 18 GHz                    |
| FSH-Z1                 | ~                 | ✓     | -                   | 10 MHz to 8 GHz                     |
| FSH-Z18                | ✓                 | ✓     | -                   | 10 MHz to 18 GHz                    |
| NRP-Z11                | ~                 | ✓     | -                   | 10 MHz to 8 GHz                     |
| NRP-Z21/-Z22/-Z23/-Z24 | ✓                 | ✓     | -                   | 10 MHz to 18 GHz                    |
| NRP-Z211               | ✓                 | ✓     | -                   | 10 MHz to 8 GHz                     |
| NRP-Z221               | ✓                 | ✓     | -                   | 10 MHz to 18 GHz                    |
| NRP-Z51 (02, 62)       | ✓                 | ✓     | -                   | 10 MHz to 18 GHz                    |
| NRP-Z51 (03)           | ✓                 | ✓     | ✓                   | 10 MHz to 18 GHz                    |
| NRP-Z81                | ✓                 | ✓     | -                   | 50 MHz to 18 GHz                    |
| NRP-Z91 (02, 04)       | ~                 | ✓     | -                   | 9 kHz to 6 GHz                      |
| NRP-Z91 (08)           | -                 | ✓     | -                   | 10 MHz to 8 GHz                     |
| NRP-Z92                | ~                 | ✓     | -                   | 9 kHz to 6 GHz                      |
| NRV-Z1/-Z2             | ✓                 | ✓     | -                   | 10 MHz to 18 GHz                    |
| NRV-Z4/-Z5             | ✓                 | ✓     | -                   | 100 kHz to 6 GHz                    |
| NRV-Z7/-Z8             | ✓                 | ✓     | -                   | 10 MHz to 13 GHz                    |
| NRV-Z31/-Z32/-Z33      | -                 | ✓     | -                   | 30 MHz to 6 GHz                     |
| NRV-Z51 (02, 04)       | ✓                 | ✓     | -                   | 10 MHz to 18 GHz                    |
| NRV-Z51 (06)           | ~                 | ✓     | -                   | 1 kHz to 6 GHz                      |
| NRV-Z53/-Z54           | ~                 | ✓     | -                   | 10 MHz to 18 GHz                    |
| NRV-Z53/-Z54           | ✓                 | ✓     | -                   | 10 MHz to 18 GHz                    |
| NRV-Z1/-Z2             | ~                 | ✓     | -                   | 10 MHz to 18 GHz                    |

### Table 1-5 Power sensors supported by the R&S<sup>®</sup>NRPC18 calibration kit

-

\_

| Type (model)     | Absolute accuracy |       | $\varGamma$ correction | Frequency range, DUT<br>(generator) |
|------------------|-------------------|-------|------------------------|-------------------------------------|
| R&S <sup>®</sup> | Adjustment        | Check | Mandatory              |                                     |
| URV5-Z2 (02, 05) | -                 | ~     | -                      | 9 kHz to 3 GHz                      |
| URV5-Z2 (04)     | -                 | ~     | -                      | 9 kHz to 1 GHz                      |
| URV5-Z2 (55, 56) | -                 | ~     | -                      | 9 kHz to 2 GHz                      |
| URV5-Z4 (02, 05) | -                 | ~     | -                      | 100 kHz to 3 GHz                    |
| URV5-Z4 (04)     | -                 | ~     | -                      | 100 kHz to 2 GHz                    |
| URV5-Z4 (55, 56) | -                 | ~     | -                      | 100 kHz to 2 GHz                    |
| URV5-Z5 (55)     | ~                 | ~     | -                      | 10 MHz to 18 GHz                    |
| URV5-Z7          | -                 | ~     | -                      | 20 kHz to 1 GHz                     |
| URY-Z2           | -                 | ~     | -                      | 9 kHz to 2 GHz                      |
| URY-Z4           | -                 | ~     | -                      | 100 kHz to 2 GHz                    |
| URY-Z7           | -                 | ~     | -                      | 20 kHz to 1 GHz                     |

#### Table 1-6 R&S<sup>®</sup>URV Voltage sensors supported by the R&S<sup>®</sup>NRPC18 calibration kit

#### Table 1-7Power sensors supported by the R&S®NRPC33 calibration kit

| Type (model)     | Absolute accuracy |       | Γ correction | Frequency range, DUT<br>(generator) |
|------------------|-------------------|-------|--------------|-------------------------------------|
| R&S <sup>®</sup> | Adjustment        | Check | Mandatory    |                                     |
| NRP33S(N)(-V)    | ✓                 | ~     | ~            | 10 MHz to 33 GHz                    |
| NRP33T(N)        | ~                 | ~     | ~            | 10 MHz to 33 GHz                    |
| NRP-Z31          | ✓                 | ~     | ~            | 10 MHz to 33 GHz                    |
| NRP-Z52 (02, 62) | ~                 | ~     | ~            | 10 MHz to 33 GHz                    |
| NRP-Z52 (18)     | ✓                 | ~     | ~            | 10 MHz to 18 GHz                    |
| NRV-Z6           | ~                 | ~     | ~            | 50 MHz to 26.5 GHz                  |
| NRV-Z52          | ✓                 | ✓     | ~            | 10 MHz to 26.5 GHz                  |

#### Table 1-8Power sensors supported by the R&S®NRPC40 calibration kit

| Type (model)     | Absolute accuracy |       | $\Gamma$ correction | Frequency range, DUT<br>(generator) |
|------------------|-------------------|-------|---------------------|-------------------------------------|
| R&S <sup>®</sup> | Adjustment        | Check | Mandatory           |                                     |
| NRP40P           | ~                 | ✓     | ~                   | 50 MHz to 40 GHz                    |
| NRP40S(N)        | ~                 | ✓     | ✓                   | 50 MHz to 40 GHz                    |
| NRP40T(N)        | ~                 | ~     | ~                   | 10 MHz to 40 GHz                    |
| NRP-Z41          | ~                 | ~     | ~                   | 50 MHz to 40 GHz                    |
| NRP-Z55          | ~                 | ~     | ~                   | 10 MHz to 40 GHz                    |
| NRP-Z85          | ~                 | ~     | ~                   | 50 MHz to 40 GHz                    |
| NRV-Z15          | ~                 | ✓     | ~                   | 50 MHz to 40 GHz                    |
| NRV-Z55          | ×                 | ✓     | ✓                   | 10 MHz to 40 GHz                    |

#### **R&S NRPC**

| Type (model)     | Absolute accuracy |       | <i>Γ</i> correction | Frequency range, DUT<br>(generator) |
|------------------|-------------------|-------|---------------------|-------------------------------------|
| R&S <sup>®</sup> | Adjustment        | Check | Mandatory           |                                     |
| NRP50P           | ~                 | ~     | ~                   | 50 MHz to 50 GHz                    |
| NRP50S(N)        | ✓                 | ~     | ~                   | 50 MHz to 50 GHz                    |
| NRP50T(N)        | ~                 | ~     | ~                   | 10 MHz to 50 GHz                    |
| NRP-Z61          | ✓                 | ~     | ~                   | 50 MHz to 50 GHz                    |
| NRP-Z56          | ~                 | ~     | ~                   | 10 MHz to 50 GHz                    |
| NRP-Z86 (40)     | ~                 | ~     | ~                   | 50 MHz to 40 GHz                    |
| NRP-Z86 (44)     | ✓                 | ~     | ✓                   | 50 MHz to 44 GHz                    |

#### Table 1-9 Power sensors supported by the R&S®NRPC50 calibration kit

#### Table 1-10 Power sensors supported by the R&S®NRPC67 calibration kit

| Type (model)     | Absolute   | accuracy | $\varGamma$ correction | Frequency range, DUT<br>(generator) |
|------------------|------------|----------|------------------------|-------------------------------------|
| R&S <sup>®</sup> | Adjustment | Check    | Mandatory              |                                     |
| NRP67S(N)(-V)    | ✓          | ~        | ~                      | 50 MHz to 67 GHz                    |
| NRP67T(N)        | ✓          | ✓        | ~                      | 10 MHz to 67 GHz                    |
| NRP-Z57          | ~          | ~        | ✓                      | 10 MHz to 67 GHz                    |

#### Calibration of linearity with standard R&S®NRPC-LS

The R&S<sup>®</sup>NRPC-LS calibration kit allows the check of almost all R&S power sensors (see Table 1-5 to Table 1-10) at a calibration frequency of 1 GHz.

Mostly, the power sensors are only checked and can not be adjusted. In case of the wideband sensors R&S®NRP18P/40P/50P and R&S®NRP-Z81/-Z85/-Z86 also an adjustment can be performed.

Calibration of linearity with R&S<sup>®</sup>NRPC-LS calibration kit is not supported for R&S<sup>®</sup>URV5-Z2 (55, 56), R&S<sup>®</sup>URV5-Z4 (55, 56) and R&S<sup>®</sup>URV5-Z7.

# 2 Putting into Operation

# **Unpacking the Unit**

Check the delivery to ensure that it is complete and that there are no signs of damage. If any damage is present, inform the carrier immediately and keep the packaging to support any subsequent claims.

### R&S®NRPC18 and R&S®NRPC18-B1

The R&S<sup>®</sup>NRPC18 calibration kit is supplied together with the R&S<sup>®</sup>NRPC18-B1 option in a storage case (Fig. 2-1 and Table 2-1).

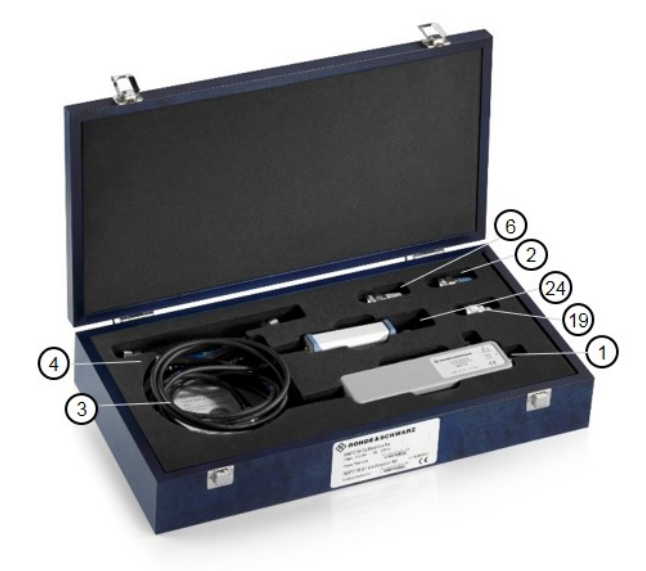

Fig. 2-1 R&S®NRPC18 calibration kit

#### Table 2-1Individual parts in the R&S®NRPC18 calibration kit

| ltem<br>no. | Designation                                                                                         | Material number |
|-------------|----------------------------------------------------------------------------------------------------|-----------------|
| 1           | Power standard                                                                                      | 1418.0948.03    |
| 2           | 20 dB reference attenuator                                                                          | 1109.0898.00    |
| 3           | CD with manual, program and data                                                                    | 1109.0769.00    |
| 4           | Microwave connecting cable N (male) – N (male)                                                      | 1306.4620.00    |
| 6           | Precision 50 $\Omega$ termination                                                                   | 1418.1109.02    |
| (19)        | Adapter N (male) to BNC (male)                                                                      | 0351.7286.00    |
| 20          | Adapter cable for connecting R&S <sup>®</sup> FSH-Z sensors to the R&S <sup>®</sup> NRP (not shown) | 1155.4940.00    |
| 23          | Torque wrench (not shown)                                                                           | 1311.8242.04    |
| 24)         | Option: R&S®NRPC18-B1 verification kit                                                              | 1418.0954.03    |

### R&S®NRPC33 and R&S®NRPC33-B1

The R&S®NRPC33 calibration kit is supplied together with the R&S®NRPC33-B1 option in a storage case (Fig. 2-2 and Table 2-2).

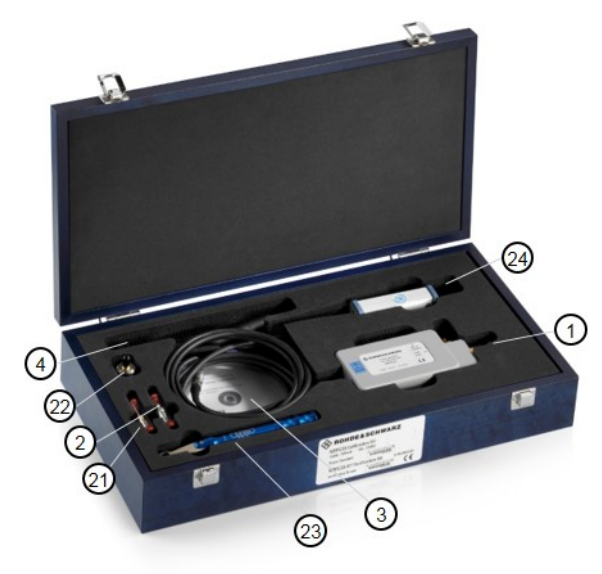

Fig. 2-2 R&S<sup>®</sup>NRPC33 calibration kit

 Table 2-2
 Individual parts in the R&S<sup>®</sup>NRPC33 calibration kit

| ltem<br>no. | Designation                                                         | Material number |
|-------------|---------------------------------------------------------------------|-----------------|
| 1           | Power standard                                                      | 1418.0660.03    |
| 2           | 20 dB reference attenuator                                          | 1418.0731.00    |
| 3           | CD with manual, program and data                                    | 1109.0769.00    |
| 4           | Microwave connecting cable PC2.92 (male) – PC2.92 (male)            | 1159.6602.02    |
| 21          | Replacement adapter PC2.4 (male) – PC3.5 (female) for the test port | 1418.0902.00    |
| 22          | Adapter for linearity N (male) – SMA (female)                       | 4012.5837.00    |
| 23          | Torque wrench                                                       | 1311.8213.02    |
| (24)        | Option: R&S <sup>®</sup> NRPC33-B1 verification kit                 | 1418.0683.03    |

### R&S®NRPC40 and R&S®NRPC40-B1

The R&S®NRPC40 calibration kit is supplied together with the R&S®NRPC40-B1 option in a storage case (Fig. 2-3 and Table 2-3).

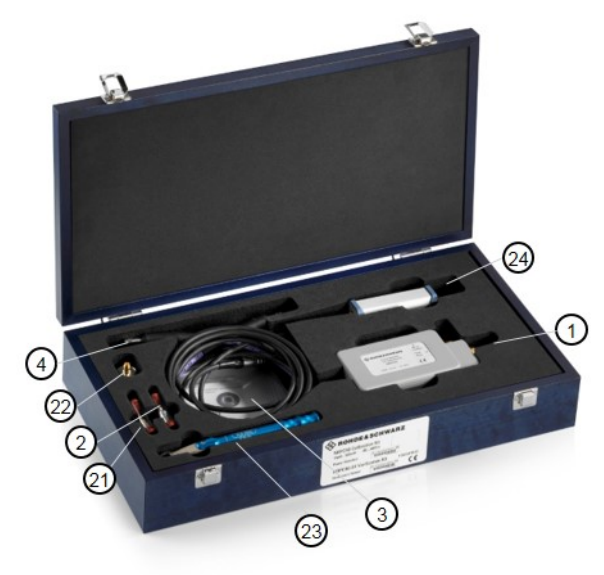

Fig. 2-3 R&S<sup>®</sup>NRPC40 calibration kit

Table 2-3Individual parts in the R&S®NRPC40 calibration kit

| ltem<br>no. | Designation                                                          | Material number |
|-------------|----------------------------------------------------------------------|-----------------|
| 1           | Power standard                                                       | 1159.6625.03    |
| 2           | 20 dB reference attenuator                                           | 1159.6654.00    |
| 3           | CD with manual, program and data                                     | 1109.0769.00    |
| 4           | Microwave connecting cable PC2.92 (male) – PC2.92 (male)             | 1159.6602.00    |
| 21          | Replacement adapter PC2.4 (male) – PC2.92 (female) for the test port | 1418.0919.00    |
| 22          | Adapter N (male) – SMA (female)                                      | 4012.5837.00    |
| 23          | Torque wrench                                                        | 1311.8213.02    |
| 24)         | Option: R&S <sup>®</sup> NRPC40-B1 verification kit                  | 1159.6819.03    |

### R&S®NRPC50 and R&S®NRPC50-B1

The R&S®NRPC50 calibration kit is supplied together with the R&S®NRPC50-B1 option in a storage case (Fig. 2-4 and Table 2-4).

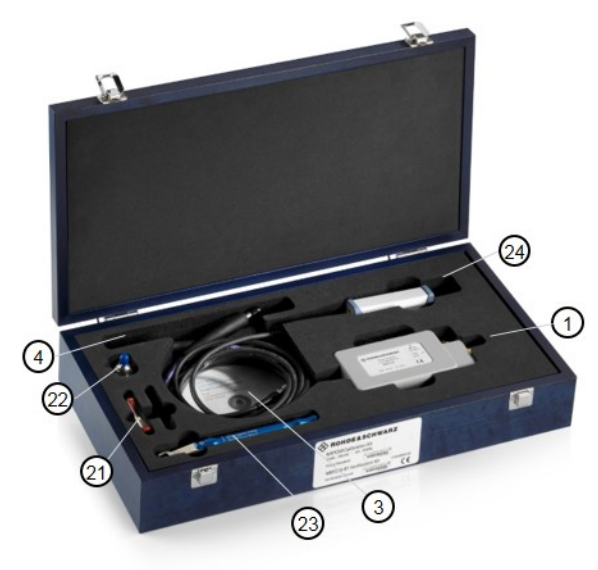

Fig. 2-4 R&S<sup>®</sup>NRPC50 calibration kit

| Table 2-4 | Individual | parts in the | R&S <sup>®</sup> NRPC50 | calibration kit |
|-----------|------------|--------------|-------------------------|-----------------|
|           | mannada    | parto in til |                         |                 |

| ltem<br>no. | Designation                                                         | Material number |
|-------------|---------------------------------------------------------------------|-----------------|
| 1           | Power standard                                                      | 1159.6725.03    |
| 3           | CD with manual, program and data                                    | 1109.0769.00    |
| 4           | Microwave connecting cable PC2.4 (male) – PC2.4 (male)              | 1159.6619.00    |
| 21          | Replacement adapter PC2.4 (male) – PC2.4 (female) for the test port | 1418.0925.00    |
| 22          | Adapter N (male) – PC2.4 (female)                                   | 1159.6919.00    |
| 23          | Torque wrench                                                       | 1311.8213.02    |
| 24)         | Option: R&S <sup>®</sup> NRPC50-B1 verification kit                 | 1159.6890.03    |

### R&S®NRPC67 and R&S®NRPC67-B1

The R&S®NRPC67 calibration kit is supplied together with the R&S®NRPC67-B1 option in a storage case (Fig. 2-5 and Table 2-5).

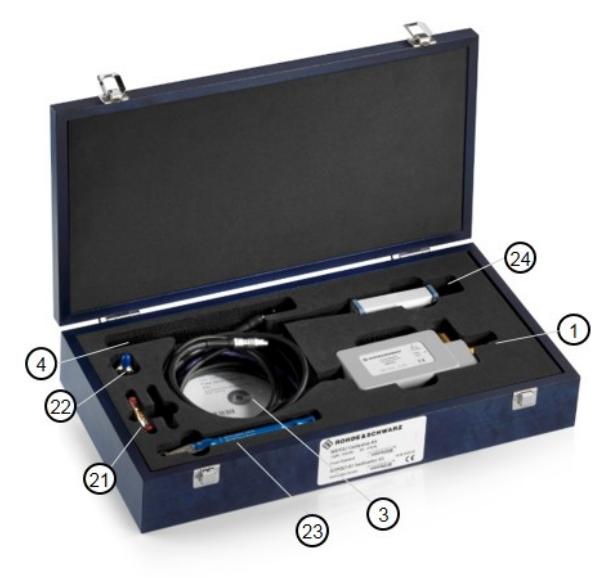

Fig. 2-5 R&S<sup>®</sup>NRPC67 calibration kit

| Table 2-5 | Individual | parts in the | R&S®NRPC67 | calibration kit |
|-----------|------------|--------------|------------|-----------------|
|-----------|------------|--------------|------------|-----------------|

| ltem<br>no. | Designation                                                           | Material number |
|-------------|-----------------------------------------------------------------------|-----------------|
| 1           | Power standard                                                        | 1418.1573.02    |
| 3           | CD with manual, program and data                                      | 1109.0769.00    |
| 4           | Microwave connecting cable PC1.85 (male) - PC1.85 (male)              | 1306.4736.00    |
| 21          | Replacement adapter PC1.85 (male) – PC1.85 (female) for the test port | 1418.1767.00    |
| 22          | Adapter N (male) – PC2.4 (female)                                     | 1159.6919.00    |
| 23          | Torque wrench                                                         | 1311.8213.02    |
| 24)         | Option: R&S®NRPC67-B1 verification kit                                | 1418.1550.02    |

### R&S®NRPC-LS

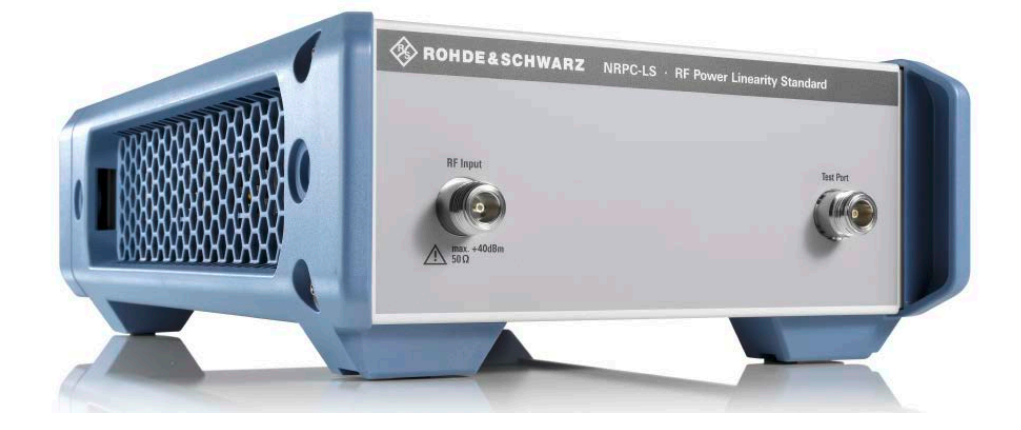

#### Fig. 2-6 R&S®NRPC-LS Linearity Standard

#### Table 2-6 Ordering information for NRPC-LS calibration kit

| ltem<br>no. | Designation        | Material number |
|-------------|--------------------|-----------------|
|             | Linearity standard | 1421.7004.02    |

# **Additional Hardware Requirements**

Several additional devices that are not included in the delivery are required in order to perform calibrations:

Required devices for operation of an R&S<sup>®</sup>NRPC:

- Controller (PC) with IEC/IEEE bus interface from National Instruments
- R&S<sup>®</sup>NRP-ZK6, -ZK8 interface cable
- R&S<sup>®</sup>NRX power meter with options B1, K2, B4 and B8
- Generator for calibration of absolute accuracy and linearity
- · Vector network analyzer for calibration of matching
- Calibration kit for calibration of network analyzer

The following sections provide detailed descriptions of the devices listed above.

### Devices for the R&S®NRPC Calibration Kit

#### Controller

The entire calibration procedure, i.e. recording measured values, setting the generators and reading from and writing to the calibration data memory, is remote-controlled from a PC. The hardware requirements (clock frequency, RAM, hard disk space) are not critical; the operating system must be Microsoft Windows<sup>®</sup> 10.

Also required is a National Instruments IEC/IEEE bus interface which can run under the installed operating system and act as the interface to the measuring instruments. Before using the calibration kit for the first time, test the installation of the IEC/IEEE bus card with the tools supplied by the manufacturer (*ib*conf, ibdiag, etc.).

#### R&S<sup>®</sup>NRP-ZK6, -ZK8 interface cable

For the R&S®NRPxxS/SN and R&S®NRPxxT/TN power sensors an R&S®NRP-ZK6 or R&S®NRP-ZK8 (Table 2-7) interface cable is mandatory.

| Table 2-7 | Interface Cable for R&S <sup>®</sup> NRPxxS/SN power sensors |  |
|-----------|--------------------------------------------------------------|--|
|           |                                                              |  |

| Туре                     | Option        | Material number |  |
|--------------------------|---------------|-----------------|--|
|                          | length: 1.5 m | 1419.0664.02    |  |
| R&S <sup>®</sup> NRP-ZK6 | length: 3 m   | 1419.0664.03    |  |
|                          | length: 5 m   | 1419.0664.04    |  |
|                          | length: 1.5 m | 1424.9408.02    |  |
| R&S <sup>®</sup> NRP-ZK8 | length: 3 m   | 1424.9408.03    |  |
|                          | length: 5 m   | 1424.9408.04    |  |

#### R&S<sup>®</sup>NRX Power Meter

For operation of the **R&S<sup>®</sup>Recal+** calibration software in conjunction with an R&S<sup>®</sup>NRPC power standard, an R&S®NRX power meter is mandatory.

This device also needs to be fitted with option R&S®NRX-B1, a 50 MHz/1GHz sensor check source, so that a quick check of the sensors can be performed before calibration is started. In order for the **R&S®Recal+** calibration software to function properly, the appropriate firmware version must be installed in the R&S®NRX. The firmware must be replaced if the displayed version number is less than 02.31.

Table 2-8 Ordering information for the R&S®NRX power meter

| Туре                               | Material number | Options                                                                                                  | Option: Designation                                                                                          | Material number for option                                   |
|------------------------------------|-----------------|----------------------------------------------------------------------------------------------------|----------------------------------------------------------------------------------------------------|--------------------------------------------------------------|
| R&S <sup>®</sup> NRX<br>Power unit | 1424.7005.02    | R&S <sup>®</sup> NRX-B1<br>R&S <sup>®</sup> NRX-K2<br>R&S <sup>®</sup> NRX-B4<br>R&S <sup>®</sup> NRX-B8 | Sensor check source<br>2nd measurement channel<br>3rd and 4th sensor inputs (C, D)<br>GPIB/IEEE488 interface | 1424.7805.02<br>1424.9208.02<br>1424.8901.02<br>1424.8301.02 |

#### **Generators for Calibration of Absolute Accuracy**

The required characteristics depend on the frequency measurement range and the power measurement range of the DUT (Table 1-5 to Table 1-10). The generator that is selected must cover the entire frequency range. Table 2-9 shows a selection of generators from the current R&S product line that are recommended for operation of the R&S®NRPC calibration kit. This selection makes it possible to cover a wide frequency range with only a few types.

We recommend the generator R&S<sup>®</sup>SMA100B with option R&S<sup>®</sup>SMA100B-B120 since it can be used for calibration of absolute accuracy as well as linearity.

Older generators supported by the **R&S<sup>®</sup>Recal+** software are listed in

Table 2-11.

#### Table 2-9 Supported generators in the current product range

#### **R&S NRPC**

#### **Calibration Kits for Power Sensors**

| f range, DUT ⇒<br>Generator type + options ↓                                                                                  | ≥ 8 kHz to<br>≤ 6 GHz | ≥ 8 kHz to<br>≤ 18 GHz | ≥ 10 MHz to<br>≤ 18 GHz | ≥ 10 MHz to<br>≤ 40 GHz | ≥ 10 MHz to<br>≤ 50 GHz | ≥ 10 MHz to<br>≤ 67 GHz |
|----------------------------------------------------------------------------------------------------|-----------------------|------------------------|-------------------------|-------------------------|-------------------------|-------------------------|
| R&S <sup>®</sup> SMA100B*<br>+ options R&S <sup>®</sup> SMAB-B106,<br>R&S <sup>®</sup> SMAB-K31,<br>R&S <sup>®</sup> SMAB-B32 | ~                     |                        |                         |                         |                         |                         |
| R&S <sup>®</sup> SMA100B*<br>+ options R&S <sup>®</sup> SMAB-B120,<br>R&S <sup>®</sup> SMAB-K33,<br>R&S <sup>®</sup> SMAB-B34 | ~                     | ~                      | ~                       |                         |                         |                         |
| R&S <sup>®</sup> SMA100B<br>+ option R&S <sup>®</sup> SMAB-B140                                                               | ✓                     | ✓                      | ~                       | ~                       |                         |                         |
| R&S <sup>®</sup> SMA100B<br>+ options R&S <sup>®</sup> SMAB-B150,<br>R&S <sup>®</sup> SMAB-B37                                | $\checkmark$          | $\checkmark$           | ✓                       | ✓                       | ✓                       |                         |
| R&S <sup>®</sup> SMA100B<br>+ options R&S <sup>®</sup> SMAB-B167,<br>R&S <sup>®</sup> SMAB-B39<br>R&S <sup>®</sup> SMAB-K40   | ~                     | ~                      | ~                       | ~                       | ~                       | ~                       |
| R&S <sup>®</sup> SMB100A<br>+ options -B120, -B31 **                                                                          |                       |                        | ~                       |                         |                         |                         |
| R&S <sup>®</sup> SMB100A<br>+ options -B140, -B32                                                                             |                       |                        | ✓                       | ✓                       |                         |                         |

\* The options "High output power" (R&S<sup>®</sup>SMAB-K31, R&S<sup>®</sup>SMAB-K33) and "Ultra high output power" (R&S<sup>®</sup>SMAB-B32, R&S<sup>®</sup>SMAB-B34) are necessary only for calibration of the linearity. It is recommended to select this option.

\*\* The option R&S<sup>®</sup>SMB-B31 is necessary only for calibration of the R&S<sup>®</sup>NRV-Z53/-Z54 power sensors.

| ange |
|------|
|      |

| Туре                     | Material number          |        | Options                                                                              | Material number<br>for option                           |                              |
|--------------------------|--------------------------|--------|--------------------------------------------------------------------------------------|---------------------------------------------------------|------------------------------|
| R&S <sup>®</sup> SMA100B | 1419.8888.02             | 6 GHz  | R&S <sup>®</sup> SMAB-B106<br>R&S <sup>®</sup> SMAB-K31<br>R&S <sup>®</sup> SMAB-B32 | 1420.8588.02<br>1420.7100.02<br>1420.7200.02            |                              |
|                          |                          | 20 GHz | R&S <sup>®</sup> SMAB-B120<br>R&S <sup>®</sup> SMAB-K33<br>R&S <sup>®</sup> SMAB-B34 | 1420.8788.02<br>1420.7300.02<br>1420.7400.02            |                              |
|                          |                          | 40 GHz | R&S <sup>®</sup> SMAB-B140                                                           | 1420.8988.02                                            |                              |
|                          |                          |        | 50 GHz                                                                               | R&S <sup>®</sup> SMAB-B150<br>R&S <sup>®</sup> SMAB-B37 | 1420.9049.02<br>1420.7700.02 |
|                          |                          | 67 GHz | R&S <sup>®</sup> SMAB-B167<br>R&S <sup>®</sup> SMAB-B39<br>R&S <sup>®</sup> SMAB-K40 | 1420.9149.02<br>1420.7900.02<br>1420.9278.02            |                              |
| R&S®SMB100A              | R&S®SMB100A 1406.6000.02 | 20 GHz | R&S <sup>®</sup> SMB-B120<br>R&S <sup>®</sup> SMB-B31                                | 1407.2209.02<br>1407.1260.02                            |                              |
|                          |                          | 40 GHz | R&S <sup>®</sup> SMB-B140<br>R&S <sup>®</sup> SMB-B32                                | 1407.2309.02<br>1407.1360.02                            |                              |

#### Table 2-11 Supported generators that are no longer available

### **Calibration Kits for Power Sensors**

### **R&S NRPC**

| f range, DUT $\Rightarrow$                                               | ≥ 9 kHz to<br>≤ 3 GHz | ≥ 9 kHz to<br>≤ 6 GHz | ≥ 10 MHz to<br>≤ 18 GHz | ≥ 10 MHz to<br>≤ 26.5 GHz | ≥ 10 MHz to<br>≤ 33 GHz | ≥ 10 MHz to<br>≤ 40 GHz |
|--------------------------------------------------------------------------|-----------------------|-----------------------|-------------------------|---------------------------|-------------------------|-------------------------|
| Generator type<br>↓                                                      |                       |                       |                         |                           |                         |                         |
| R&S <sup>®</sup> SML03, R&S <sup>®</sup> SMV03                           | ~                     |                       |                         |                           |                         |                         |
| R&S <sup>®</sup> SME06, R&S <sup>®</sup> SMT06                           | ~                     | ~                     |                         |                           |                         |                         |
| R&S <sup>®</sup> SMB100A<br>+ option -B106                               | ✓                     | ✓                     |                         |                           |                         |                         |
| R&S <sup>®</sup> SMR20                                                   |                       |                       | ~                       |                           |                         |                         |
| R&S <sup>®</sup> SMR27/30                                                |                       |                       | ~                       | (✓)                       |                         |                         |
| R&S <sup>®</sup> SMR40                                                   |                       |                       | ~                       | (✓)                       |                         | (√) *                   |
| R&S <sup>®</sup> SMP02/22                                                |                       |                       | ~                       |                           |                         |                         |
| R&S <sup>®</sup> SMP03                                                   |                       |                       | ~                       | ✓                         |                         |                         |
| R&S <sup>®</sup> SMP04                                                   |                       |                       | ~                       | ✓                         | ✓                       | (√) *                   |
| R&S <sup>®</sup> SMF100A<br>+ options -B144, -B2, -B27,<br>+ option -B34 |                       |                       | ~                       | ~                         | ~                       |                         |

\* Only suitable for calibration R&S®NRV-Z6/-Z15.

#### **Generators for Calibration of Linearity**

**R&S<sup>®</sup>SMA100B** Generator is mandatory for linearity measurements by **R&S<sup>®</sup>Recal+** with the R&S<sup>®</sup>NRPC-LS calibration kit. All R&S power sensors (see Table 1-5 to Table 1-10) are measured at a calibration frequency of 1 GHz.

The R&S<sup>®</sup>SMA100B with frequency option up to 20 GHz and with output power options "High output power" and "Ultra high output power" is excellent suitable for calibration of linearity (Table 2-9).

#### Vector Network Analyzers for Calibration of Matching

The required characteristics are focused primarily on the frequency range and connector used by the DUT (Table 1-5 to Table 1-10). Its lower frequency limit is less important since R&S sensors at least do not exhibit any significant changes in the matching at lower frequencies. Accordingly, a standard lower frequency limit of 10 MHz can be assumed when selecting an appropriate analyzer.

Table 2-12 shows a group of network analyzers selected based on this perspective where the objective is to cover a very large frequency range with very few types. Only these analyzers along with those listed in Table 2-13 which are no longer sold are currently supported by the **R&S®Recal+** calibration software and the **R&S®ZVX\_RECAL** additional program. Of course, it is also possible to use other network analyzers. However, the user must take care to ensure that the appropriate frequency points are measured and the calibration results are made available in the necessary file format (see appendix under *Measurements on a Separate Measurement Setup* in the *Matching* section, *Separate recording of the matching*).

For calibration of the supported network analyzers, the calibration kits listed in Table 2-15 are recommended. For sensors with a 3.5 mm connector, the R&S<sup>®</sup>ZN-Z235 standard kit with a frequency range of 26.5 GHz is not adequate. Instead, the R&S<sup>®</sup>ZV-Z235E extended kit must be used. It is specified for use up to 33 GHz.

Note: For the sake of traceability and higher accuracy, German Accreditation Body (DAkkS) calibration is recommended at the laboratory D-K-15195-01-01 operated by Rohde & Schwarz. The German Accreditation Body calibration must generally be ordered separately. It is in-

The German Accreditation Body calibration must generally be ordered separately. It is included with the item only for the R&S<sup>®</sup>ZV-Z235E and R&S<sup>®</sup>NRPC calibration kits.

| Туре Џ                 | f range, DUT ⇒ | ≥ 8 kHz to<br>≤ 6 GHz | ≥ 8 kHz to<br>≤ 18 GHz | ≥ 10 MHz to<br>≤ 18 GHz | ≥ 10 MHz to<br>≤ 40 GHz | ≥ 10 MHz to<br>≤ 50 GHz | ≥ 10 MHz to<br>≤ 67 GHz |
|------------------------|----------------|-----------------------|------------------------|-------------------------|-------------------------|-------------------------|-------------------------|
| R&S <sup>®</sup> ZNB8  |                | √ *                   | ✓ **                   |                         |                         |                         |                         |
| R&S®ZNB20              |                |                       | ✓ **                   | ~                       |                         |                         |                         |
| R&S®ZNB43              |                |                       | √ **                   | ✓                       | ~                       |                         |                         |
| R&S®ZNA26              |                |                       | ✓ **                   | ~                       |                         |                         |                         |
| R&S®ZNA43              |                |                       | √ **                   | ✓                       | ~                       |                         |                         |
| R&S <sup>®</sup> ZNA50 |                |                       | ✓ **                   | ✓                       | ~                       | ~                       |                         |
| R&S <sup>®</sup> ZNA67 |                |                       | ✓ **                   | ✓                       | ~                       | ~                       | ~                       |

#### Table 2-12 Supported network analyzers in the current product range

\* A VNA with a lower frequency limit of 9 kHz is sufficient. The calibration software extrapolates the 8 kHz Matching value.

\*\* Frequnency range of DUT is only supported by a combinantion of a VNA for the lower frequnency range (e.g. R&S<sup>®</sup>ZNB8) and a VNA for the upper frequnency range (e.g. R&S<sup>®</sup>ZNB20).

#### **Calibration Kits for Power Sensors**

| Туре                   | R&S <sup>®</sup> calibrat | R&S <sup>®</sup> calibration kit used for power calibration |              |        |        |  |
|------------------------|---------------------------|-------------------------------------------------------------|--------------|--------|--------|--|
|                        | NRPC18                    | NRPC33                                                      | NRPC40       | NRPC50 | NRPC67 |  |
| R&S <sup>®</sup> ZVM   | ~                         |                                                             |              |        |        |  |
| R&S <sup>®</sup> ZVB20 | ✓                         |                                                             |              |        |        |  |
| R&S <sup>®</sup> ZVK   | ✓                         | ✓                                                           | ✓            |        |        |  |
| R&S <sup>®</sup> ZVA24 | ✓                         |                                                             |              |        |        |  |
| R&S <sup>®</sup> ZVA40 | ✓                         | ✓                                                           | ✓            |        |        |  |
| R&S <sup>®</sup> ZVA50 | ✓                         | ~                                                           | ✓            | ~      |        |  |
| R&S <sup>®</sup> ZVA67 | ✓                         | $\checkmark$                                                | $\checkmark$ | ~      | ~      |  |

#### Table 2-13 Supported network analyzers which are no longer available

#### Table 2-14Ordering information for network analyzers

| Туре                   | Material num-<br>ber | Comments                 |
|------------------------|----------------------|--------------------------|
| R&S <sup>®</sup> ZNB8  | 1334.3330.42         | Versions with four ports |
| R&S <sup>®</sup> ZNB20 | 1334.3330.62         | are also supported       |
| R&S <sup>®</sup> ZNB43 | 1334.3330.92         |                          |
| R&S <sup>®</sup> ZNA26 | 1332.4500.22         |                          |
| R&S <sup>®</sup> ZNA43 | 1332.4500.42         |                          |
| R&S <sup>®</sup> ZNA50 | 1332.4500.52         |                          |
| R&S <sup>®</sup> ZNA67 | 1332.4500.62         |                          |

 Table 2-15
 Recommended calibration kits for network analyzers

| Connector       | Ν-50 Ω                   | 3.5 mm                    | 2.92 mm                  | 2.4 mm                   | 1.85 mm                  |
|-----------------|--------------------------|---------------------------|--------------------------|--------------------------|--------------------------|
| Frequency range | DC to 18 GHz             | DC to 33 GHz              | DC to 40 GHz             | DC to 50 GHz             | DC to 67 GHz             |
| Туре            | R&S <sup>®</sup> ZV-Z270 | R&S <sup>®</sup> ZV-Z235E | R&S <sup>®</sup> ZN-Z229 | R&S <sup>®</sup> ZN-Z224 | R&S <sup>®</sup> ZN-Z218 |

#### Table 2-16 Ordering information for calibration kits

| Туре                      | Material number | Comments                                                                    |
|---------------------------|-----------------|-----------------------------------------------------------------------------|
| R&S <sup>®</sup> ZV-Z270  | 5011.6536.02    | German Accreditation Body (DAkkS) calibration must be ordered separately    |
| R&S <sup>®</sup> ZV-Z235E | 5011.6707.02    | German Accreditation Body (DAkkS) calibration in-<br>cluded                 |
| R&S <sup>®</sup> ZN-Z229  | 1336.7004.02    | German Accreditation Body (DAkkS) calibration must<br>be ordered separately |
| R&S <sup>®</sup> ZN-Z224  | 1339.5002.02    | German Accreditation Body (DAkkS) calibration must<br>be ordered separately |
| R&S <sup>®</sup> ZN-Z218  | 1337.3502.02    | German Accreditation Body (DAkkS) calibration must<br>be ordered separately |

# Power Calibration for R&S<sup>®</sup>NRP Sensors

Power calibration of the older R&S<sup>®</sup>NRV and R&S<sup>®</sup>URV Sensors are shown in the Appendix, s. Power Calibration for R&S<sup>®</sup>NRV and R&S<sup>®</sup>URV Sensors.

### R&S®NRP Sensors 10 MHz (8 kHz) up to 18 GHz

Fig. 2-7 to Fig. 2-8 show the measurement setups used for calibration of absolute accuracy with the R&S®NRPC18 calibration kit.

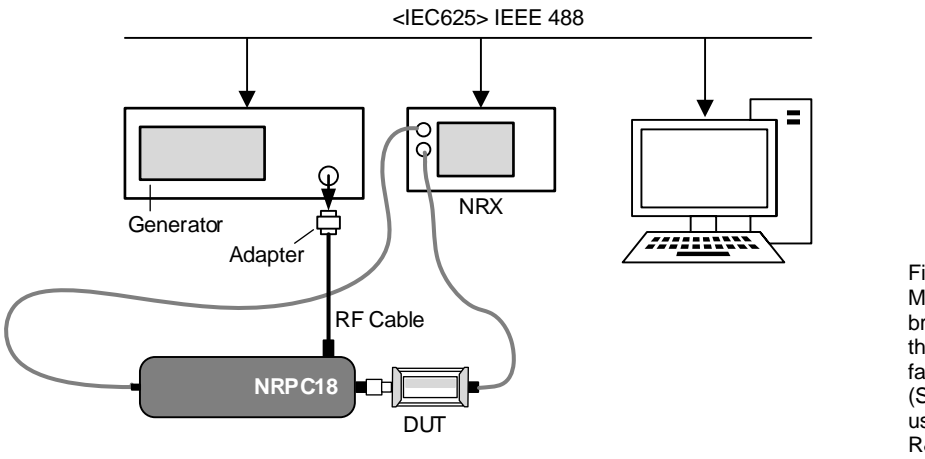

Fig. 2-7 Measurement setup for calibrating absolute accuracy for the R&S®NRP power meter family. (Start frequency 8 kHz only using generator R&S®SMA100B.)

- For the R&S<sup>®</sup>NRPxxS(N), R&S<sup>®</sup>NRPxxT(N) and R&S<sup>®</sup>NRPxxA(N) power sensors an R&S<sup>®</sup>NRP-ZK6, -ZK8 interface cable as well as an R&S<sup>®</sup>NRX power meter is mandatory.
- The generator R&S<sup>®</sup>SMA100B covers the entire frequency range of 8 kHz up to 18 GHz. In this case the R&S<sup>®</sup>NRP18A(N) average power sensor can be calibrated.
- Depending on the generator used, an adapter for connecting the RF cable may be required.

### R&S®FSH-Z1, -Z18

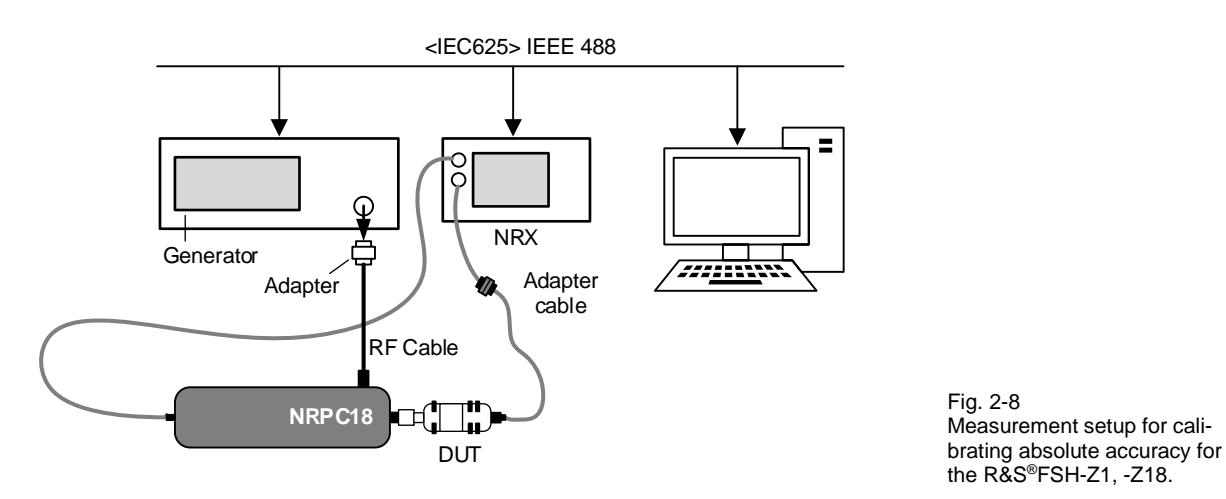

- Adapter cable 2 is necessary for connecting the sensor to the R&S®NRX.
- Depending on the generator used, an adapter for connecting the RF cable may be required.

### **R&S®NRP Sensors up to 33 GHz**

Fig. 2-9 shows the measurement setups used for calibration of absolute accuracy with the R&S®NRPC33 calibration kit.

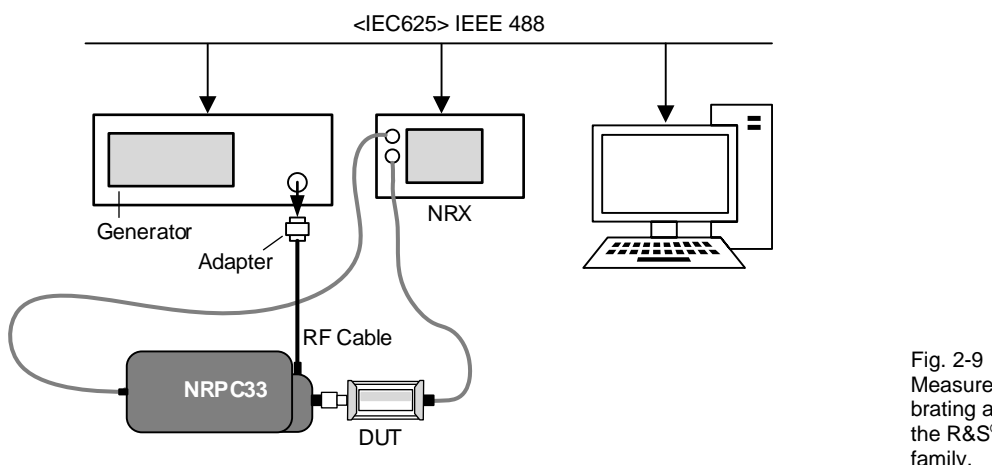

Fig. 2-9 Measurement setup for calibrating absolute accuracy for the R&S®NRP power meter family.

- For the R&S<sup>®</sup>NRPxxS/SN and R&S<sup>®</sup>NRPxxT/TN power sensors an R&S<sup>®</sup>NRP-ZK6, -ZK8 interface cable as well as an R&S<sup>®</sup>NRX power meter is mandatory.
- Depending on the generator used, an adapter for connecting the RF cable may be required.

### **R&S®NRP Sensors up to 40 GHz**

Fig. 2-10 shows the measurement setups used for calibration of absolute accuracy with the R&S®NRPC40 calibration kit.

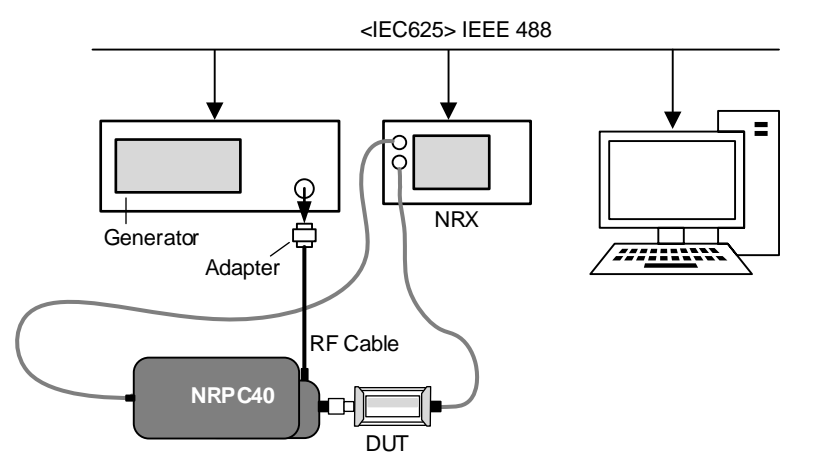

Fig. 2-10 Measurement setup for calibrating absolute accuracy for the R&S<sup>®</sup>NRP power meter family.

- For the R&S<sup>®</sup>NRPxxS/SN and R&S<sup>®</sup>NRPxxT/TN power sensors an R&S<sup>®</sup>NRP-ZK6 interface cable as well as an R&S<sup>®</sup>NRX power meter is mandatory.
- Depending on the generator used, an adapter for connecting the RF cable may be required.

### **R&S®NRP Sensors up to 50 GHz**

Fig. 2-11 shows the measurement setup used for calibration of absolute accuracy with the R&S®NRPC50 calibration kit.

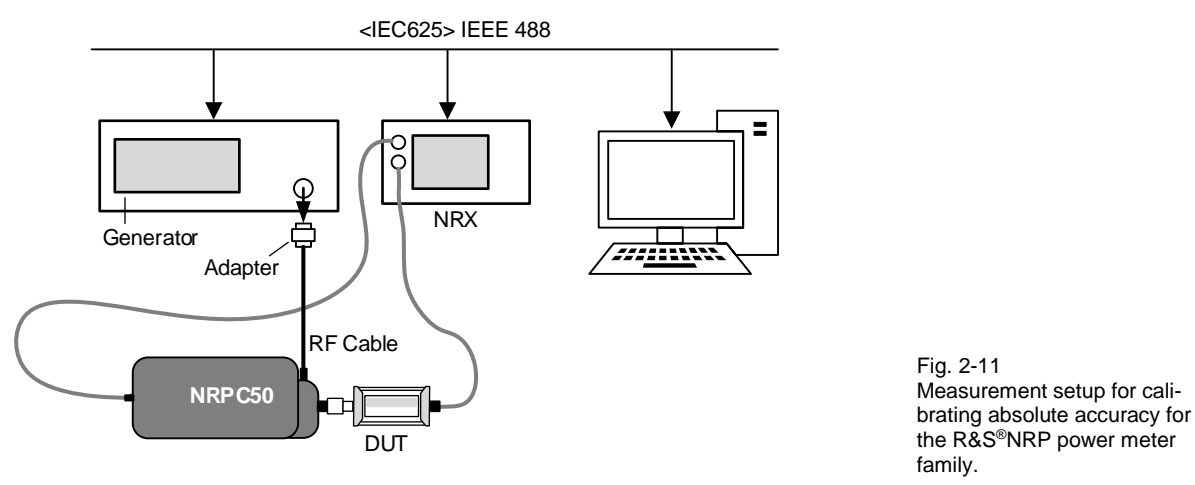

- For the R&S®NRPxxS/SN and R&S®NRPxxT/TN power sensors an R&S®NRP-ZK6, -ZK8 interface cable as well as an R&S®NRX power meter is mandatory.
- Depending on the generator used, an adapter for connecting the RF cable may be required.

### **R&S®NRP Sensors up to 67 GHz**

Fig. 2-12 shows the measurement setup used for calibration of absolute accuracy with the R&S®NRPC67 calibration kit.

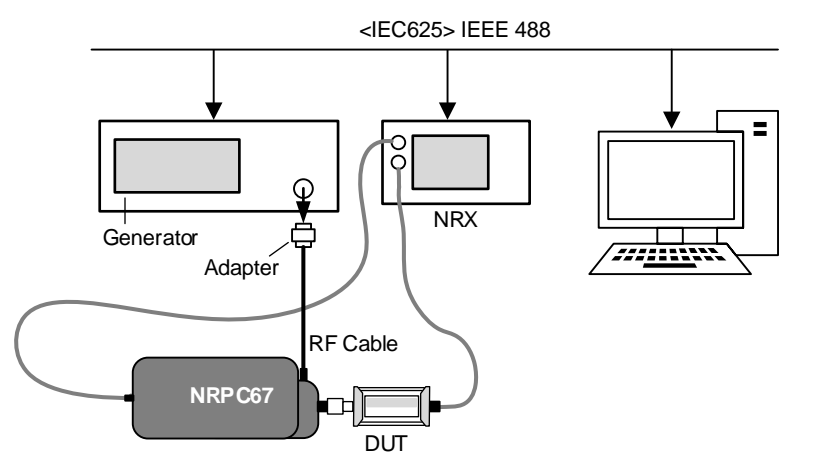

Fig. 2-12 Measurement setup for calibrating absolute accuracy for the R&S®NRP power meter family.

- For the R&S<sup>®</sup>NRPxxS/SN and R&S<sup>®</sup>NRPxxT/TN power sensors an R&S<sup>®</sup>NRP-ZK6, -ZK8 interface cable as well as an R&S<sup>®</sup>NRX power meter is mandatory.
- Depending on the generator used, an adapter for connecting the RF cable may be required.

# R&S<sup>®</sup>NRP Sensors

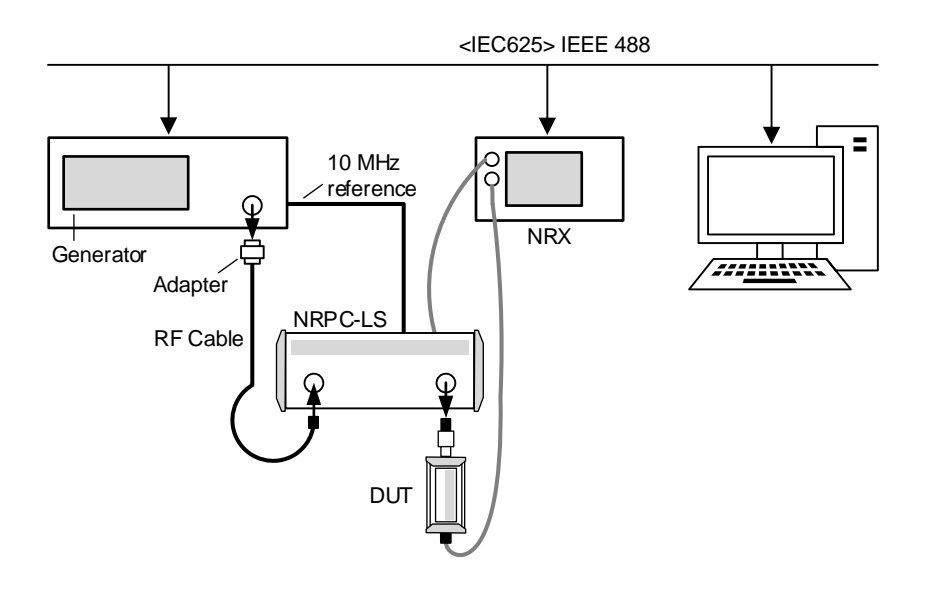

Fig. 2-13 Measurement setup for linearity calibration for R&S<sup>®</sup>NRP power meter family.

- R&S®SMA100B is mandatory for calibration of linearity.
- The internal reference oscillator of the generator (10 MHz) has to be connected with the reference clock of the R&S®NRPC-LS for synchronization.
- For the R&S®NRPC-LS an R&S®NRP-ZK6, -ZK8 interface cable as well as an R&S®NRX power meter is mandatory.
- For the R&S<sup>®</sup>NRPxxS(N), R&S<sup>®</sup>NRPxxT(N) and R&S<sup>®</sup>NRPxxA(N) power sensors an R&S<sup>®</sup>NRP-ZK6, -ZK8 interface cable is mandatory.
- To allow connection of DUTs with 3.5 mm connectors, the R&S<sup>®</sup>NRPC33 calibration kits include adapter <sup>(2)</sup>.
- To allow connection of DUTs with 2.92 mm connectors, the R&S<sup>®</sup>NRPC40 calibration kits include adapter <sup>(2)</sup>.
- To allow connection of DUTs with 2.4 mm connectors, the R&S<sup>®</sup>NRPC50 calibration kit includes adapter <sup>(2)</sup>.
- To allow connection of DUTs with 1.85 mm connectors, the R&S<sup>®</sup>NRPC67 calibration kit includes adapter <sup>(2)</sup>.

**R&S NRPC** 

# 3 Sensor Calibration

## Preparation

### Installing the R&S<sup>®</sup>Recal+ Calibration Software on the Hard Disk

The **R&S<sup>®</sup>Recal+** software for the R&S<sup>®</sup>NRPC calibration kits is on the program CD ③ and must be installed on the controller's hard disk before the calibration kit is used for the first time. Installation is handled on an interactive basis by executing **Recal\_Plus\_Setup\_<\*>.msi** (e.g. **Recal\_Plus\_Setup\_5.02.msi**). The **R&S<sup>®</sup>Recal+** program group and the corresponding directory structure will be created automatically.

### Installing the R&S<sup>®</sup>ZVX\_RECAL Additional Program on the Hard Disk

The **R&S**<sup>®</sup>**ZVX\_RECAL** additional program allows reflection measurements under program control using the **R&S**<sup>®</sup>**Recal+** software in conjunction with selected network analyzers from Rohde & Schwarz. It is also found on CD-ROM ③. Installation is handled interactively by executing the file **setup.exe**. After the program is successfully installed, the dialog box **Measurement with NRPC** (after pressing the button ) should have the **Reflection / S Parameter** tab (Fig. 6-3). From there, the network analyzer and DUT are selected and the test program is launched.

### **Starting the Calibration Software**

> Start the calibration software by double-clicking the following icon

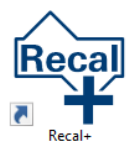

on the desktop or the entry in the corresponding program group in the Windows Start menu.

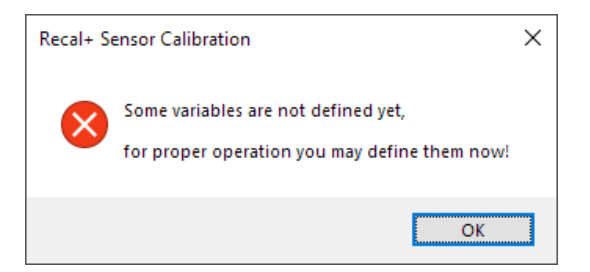

When **R&S®Recal+** is called for the first time, some variables are not yet defined. Accordingly, follow the prompt to enter the name and address of the calibration laboratory, initialize the measuring equipment, etc. The required steps are described in detail in the sections below. All entries are stored in the **re-cal32.ini** initialization file in the Windows directory and are applied automatically when **R&S®Recal+** is called again. They can be updated when necessary by using the **Options...** menu.

### Entering the Name and Address of the Calibration Laboratory

| General Sensor Data                   |                           |
|---------------------------------------|---------------------------|
| Entries for storage in sensor EPRO    | М                         |
| Calibration Laboratory                | R&S Service               |
| Person Responsible                    | Patrick McNeal V          |
| Entries for use with report printouts |                           |
| Company & Address                     | R&S International Service |
|                                       | Rohde-und-Schwarz-Str. 1  |
|                                       | 87700 Memmingen           |
| Calibration Date                      | 20200915 (2020-09-15)     |
| Software Version                      | 403 (4.03)                |
| ОК                                    | Cancel Help               |

> Enter the required information in the *General Sensor Data* dialog box:

- Name of the calibration laboratory (max. 20 characters)
- Name of the person carrying out the calibration: Up to 5 persons (max. 20 characters per entry). To enter a new name, mark the name currently displayed, overwrite it and complete the entry by pressing the Enter key. Use the **Delete** button to delete individual names
- Name of the company to which the calibration laboratory belongs (max. 40 characters)
- Company address (max. 40 characters)
- Press the OK button. For subsequent modifications, use the General Sensor Data... dialog box in the Options menu

#### **Defining Directories**

After correct installation, the subdirectories shown below should have been created. Confirm the settings by pressing the **OK** button or select other subdirectories by using the **Browse...** buttons.

Press the **OK** button. For subsequent modifications, use the **Directories...** dialog box in the **Options** menu.

**R&S NRPC** 

| Selection of Directories                                              |      |        |
|-----------------------------------------------------------------------|------|--------|
| Eprom Data Directory<br>C:\ProgramData\Rohde-Schwarz\Recal+\Eprom.dat | Find | Browse |
| Test/Measurement Data Directory                                       |      |        |
| C:\ProgramData\Rohde-Schwarz\Recal+\Measure.dat                       | Find | Browse |
| Verification Data Directory                                           |      |        |
| C:\ProgramData\Rohde-Schwarz\Recal+\Verification.dat                  | Find | Browse |
| Default/Configuration Data Directory                                  |      |        |
| C:\ProgramData\Rohde-Schwarz\Recal+\Config32.dat                      |      | Browse |
| OK                                                                    |      | Help   |

### **Initializing the Measuring Equipment**

All remote-controlled measuring devices (R&S<sup>®</sup>NRX, generator for calibration of absolute accuracy, generator for linearization and vector network analyzer) must be initialized before any measurements are made.

> Connect these devices via the IEC/IEEE bus to the controller and switch them on

### Configuration of Power Meters with the R&S®NRPC Calibration Kit

Operating an R&S®NRPC calibration kit requires at least one R&S®NRX base unit to which the power standards and sensors in the R&S®NRP and R&S®FSH-Z families can be connected. For calibration of sensors in the R&S®NRV-Z and R&S®URV5-Z series, an R&S®NRVD base unit is also necessary. Overall, two base units can be controlled. The DUT must be connected to Channel A or Channel B of the Basic Power Meter and the power standards can be connected to all available channels. The following tables show the possible combinations:

| Basic Power Meter                                      |                       |                       | Meter 2**              |
|--------------------------------------------------------|-----------------------|-----------------------|------------------------|
| R&S <sup>®</sup> NRX                                   |                       |                       | R&S®NRX                |
| Channel A (B)                                          | Channel B (A)         | Channel C / D*        | Channel A / B / C / D* |
| DUT (R&S <sup>®</sup> NRP /<br>R&S <sup>®</sup> FSH-Z) | R&S <sup>®</sup> NRPC | R&S <sup>®</sup> NRPC | R&S <sup>®</sup> NRPC  |

\* Availability depends on the configuration of the R&S®NRX.

\*\* Necessary if more power standards from the R&S®NRPC calibration kits are to be connected.

Regardless of the selected combination, the R&S<sup>®</sup>NRPC reinitializes prior to calibration of a sensor. After pressing the *Add data ...* button, information is provided for each R&S<sup>®</sup>NRPC that was used in the last calibration. After changing the power standard, this information is not updated immediately. Instead, it is updated after launching a new measurement (button ).

#### Initializing the R&S®NRX

- > In the **Options** menu, open the **Remote Devices...** dialog
- > Select the *Meter* tab
- Press the Search NRX button within the Basic Power Meter panel. The calibration software now searches for an R&S®NRX device from among the devices that are connected to the IEC/IEEE bus. If the search is successful, the address of the device is displayed in the address field. Press the Search NRX key again if a second R&S®NRX was found which should not be used as the basic power meter
- Press the *Initialize* button
- > The calibration software initializes the R&S®NRX that was found at the specified address
- > If a second R&S®NRX is available, press the Use Meter 2 button and proceed accordingly

#### **Initializing the Generators**

- > In the **Options** menu, open the **Remote Devices...** dialog box
- Select the *Generator* tab
- > Select the type to be used in the *Generator (for absolute accuracy measurement)* panel
- Press the Search Generator, Initialize and Add data... buttons to initialize the generator and enter the calibration expiry date and the calibration certificate number. The serial number must also be entered in the case of some older generators

In the *Generator (for linearity measurement)* panel, press the *Search Generator, Initialize* and *Add data...* buttons in that order and enter the calibration expiry date and the calibration certificate number (see above).

Press the Close button. All entries are then stored in the recal32.ini file and can be automatically used by R&S®Recal+ when the software is accessed again. For subsequent modifications, use the Remote Devices... dialog box in the Options menu

#### **Initializing Network Analyzers**

- > In the **Options** menu, open the **Remote Devices...** dialog box
- Select the Network Analyzer tab
- Select the type that is used
- Press the Search Analyzer, Initialize and Add data... buttons to initialize the vector network analyzer and enter the calibration expiry date and the calibration certificate number
- Press the Close button. All entries are then stored in the recal32.ini file and can be automatically used by R&S<sup>®</sup>Recal+ when the software is accessed again. For subsequent modifications, use the Remote Devices... dialog box in the Options menu

*Note:* In order for the *Network Analyzer* tab to appear, the additional program ZVX\_RECAL must be installed.

**Note:** If multiple generators for calibrating absolute accuracy are connected at the same time, e.g. an R&S<sup>®</sup>SMA100A-B106 and an R&S<sup>®</sup>SMF100A-B144, only one of the devices can be initialized. If the generator is replaced, reinitialization is necessary. The previously assigned IEC/IEEE bus address will automatically be suggested.

# Performing the Calibration

A power or voltage sensor is calibrated in several phases that are shown in Table 3-1 in the appropriate order. After the incoming inspection, calibration of the incoming condition is performed for the matching, absolute accuracy and linearity. The software checks the resulting data for compliance with the appropriate tolerance limits. For sensors whose correction factor set can be refreshed, this data forms the basis for a new correction factor set.

As the next step, an initial report can be generated with the *Calibration Report (Incoming)*. This documentation should be prepared as a rule for all sensors whose correction factor set (EPROM file) cannot be overwritten, e.g. for all voltage sensors in the R&S<sup>®</sup>URV5-Z series. For these sensors, the calibration process is also generally complete once the *Calibration Report (Incoming)* is generated. DUTs that exceed the tolerance limits must be sent to the manufacturer for repair.

In the case of sensors whose correction factor set can be overwritten (i.e. almost all of the power sensors), reporting of the incoming condition is necessary only if the DUT exhibited non-compliance with the relevant specifications. If the measurement errors are so large that the device is clearly damaged or subject to unnatural premature ageing, the DUT must also be sent for repair. Otherwise, the correction factor set may be overwritten.

The new correction factor set is obtained from the measurement results gathered during the incoming test and the saved correction factors. Overwriting the data memory with this data ensures that the DUT uncertainty during subsequent usage is only slightly larger than the uncertainty of the calibration. In order to verify this, the absolute accuracy is generally tested once again after the data memory is refreshed. For some sensors, this also includes a check of the linearity (with the modified correction factors). The measurement results are documented with the **Calibration Report**. Archival of all relevant data represents the completion of the calibration cycle.

The sequence of calibration steps suggested in Table 3-1 is not mandatory when using the **R&S®Recal+** calibration software, i.e. users are free to create a calibration cycle that best meets their requirements. For example, they can choose to omit documentation, repeat measurements several times or omit individual calibration steps (e.g. linearization or matching). On the other hand, it is not possible to select meaningless combinations such as calculating a new EPROM file without measurement data. The following sections explain each of the calibration steps in detail.

| Phase   |                              | Section                                         | Comments                                                             |  |
|---------|------------------------------|-------------------------------------------------|----------------------------------------------------------------------|--|
| I       | Preparation                  | Incoming inspection                             |                                                                      |  |
|         |                              | Checking matching                               |                                                                      |  |
| н       |                              | Checking linearity                              |                                                                      |  |
|         | Calibration on delivery      | Checking absolute accuracy                      |                                                                      |  |
|         |                              | Measuring the attenuator, if relevant           | On ext. meas. setup (only for the R&S <sup>®</sup> NRP-Z22/23/24/92) |  |
| ш       | Documentation of calibration | Generating the calibration report<br>(incoming) |                                                                      |  |
| IV<br>V | Refreshing the data memory   | Calculating a new EPROM file                    | Only sensors whose correction factor                                 |  |
|         | ······                       | Overwriting the data memory                     |                                                                      |  |
|         | Outgoing calibration         | Checking absolute accuracy                      |                                                                      |  |
|         |                              | [Checking linearity]                            | can be overwritten                                                   |  |
| VI      | Documentation of calibration | Generating the calibration report               |                                                                      |  |
| VII     | Archiving                    | Archiving                                       |                                                                      |  |

| Table 3-1 | Overview of a co | mplete calibration cyc | le |
|-----------|------------------|------------------------|----|
|           |                  |                        | -  |

| Important: | • | The ambient temperature during calibration should be 23 °C. Deviations of (-3/+3) °C maxi-<br>mum are permissible, but should be avoided if possible. Larger temperature deviations may<br>cause the measurement uncertainties specified for the R&S®NRPC calibration kits to be ex-<br>ceeded                                                                                                    |
|------------|---|----------------------------------------------------------------------------------------------------|
|            | • | Allow the test setup to warm up for at least one hour prior to calibration                                                                                                    |
|            | • | After the power standard and linearity standard are connected to the base unit, allow them to warm up for at least one hour                                                                                                    |
|            | • | Sensors in the R&S <sup>®</sup> URV5-Z and R&S <sup>®</sup> NRV series must be allowed a few minutes to obtain<br>normal operating temperature after insertion into the R&S <sup>®</sup> NRVD base unit. Due to their<br>higher self-warming, power sensors in the R&S <sup>®</sup> NRP and R&S <sup>®</sup> FSH-Z series require about<br>30 minutes to warm up on an R&S <sup>®</sup> NRX base unit or PC |

### **Incoming Inspection**

To prevent measurement errors during calibration as a result of soiled, worn or loose RF connectors and cabling that has sustained wear and tear, the DUT should be examined closely by performing a few simple inspections and tests before the main measurements are performed. This also prevents any potential damage to the calibration kit:

- Inspect the sensor cable for external damage and verify that it is properly connected to the sensor and data memory
- Clean the RF connectors
- > Check the position of the inner conductor with respect to the reference plane of the RF connector
- Connect the DUT to a suitable base unit
- Connect the DUT's RF interface to the test generator and make sure there is a good connection between the connector and the sensor casing
- Power on the test generator. The power reading must be stable even if the sensor cable is moved or the sensor casing is bent or twisted slightly

Only for sensors in the R&S<sup>®</sup>NRP or R&S<sup>®</sup>FSH-Z series:

- > Launch the **R&S<sup>®</sup>Recal+** software and initialize the base unit as a **basic power meter**
- > Press the 🔜 button in the toolbar and open the NRP Sensor Test tab
- Select the DUT and perform the built-in self-test by pressing the *Execute Test* button. The test results consist of a global "SUCCESSFUL / FAILED" assessment along with individual test results

### **R&S NRPC**

| Measurement With Recal+                                                                                                    |                                                                                                    | ×          |
|----------------------------------------------------------------------------------------------------|----------------------------------------------------------------------------------------------------|------------|
| Absolute Accuracy Linearity Power Meters                                                                                                    | Generators NRP Sensor Selftest                                                                                                    |            |
| Basic Power Meter                                                                                                    | 101484 1424.6115K02                                                                                                    |            |
| Sensor Selftest Result                                                                                                    | Execute Test                                                                                                    |            |
| Operating Voltages:<br>+3V3, VCC_MI0:<br>+1V8_PS:<br>+1V0_PS:<br>+3V3_VCC_13:<br>+2V5_VCC_34:<br>+1V8_VCC_35:<br>+1V8_VCC_35:<br>+1V8_PL:<br>+1V9_PL:<br>+1V2_PDDR2_CORE:<br>+1V2_PDDR2<br>+1V2_VREF:<br>+2V5_ANALOG:<br>VREF_ADDR2:<br>+1V25_VREF:<br>+2V5_ANALOG:<br>VREF_ANALOG:<br>VREF_ANALOG:<br>VREF_ANALOG:<br>Temperature:<br>Detector Temperature:<br>Digital Board Temperature:<br>Diftael Voltages:<br>Noise Voltage:<br>Test Heater Power Drft: | PASS (+1.35 V)<br>PASS (+1.75 V)<br>PASS (+1.00 V)<br>PASS (+2.51 V)<br>PASS (+2.51 V)<br>PASS (+1.81 V)<br>PASS (+1.02 V)<br>PASS (+1.02 V)<br>PASS (+1.20 V)<br>PASS (+1.20 V)<br>PASS (+1.20 V)<br>PASS (+2.54 V)<br>PASS (+2.54 V)<br>PASS (+2.54 V)<br>PASS (+2.54 V)<br>PASS (+2.54 V)<br>PASS (+2.54 V)<br>PASS (+2.54 V)<br>PASS (+2.54 V)<br>PASS (+2.54 V)<br>PASS (+2.54 V)<br>PASS (+2.54 V)<br>PASS (+2.54 V)<br>PASS (+2.54 V)<br>PASS (+2.54 V)<br>PASS (+2.54 V)<br>PASS (+2.54 V)<br>PASS (+2.0025 mV, -0.0023 mV)<br>PASS (+0.0025 mV, -0.0023 mV)<br>PASS (+0.05 %) |            |
|                                                                                                    |                                                                                                    | Close Help |

Fig. 3-1 NRP Sensor Test tab with measurement results

### **Checking the Matching**

The DUT's matching is measured with the aid of a vector network analyzer. The required steps are described under *Measurements on a Separate Measurement Setup* in the *Matching* section of the appendix.

If it is necessary to measure the absolute accuracy with gamma correction, the DUT's reflection data must be determined beforehand and saved in the directory

... *Irecal/measure.dat* . Otherwise, the gamma correction function cannot be activated.

### Checking the Linearity

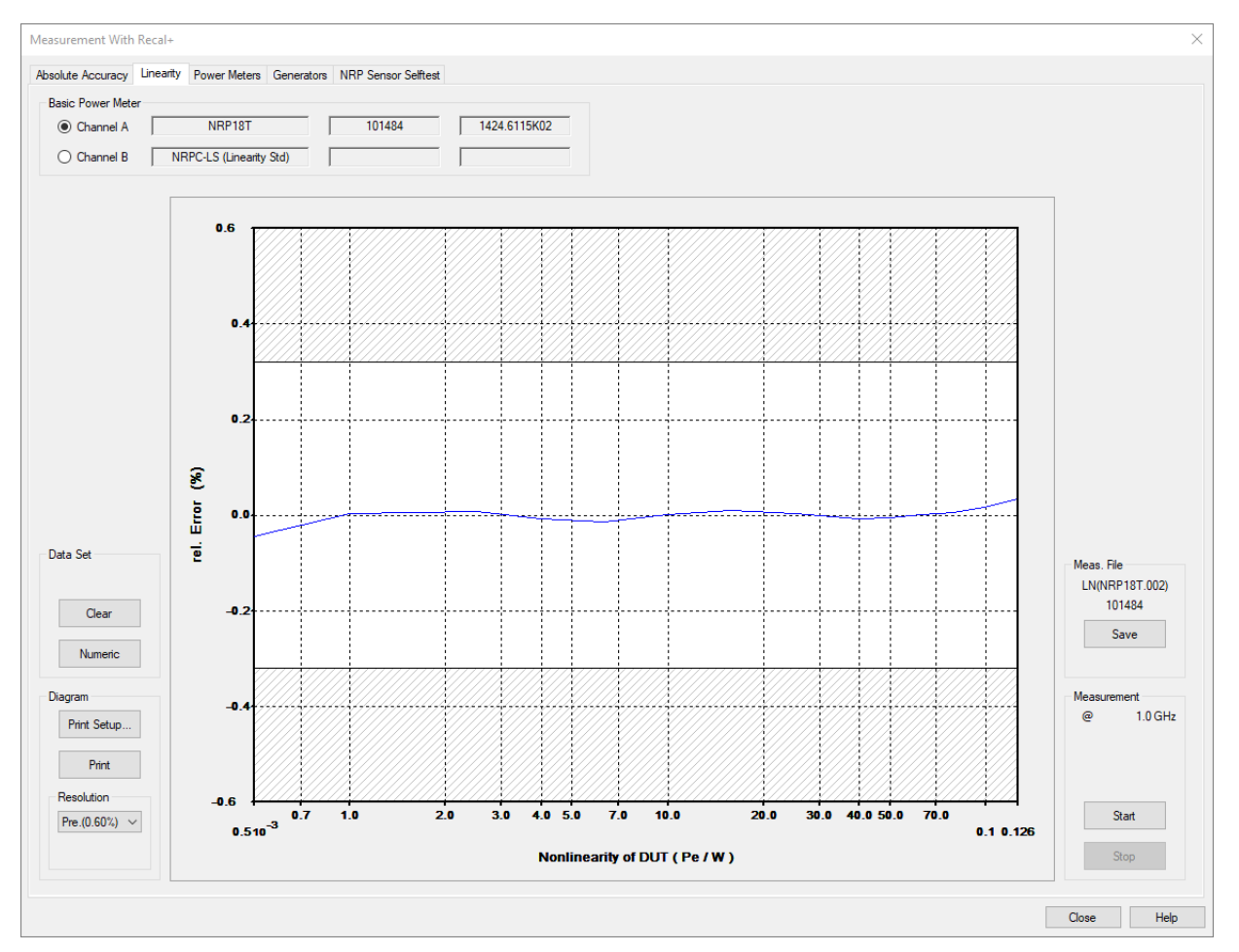

Fig. 3-2 Linearity tab at the end of a measurement procedure

- > Prepare the appropriate test setup for the sensor as described in Fig. 2-13
- > Initialize any measuring devices that have not yet been initialized (*Meter* or *Generator* tab)
- Press the button in the toolbar
- > Select the *Linearity* tab
- > Select the graphics or numerical display mode for measured values (see below for explanation)
- Press the *Start* button:

The linearity measurement will now start. Starting from the sensor's specific reference power, the power applied to the DUT is increased until the nominal power is reached. The relative changes in power measured by the DUT (voltage changes for the R&S<sup>®</sup>URV5-Z... sensors) are compared with the changes measured by the linearity standard and output as linearity errors in %.

#### R&S NRPC

**Note:** During the linearity measurement on R&S<sup>®</sup>NRP sensors, the R&S<sup>®</sup>NRX base unit may generate an overload message at the last level step. It is safe to ignore this message.

- > Check whether the measured errors are within the tolerance band in the graphical display
- > Press the **Save** button to save the measurement results in a file with the specified file name

**Note:** Only saved measurement results can be output in the calibration report and considered when the data memory contents are recalculated.

#### Repeating incorrect measurements

Occasionally, a measurement may have to be repeated because, for example, the sensor's RF connector is loose. In this case, press the *Start* button to restart the measurement.

#### Displaying the measurement results on screen

The linearity errors of the DUT can be displayed in graphical or list format. You can toggle between the two modes by pressing the *Numeric (Diagram*) button. Graphical displays can be printed out by pressing the *Print* button.

#### Graphical display (nonlinearity of DUT)

The linearity errors of the DUT are plotted as the **Rel. error** (%) together with the tolerance band versus the input power  $P_{in}$  or the input voltage  $V_{in}$ . Generally, it can be assumed that a sensor that exceeds the tolerance limits is defective and must be sent back to Rohde & Schwarz central service for repair. This applies at least to all sensors for which a correction of the linearity is not possible (see Table 1-5 to Table 1-10). The measurement points at which the tolerance limits are exceeded are indicated by an asterisk (\*) in the calibration report.

The vertical resolution of the diagram can be set to a customized scaling or via the **Resolution** control panel using one of the following four settings: **Pre.** (x %) / Fine (1 %) / Coarse (50 %) / y %. **Pre** (x %) yields the optimum resolution for the sensor (Preset) and y % is the customized scaling last selected. Customized scaling can be set as follows:

- > Move the mouse cursor to the label for the highest value on the scale and wait for the  $\overset{()}{\lor}$  symbol to appear. Then double-click and enter the number needed for this maximum value
- To enlarge the graphical display, position the mouse cursor over the diagram, wait for the symbol to appear and double-click. By clicking the right mouse button, you can display a contextual menu in the zoomed mode without having to return to the normal display (Esc key).

#### Outputting numeric measured values

The list has four columns, namely the index number of the level step (*Index*), the nominal level step (*Nom. Level* in *W* or *V*), the value measured for the DUT (*Meas. Level* in *W* or *V*) and the linearity error of the DUT (*Error* in %).
#### Troubleshooting measurement problems

| Problem                                                                                                    | Cause / ⇒ Solution                                                                                                    |  |  |
|----------------------------------------------------------------------------------------------------|----------------------------------------------------------------------------------------------------|--|--|
| The <i>Start</i> button cannot be pressed                                                                                                    | <ul> <li>The linearity standard and/or DUT are not connected to the R&amp;S®NRVD or R&amp;S®NRX:</li> <li>Check the test setup as shown in Fig. 2-13</li> <li>The R&amp;S®NRVD, R&amp;S®NRX and/or generator have not been initialized:</li> <li>Select the <i>Meter</i> and/or <i>Generator</i> tab and repeat the initialization</li> </ul> |  |  |
| <ul> <li>The following error message appears at the start of or during the measurements:</li> <li>Error detected:</li> <li>Measurement out of tolerance (+/- 50%)</li> <li>Please check your test equipment</li> </ul> | <ul> <li>The level on the linearity standard and/or DUT is too high/low:</li> <li>Check the test setup as shown in Fig. 2-13</li> <li>Verify the calibration kit</li> </ul>                                                                                                    |  |  |

# **Checking the Absolute Accuracy**

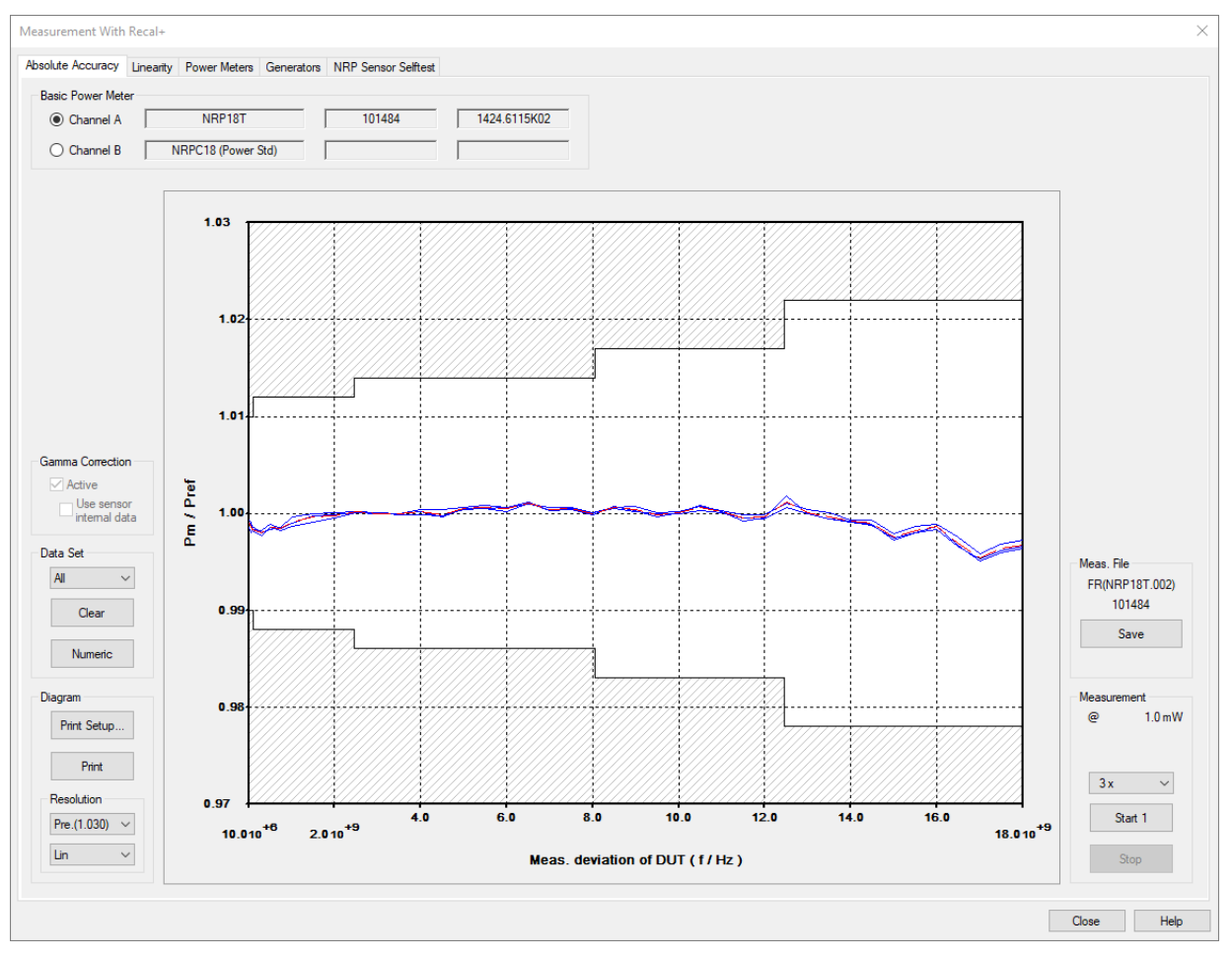

Fig. 3-3 Absolute Accuracy tab at the end of a measurement sequence.

- If the measurement is to be performed with gamma correction, determine the DUT's reflection data beforehand and save the data in the ... \recal\measure.dat directory
- > Prepare the test setup as shown in Fig. 2-7 to Fig. 2-11
- > Initialize the measuring devices that have not already been initialized (Meter and Generator tabs)

- Press the button
- Select the **Absolute Accuracy** tab
- Select the measurement channel to which the DUT is connected
- If the measurement must be performed with gamma correction for the sake of accuracy (generally for all thermal sensors in the R&S®NRP series and all sensors with a frequency range of more than 18 GHz), the corresponding check box must be activated. The measurement can then be started only if reflection data is available for the DUT in complex notation. Otherwise, an error message will appear! In order to still perform a measurement, the check box for gamma correction must be deactivated by the user. In this case, the software outputs a warning after the measurement is started. The measurement data generated in this manner may not be used to create a new correction factor set

If gamma correction is not required for the DUT, the check box is deactivated immediately after opening the dialog. However, it can be activated to increase the accuracy, but the reflection data for the DUT must then be available in complex notation.

For the sensors in the R&S®URV5-Z series, gamma correction is not possible in any case.

- Specify the number of measurement cycles in the control panel on the far right (1x, 2x, 3x, 4x). For the incoming calibration, at least three cycles should be performed as a basis for recalculating the correction factors. For the second calibration after the data memory has been overwritten, one measurement is usually sufficient because the measurement errors are very small
- Select graphical or numeric result display (see explanation below)
- Press the Start 1 button:

The first cycle is started. When measurements are performed with the reference attenuator, the **Attenuator** dialog box may appear shortly after the start. Press the **OK** button only if you are sure that the displayed file is the correct one for the attenuator in the measurement setup (file name to the right of the **at** header is identical to the serial number of the attenuator).

Otherwise, select the appropriate file from the *file selection* list. The routine display of the *Attenuator* dialog box can be suppressed by clearing the *Confirm before each measurement* check box.

If several measurement cycles are carried out, the following dialog box is displayed after each cycle:

| Recal+ Se | ensor Calibration                                                                                                    | × |
|-----------|----------------------------------------------------------------------------------------------------|---|
| 1         | The measurement cycle is finished.<br>Now you may reconnect the sensor in a modified position.<br>Do you wish to continue? |   |
| _         | Ja Nein                                                                                                    |   |

- Undo the RF connector and turn the sensor/attenuator by 90°, 120° or 180° depending on the number of cycles. Treat the power attenuator of the R&S®NRV-Z32/-Z33/-Z53/-Z54 sensors as the reference attenuator. Then press the <u>Ja</u> (Yes) button. Once the measurement sequence has been completed, the averaged power or voltage ratio is displayed as a red line in the diagram
- > Press the Save button to save the measurement results in a file with the specified file name

**Note:** Only saved measurement results can be output in the calibration report and considered when the data memory contents are recalculated.

#### **Repeating faulty measurements**

Occasionally, a measurement may have to be repeated because, for example, the sensor's RF connector is loose. In this case, mark the faulty cycle in the **Data set** control panel and press the **Clear** button. The associated measurement result display is then removed from the diagram. Then press the **Start...** button to repeat the measurement.

#### Displaying the measurement results on screen

The measurement errors of the DUT can be displayed in graphical or list format. You can toggle between the two modes by pressing the *Numeric (Diagram*) button. Graphical displays can be printed out by pressing the *Print* button. The data to be displayed can be selected via the "Data Set/Path" control panel (in the case of the R&S®NRP sensors) or "Data Set" (in all other cases).

#### Graphical display (Meas. deviation of DUT)

The measurement errors of the DUT are displayed together with the tolerance band as a power ratio  $P_m/P_{ref}$  or a voltage ratio  $V_m/V_{ref}$  (index m: DUT) versus frequency. The R&S<sup>®</sup>URV5-Z2/-Z4/-Z7 and R&S<sup>®</sup>NRV-Z31/-Z32/-Z33 sensors should be considered defective if the tolerance limits are exceeded, in which case they must be sent back to Rohde & Schwarz central service for repair. Otherwise, a decision must be made on a case-by-case basis. Out-of-tolerance conditions below 1 GHz often indicate that the sensor is defective. The measurement points at which the tolerance limits are exceeded are indicated by an asterisk (\*) in the calibration report.

Graphical display can be set via the *Lin/Log* (scale for frequency axis) and *Resolution* (vertical resolution) control panels. Vertical resolution can be customized, or one of the following four settings can be selected - *Pre. (x) / Fine (1.05) / Coarse (1.5) / y*. The *Pre. (x)* setting yields the optimum resolution (Preset) for the sensor and y is the customized scaling last selected.

Customized scaling can be set as follows:

- > Move the mouse cursor to the label for the highest value on the scale and wait for the () symbol to appear. Then double-click and enter the number needed for this maximum value
- To enlarge the graphical display, position the mouse cursor over the diagram, wait for the symbol to appear and double-click. By clicking the right mouse button, you can display a contextual menu in the zoomed mode without having to return to the normal display (Esc key).

#### Outputting numeric measured values

The list has four columns, namely the index number (*Index*) of the frequency point, the frequency (*Frequency*), the power ratio  $P_m/P_{ref}$  or the voltage ratio  $V_m/V_{ref}$  (*Factor*) and the measured value for the power standard (*Level*). The values that are output are for the current measurement.

#### Usage of torque wrenches

All of the **R&S<sup>®</sup>NRPC** calibration kits include an appropriate torque wrench for the given connector type. The torque is set to ensure a dependable connection and also to prevent wear and tear. Experience has shown that trained personnel can obtain the same reproducibility that is possible with the torque wrench even without using this tool.

In the case of the newer thermal sensors in the **R&S<sup>®</sup>NRP-Z5x** series which are equipped with a very free-moving nut with ball bearing mounting, the torque wrench is definitely unnecessary. In fact, it can even be counterproductive due to the looseness of the nut since the connection is always tightened somewhat too tight.

# Troubleshooting measurement problems

| Problem                                                                                                    | Cause / ⇒ Solution                                                                                                    |
|----------------------------------------------------------------------------------------------------|----------------------------------------------------------------------------------------------------|
| The <i>Start</i> button cannot be pressed                                                                                                    | <ul> <li>The power standard and/or DUT are not connected to the R&amp;S<sup>®</sup>NRVD or R&amp;S<sup>®</sup>NRX:</li> <li>➢ Check the test setup as shown in Fig. 2-7 to Fig. 2-12</li> <li>The R&amp;S<sup>®</sup>NRVD, R&amp;S<sup>®</sup>NRX and/or generator have not been initialized:</li> <li>➢ Select the <i>NRX</i> and/or <i>Generator</i> tab and repeat the initialization</li> </ul> |
| <ul> <li>The following error message appears at the start of or during the measurements:</li> <li>Error detected:<br/>Measurement out of tolerance (± 50%)<br/>Please check your test equipment</li> </ul> | <ul> <li>The level on the linearity standard and/or DUT is too high/low:</li> <li>You forgot to insert or remove the reference attenuator, or the power standard is not connected to the generator</li> <li>Check the test setup as shown in Fig. 2-7 to Fig. 2-11</li> <li>Verify the calibration kit</li> </ul>                                                                                   |
| The measurement result spread for the cycles<br>is too large                                                                                                    | <ul><li>The DUT, power standard or attenuator is defective:</li><li>Verify the calibration kit</li></ul>                                                                                                    |

# **Generating the Calibration Report**

| Report Generation                                                  |                                                      |                                                              |                                                       | $\times$ |
|--------------------------------------------------------------------|------------------------------------------------------|--------------------------------------------------------------|-------------------------------------------------------|----------|
| for S:\GR_PMKAL'                                                   | \\EP(NRP18T.002)10148                                | 4                                                            |                                                       |          |
| <ul> <li>Calibration Report</li> <li>Calibration Report</li> </ul> | ort<br>ort (Incoming)                                | Report No.<br>Customer<br>D-K-<br>15195-01-                  | C2020123<br>Microwave Research Inc.<br>Show DKD Label |          |
| Channel A     Channel B     File                                   | NRP18T<br>NRPC18 (Power Std)<br>EP(NRP18T.002)101484 | - 11<br>- 11<br>- 11<br>- 11<br>- 11<br>- 11<br>- 11<br>- 11 | 01484 1424.6115K02                                    |          |

A calibration report documenting the calibration procedure can be generated at any time. It contains a cover sheet with general information, a list of the measuring equipment used, and a list of the measurement results. There are two versions of the calibration report:

The **Calibration Report (Incoming)** documents the incoming condition, and the **Calibration Report** describes the status after the data memory has been overwritten and the final control measurements have been performed. While the **Calibration Report (Incoming)** is merely a straightforward measurement report listing all measurement points, the **Calibration Report additionally** contains information about the stored calibration factors. Since only measurement points for which correction factors are stored are listed, the report should be generated only when the data memory is overwritten. Depending on the sensor type, proceed as follows (see Table 1-5 to Table 1-10):

DUTs without refreshing the data set

Only the Calibration Report (Incoming) is output since the data memory contents were not overwritten.

DUTs with refreshing of the data set:

The **Calibration Report** is always output on completion of the control measurements in order to provide proof of calibration. If the tolerance limits were exceeded on incoming inspection, the **Calibration Report** (**Incoming**) should also be output.

The calibration reports are generated as follows:

- Open the Calibration reports... dialog in the Calibration or File menu. The Report Generation dialog box opens
- Mark the measurement channel to which the calibrated sensor is connected or select the EPROM file for the sensor from the file list that is displayed (file name: *ep(<sensor>)<serial no.>*)

- > Select Calibration Report (Incoming) or Calibration Report
- > For complete documentation, fill out the *Report No.* and *Customer* boxes
- Press the OK button: The calibration report, excluding the cover sheet and the list of measuring equipment, is displayed on screen
- To view the complete calibration report on the screen, select the *Print Preview...* dialog in the <u>File</u> menu
- Print out the calibration report

If you wish to store electronic copies of calibration reports, install a printer driver for creating Acrobat PDF files. These drivers are available from various third-party suppliers.

#### Note regarding the Calibration Report (Incoming) for R&S®NRP and R&S®NRV-Z sensors:

As soon as the new EPROM file for the sensor has been calculated (described later in this chapter), the **R&S®Recal+** software stores a backup copy of the incoming calibration and the data memory contents in the **.../recal/measure.dat/income** and **.../recal/eprom.dat/income** subdirectories. This allows the **Calibration Report (Incoming)** to be output at the very end of calibration. **R&S®Recal+** accesses the saved files and will use the data from the **.../recal/measure.dat** or **.../recal/eprom.dat** directory for the **Calibration Report (Incoming)** only if it does not find data for the sensor in the "income" subdirectories.

To avoid incorrect calibration reports when the entire procedure is repeated, all files with the serial number of the sensor must be deleted from the "income" subdirectories prior to the first measurement (see also the **Archival** section).

# Suppressing the Rohde & Schwarz logo

The ROHDE & SCHWARZ logo in the upper right-hand corner of the calibration report can be suppressed as follows: Using a text editor, open the *recal.ini* file in the Windows directory, go to the

[LAB ID]

section and make the following entry:

NoLogo = TRUE

# **Calculating a New EPROM File**

| EPROM Data Calculation ×                                                                                                    |                                                     |                                                             |      |  |
|----------------------------------------------------------------------------------------------------|-----------------------------------------------------|-------------------------------------------------------------|------|--|
| Calculation Program Power Me                                                                                                    | ters                                                |                                                             |      |  |
| S:\GR_PMKAL\\EC(NRP18T                                                                                                    | .002)101484 ( BASE : EP(NRP<br>101484<br>Serial No. | 18T.002)101484 )<br>1424.6115K02<br>Stock No.               |      |  |
| Data set     Measurement files       Absolute accuracy     FR(NRP18T.002)<br>101484       Reflection coefficients     RF(NRP18T.002)<br>101484       Linearity     LN(NRP18T.002)<br>101484       S-parameters     - |                                                     | Conversion data from<br>Channel A<br>Channel B<br>File list |      |  |
| Create a                                                                                                    | nd save file OK                                     |                                                             |      |  |
|                                                                                                    |                                                     | Close                                                       | Help |  |

Fig. 3-4 Calculation tab with measurement files present

The following section only applies to sensors whose data memories are to be overwritten. This involves generating a new EPROM file from the measurement results and the sensor's (old) EPROM data, which can be loaded into the sensor via the R&S®NRVD or R&S®NRX or, in the case of sensors with UV-erasable EPROM, by means of a suitable programming device (see following section). The calculation is performed as follows:

- Press the button
- Select the Calculation tab
- Specify the source of the (old) EPROM file
- Either mark the measurement channel to which the sensor in question is connected, or select the File List radio button and select the appropriate EPROM file ep(<sensor>)<serial no.> from the list
- If the EPROM file is selected via the measurement channel, a prompt to read in sensor data will appear in most cases. Press the *Read sensor data* button, wait for the end of the read operation and close the dialog box by pressing the *Cancel* button

| Reading Sensor EPROM Data             | <b>Z X</b>            |
|---------------------------------------|-----------------------|
|                                       | 🔽 Set file 'Readonly' |
| C:\ProgramData\\EP(NRP-Z51.003)104094 |                       |
| NRP-Z51 104094                        | Read sensor data      |
|                                       |                       |
|                                       |                       |
|                                       |                       |
| Cancel                                |                       |

- If measurement data is available for the selected EPROM file, this is indicated in the **Data set** field on the **EPROM Data Calculation** tab; the file names are listed in the **Measurement files** field
- Click the Create and save file button: The R&S<sup>®</sup>Recal+ software then calculates a new EPROM file and saves it under the name ec(<sensor>)<serial no.>. When finished, the message ...is saved is output

# **Overwriting the Data Memory of a Sensor with Flash EPROM**

Any compatible file can be written to a sensor data memory. The file would normally be a new file named *ec(<sensor>)<serial no.>* that is generated from measurement data. However, after the data memory has been overwritten, it is also possible to restore the original contents from file *eo(<sensor>)<serial no.>*.

| EPROM Dat   | a Calculati                   | ion          |               |  |        |               | $\times$ |
|-------------|-------------------------------|--------------|---------------|--|--------|---------------|----------|
| Calculation | Program                       | Power Meters |               |  |        |               |          |
|             | Programming Sensor EPROM Data |              |               |  |        |               |          |
| S:\         | GR_PMKA                       | L\\EC(NRP18  | BT.002)101484 |  | 101494 | Program ERROM |          |
| 0           | nannei A                      |              |               |  | 101464 |               |          |
|             |                               |              |               |  |        |               |          |
| c           | hannel B                      | NRPC18       | (Power Std)   |  |        | locked        |          |
|             |                               |              |               |  |        |               |          |
|             |                               |              |               |  |        |               |          |
|             |                               |              |               |  |        |               |          |
|             |                               |              |               |  |        |               |          |
|             |                               |              |               |  |        |               |          |
|             |                               |              |               |  |        |               |          |
|             |                               |              |               |  |        |               |          |
|             |                               |              |               |  |        | Close He      | lp       |

- > Connect the sensor to channel A or channel B on the R&S®NRVD or R&S®NRX (if not already done)
- > Press the 🔛 button (if not already done)
- > Select the Program tab
- Depending on the button label (at right), various options are available for the measurement channel in question:
- > If the button label is **Program EPROM**:

A recalculated EPROM file *ec...* whose name contains the serial number of the sensor is available. To overwrite the data memory with this file, press the *Program EPROM* button and confirm the operation again.

If a different file is to be used to overwrite the data memory, first delete file **ec...** whose name contains the serial number of the sensor from the **... \recal\eprom.dat** directory (with the file manager or Explorer) and continue to the next step:

> If the button label is *Browse*:

No EPROM file *ec...* whose name contains the serial number of the sensor is available. Instead, any file can be selected from the *...\recal\eprom.dat* directory by marking the file, pressing the *Program EPROM* button and then confirming the operation again

- If the button label is *Read only*: It is not possible to write data to the data memory via the R&S®NRVD (UV-EPROM, see following section)
- After the flash EPROM has been erased and overwritten (this may take a few minutes depending on the amount of correction data), press the *Close* button

# Archiving

To prevent conflicts between old and new data, the files generated during calibration must be deleted from the *...Vrecal/eprom.dat* and *...Vrecal/measure.dat* working directories and the *...Vincome* subdirectories at some point before the individual sensor is calibrated again.

**R&S<sup>®</sup>Recal+** provides an archiving function allowing files to be copied to a new directory, deleted from the working directories and dearchived.

# **Copying Files to Archive**

- > Using Windows Explorer or the file manager, create an archive directory, e.g. ... /recal/archive
- Launch R&S<sup>®</sup>Recal+ and select the <u>Archive...</u> dialog in the <u>File</u> menu
- > The Archiving/Cleaning of NRPC Working Directories dialog box is opened

| Archiving/Cleaning of Working Directories                                                                                            | ×                                                                                      |
|----------------------------------------------------------------------------------------------------|----------------------------------------------------------------------------------------|
| Available files (Src) [ S:\GR_PMKAL\\MP736-003_DATEN_Recal-<br>\EEPROM.dat<br>E0(NRP18A.002)101013<br>EP(NRP18A.002)101013           | + ]<br>\INCOME<br>EP(NRP18A.002)101013<br>XO(NRP18A.002)101013<br>XP(NRP18A.002)101013 |
| \Measure.dat<br>F0(NRP18A.002)101013<br>LN(NRP18A.002)101013<br>L0(NRP18A.002)101013<br>MC(NRP18A.002)101013<br>RF(NRP18A.002)101013 | \INCOME<br>FR(NRP18A.002)101013<br>LN(NRP18A.002)101013<br>RF(NRP18A.002)101013        |
| Delete from (Src) [ S:\\MP736-003_DATEN_Recal+ ] Delete                                                                              | Select via Serial No. (NRP18A.002)101013                                               |
| - Copy to (Dest) [ ]                                                                                                    | Src<->Dest<br>Archive directory                                                        |
|                                                                                                    | Help Close                                                                             |

> In the Select via Serial No. panel, select the sensor to be archived

- > All files available in the working directories are displayed
- > Select the archive directory via the *Archive directory* button
- Press the Copy button
- R&S<sup>®</sup>Recal+ copies all files to the archive directory. Subdirectories ... \eprom.dat, ... \measure.dat and ... \income are created automatically
- > Press the *Delete* button to delete the files from the working directories

**Note:** If only some of the files are to be copied or deleted, first select them with a mouse click.

# **Fetching Files from Archive**

This procedure is identical to that for archiving except that the source and target have to be interchanged via the *Src<->Dest* button. The archive directory should then be displayed under *Delete from (Src) [...]* and the working directory under *Copy to (Dest) [...]*. You can switch back to archiving by pressing the *Src <-> Dest* button again.

# 4 Verification

In order to prevent faulty calibration of sensors, it is necessary to check the measurement accuracy of the power standards using the verification set (option B1). Like a normal calibration of absolute accuracy, verification with the verification set is a quick and easy process that should be performed on a regular basis (prior to usage or daily).

# Verification of the R&S®NRPC Calibration Kit

# **Built-In Self-Test of the Power Standard**

The R&S®NRPC ① power standards are equipped with an internal reference circuit for checking the longterm stability of the integrated power sensor. The reference circuit includes a highly stable DC voltage source which can be used to supply a second heater on the transducer. The reference circuit is activated whenever a built-in self-test is performed and an in-circuit test is executed. Proceed as follows to perform the self-test:

- > Press the 🔚 button in the toolbar and open the NRP Sensor Test tab
- > Select the power standard and perform the built-in self-test by pressing the *Execute Test* button

The test results consist of a global "SUCCESSFUL / FAILED" assessment along with individual test results. The result of the in-circuit test is displayed under the *Test Heater Power Drift* item. Along with a "SUCCESSFUL / FAILED" assessment, the percent is indicated by which the sensitivity of the test cell has changed compared to the last calibration by German Accreditation Body (DKD) laboratory D-K-15195-01-01.

The R&S<sup>®</sup>NRPC-B1 verification kit should also be subjected to a built-in self-test in the same manner. Here too, the change in the measured sensitivity compared to the last calibration by the German Accreditation Body laboratory mentioned above is displayed under the *Test Heater Power Drift* item.

In-circuit testing of the power standard can be triggered as part of a user-initiated self-test and is also executed automatically by the *R&S*<sup>®</sup>*Recal+* software prior to each calibration of absolute accuracy.

# Comparison Measurements with the R&S®NRPC-B1 Verification Set

For each R&S<sup>®</sup>NRPC calibration kit, an R&S<sup>®</sup>NRPC-B1 verification kit <sup>(2)</sup> can also be ordered as an option. It consists of a thermal sensor with an input impedance of 100  $\Omega$ . These R&S<sup>®</sup>NRPC18-B1, R&S<sup>®</sup>NRPC33-B1, R&S<sup>®</sup>NRPC40-B1, R&S<sup>®</sup>NRPC50-B1 and R&S<sup>®</sup>NRPC67-B1 thermal sensors have been adjusted on the associated power standard and exhibit only very minor errors compared to it. Therefore, large errors indicate that there has probably been some change in the components involved. Due to the strong mismatch of the verification sensor, it is possible to detect aging or wear and tear at an early stage in terms of the power measurement accuracy as well as the matching. Usage is very simple:

- Verify that the calibration kit matches the verification kit by comparing the serial numbers of the power standard with the data on the bottom of the verification sensor
- Prepare the measurement setup for checking the absolute accuracy as shown in Fig. 2-7 for the R&S®NRPC33, Fig. 2-9 for the R&S®NRPC33, Fig. 2-10 for the R&S®NRPC40, Fig. 2-11 for the R&S®NRPC50, and Fig. 2-12 for the R&S®NRPC67.
- > Check the absolute accuracy with the associated verification kit

# **Calibration Kits for Power Sensors**

Perform one or more measurement cycles (depending on requirement); otherwise proceed as described under **Checking the Absolute Accuracy**. The averaged trace must lie within the tolerance band shown in the graphical display. The tolerance limits are significantly tighter compared to a normal thermal sensor. If the trace rises or falls uniformly over all of the frequency range, this indicates a change in the sensitivity of the power standard or the verification sensor . An oscillating frequency response as seen in Fig. 4-1 indicates that the matching conditions on the RF connection have changed. In this case, a visual inspection is necessary and the connectors should be cleaned. If the ripple does not disappear despite cleaning the connectors of the verification sensor and the power standard, the RF connector for the power standard can be exchanged with the supplied replacement adapter (2) . For a description of the steps required to do this, see the appendix under **Exchanging the RF Connector at the Test Port of the Power Standard**.

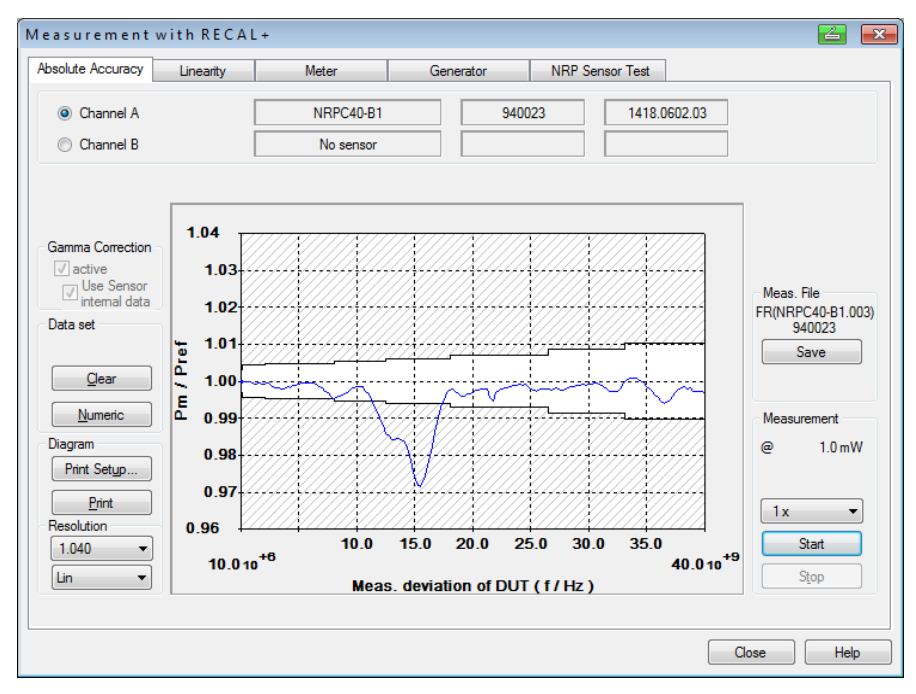

Fig. 4-1 Verification result for an R&S®NRPC40 power standard following damage to the RF connectors

The reference attenuators 2 in the R&S®NRPC18, R&S®NRPC33 and R&S®NRPC40 are not checked.

**Note:** The verification measurement with the R&S<sup>®</sup>NRPC-B1 is saved as an FR file with a time stamp in the Verification.dat folder.

# 5 Recalibration

It is recommended to return the R&S®NRPC (R&S®NRVC) and the options to Rohde & Schwarz for recalibration once a year. As part of recalibration, all components are checked, and the reference standards, the reference attenuators and the precision termination are recalibrated. The sensors from the verification set are adjusted to match the recalibrated standards and the data memories are updated.

If you need a recalibration done, contact your nearest Rohde & Schwarz representative. Please send in the complete calibration kit packed in its storage cases.

# **Procedures to be Performed after Recalibration**

When you receive the calibrated kit, perform the following procedures to ensure that it is functioning correctly:

 Perform a software update (if mentioned in the accompanying letter). The update is like an initial installation, but all directories, measurement files, EPROM files and user-specific information in the *recal.ini* file are retained. Before launching the setup program, uninstall the current version (use the *Uninstall* program from the *R&S Recal+* program group)

#### R&S<sup>®</sup>NRPC calibration kit

- Connect the R&S®NRPC power standard to one channel of the R&S®NRX
- Launch the **R&S<sup>®</sup>Recal+** calibration software
- Initialize the R&S®NRX
- Perform the verification as described under Verification of the R&S®NRPC Calibration Kit

#### R&S<sup>®</sup>NRVC calibration kit

- Copy the contents of the ③ CALIBRATION DATA data disk into directory ... *\recal\config.dat* (if not already done during a previous software update)
- Connect the R&S®NRVC power standard to a channel of the R&S®NRVD
- Launch the calibration software
- Initialize the R&S<sup>®</sup>NRVD, power standard, linearity standard, reference attenuator and precision termination (see instructions at beginning of **Sensor Calibration** section)
- Perform the verification as described under *Verification of the R&S®NRPC Calibration Kit*. If you choose not to perform verification, set the correction factors *K\_NRVC..., K\_ATT...* and *K\_Z51...* in the *recal32.ini* file to 1.0 or delete these entries

# 6 Appendix

# Exchanging the RF Connector on the Test Port of the Power Standard

In the R&S®NRPC33, R&S®NRPC40 and NPRC50 power standards, there is an adapter between the test port and the output of the integrated power splitter which can be exchanged by the user if the test port's RF connector becomes worn out. A replacement adapter (2) is supplied for this purpose with each of the calibration kits mentioned here. To ensure the accuracy level is retained even after the adapter is exchanged, each power standard is calibrated with both adapters during manufacture and recalibration at German Accreditation Body (DKD) laboratory D-K-15195-01-01. The calibration certificate contains the calibration data for both configurations.

The adapter should be exchanged if the test port is obviously damaged as well as in the following cases:

- Verification with the R&S<sup>®</sup>NRPC-B1 verification sensor fails due to strong oscillations in the frequency response
- High dependence on the angular position during calibration of absolute accuracy

The following table describes the procedure used to exchange the adapter along with the subsequent steps that are required:

| ltem<br>no. | Work step                                                                                                    | Comments                                                                                                    |  |
|-------------|----------------------------------------------------------------------------------------------------|----------------------------------------------------------------------------------------------------|--|
| 1           | Remove the anti-turn device for the adapter's hex nut (this in-<br>volves loosening two grub screws)                       | Allen wrench (wrench opening 0.9 mm)                                                                                                    |  |
| 2           | Unscrew the adapter                                                                                                    | Flat wrench (wrench opening 8 mm)                                                                                                    |  |
| 3           | Screw on the replacement adapter $\textcircled{21}$ , tighten the hex nut with a torque of 1.5 Nm                          | Torque flat wrench (wrench opening 8 mm) with a torque of 1.5 Nm                                                                            |  |
| 4           | Slide on the anti-turn device and tighten the grub screws                                                                  |                                                                                                    |  |
| 5           | Install the <b>R&amp;S<sup>®</sup>NRP-Toolkit</b> software                                                                 | On CD-ROM ③                                                                                                    |  |
| 6           | Connect the power standard to the USB port of a Windows com-<br>puter                                                      | Requires USB adapter <b>R&amp;S<sup>®</sup>NRP-Z3</b> or<br><b>R&amp;S<sup>®</sup>NRP-Z4</b> or sensor hub <b>R&amp;S<sup>®</sup>NRP-Z5</b> |  |
| 7           | Load the power standard's calibration data set for the replace-<br>ment adapter 2                                          | With program module S-Parameter Update Multi from <b>R&amp;S<sup>®</sup>NRP-Toolkit</b>                                                     |  |
| 8           | Connect verification sensor to USB port of a Windows computer                                                              |                                                                                                    |  |
| 9           | Load the calibration data set for the verification sensor for use on a power standard with the replacement adapter $2^{1}$ | With program module S-Parameter Update Multi from <b>R&amp;S<sup>®</sup>NRP-Toolkit</b>                                                     |  |
| 10          | Connect power standard and verification sensor to <b>R&amp;S<sup>®</sup>NRX</b> base unit                                  |                                                                                                    |  |
| 11          | Check identification of the loaded calibration data sets                                                                   |                                                                                                    |  |
| 12          | Verification measurement                                                                                                   |                                                                                                    |  |

Table 6-1 Exchanging the RF connector on the test port

- Re 3: The torque of the supplied torque wrench (0.9 Nm) is too small to prevent the adapter from turning during subsequent usage. If a suitable torque wrench is not available, tighten the adapter somewhat tighter by feel and then check whether the adapter turns when the sensor is screwed on and off.
- Re 7: The calibration data for the power standard must also be exchanged when the adapter is exchanged. The data set called *Caldata\_NRPC\_T<serial no.>.bin* is located on the data CD ③ in the *Dataset/Exchange\_Thru* directory. The serial number at the end of the file name refers to the spare adapter. This number is also engraved on the adapter.

Fig. 6-1 shows the user interface for the *S-Parameter Update Multi* program module of the **R&S®NRP-Toolkit**. After clicking the File button, select "Load Calibration Data" for the power standard in the above-named directory.

After loading the Calibration Data, the Calibration Data shall download to the sensor. Therefore, select the Sensor button. It is important to check the box: "Always Use Factory Data Set".

Fig. 6-2 shows the user interface for downloading the Calibration Data.

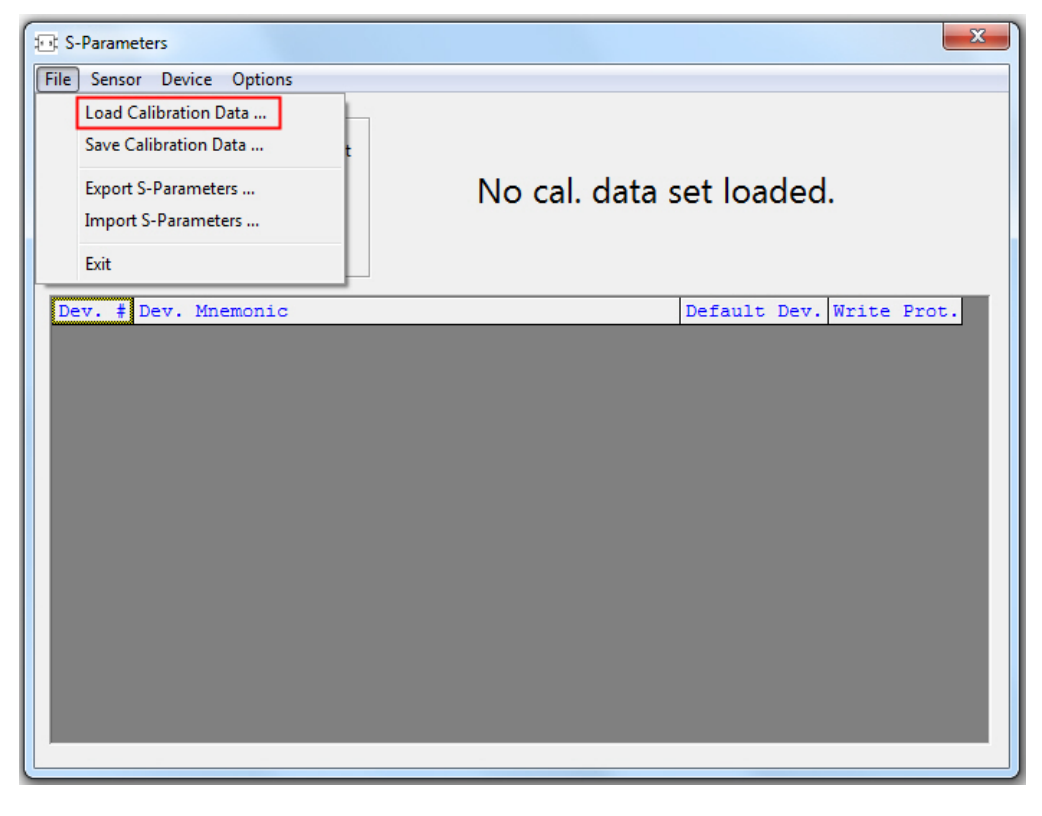

Fig. 6-1 User interface for **S-Parameter Update Multi** from the NRP-Toolkit

| EC_NRPC40_101121_Adapter_SerNo_T28952.Bin                                                                   | x                        |
|----------------------------------------------------------------------------------------------------|--------------------------|
| File Sensor Device Options                                                                                  |                          |
| Glo Load Calibration Data Save Calibration Data                                                             |                          |
| Scan Network for Sensors           Always Use Factory Data Set           Use Flags in Factory Cal, Data Set |                          |
| Dev. # Dev. Mnemonic                                                                                        | Default Dev. Write Prot. |
| 1 A15761 T28952                                                                                             |                          |
|                                                                                                    |                          |

- Fig. 6-2 Download the new Calibration Data to the sensor. Check Box: "Always Use Factory Data Set" is on.
- Re 9: The calibration data set for the verification sensor must also be exchanged in order to obtain correct verification results from the start. The calibration data set is called *Caldata\_NRPC-B1\_T<serial no.>.bin* and is also located on the data CD ③ in the *Dataset/Exchange\_Thru* directory. As before, the serial number at the end of the file name refers to the spare adapter.
- Re 11: After successfully loading the calibration data sets, the serial number of the spare adapter should appear in info texts in the R&S®NRX base unit (in the **System** menu under **Sensor Info: SPD Mnemonic**).

For the power standard, the letter *T* should be followed by the serial number engraved on the spare adapter, e.g. *12387* in the entry *T12387*. An additional code *A*##### stands for the supplied reference attenuator in the case of the R&S®NRPC33 and R&S®NRPC40 calibration kits.

Re 12: The measured values must lie well within the specified tolerance bands. If this is not the case, check whether the correct calibration data sets were actually loaded. Otherwise, unscrew the adapter and try remounting it in a different angular position.

# Measurements on a Separate Measurement Setup

All of the measurements (reflection, absolute accuracy and linearity) can also be performed on separate measurement setups. The measurement results must then be transferred in the form of standard ASCII files to **R&S<sup>®</sup>Recal+** for further processing. The required measurement frequencies and levels for each type of sensor are stored in a configuration file.

The configuration files are stored in the *...recal\config.dat* directory and can be read with any standard text editor. The file name consists of the type designation of the sensor and the three-digit model code (padded on left with zeros). For example, for an R&S<sup>®</sup>NRV-Z1 sensor with material number 0828.3018.03 (5 m connecting cable), the file name is *nrv-z1.003*.

The measurement results are to be stored in the ...*recal/measure.dat* directory in an ASCII file whose name consists of a header (**rf**: reflection; **In**: linearity; **fr**: absolute accuracy; **sp**: S-parameter for attenuators) and the serial number of the sensor. The structure of these files is shown in Table 6-4 to Table 6-10: All mandatory entries are in bold, and all user-specific entries in normal font. The column on the right explains the various entries (i.e. these explanations are not included in the files).

# Reflection

There are the following possibilities for the reflection measurement:

- Program-controlled measurement and transfer of the measurement data using the *R&S®ZVX\_RECAL* additional program belonging to the *R&S®Recal+* software in conjunction with selected network analyzers from Rohde & Schwarz
- Manual or program-controlled measurement with any other suitable network analyzer and further processing of the measurement data based on one of the two following possibilities:
  - Creation of one file each with the reflection and measurement uncertainty data in Touchstone format and subsequent import of these files using *R&S<sup>®</sup>Recal+*
  - Manual creation of a single file with reflection and measurement uncertainty data in a format compatible with *R&S<sup>®</sup>Recal+* and storage of this file in the *...\Recal+\measure.dat* directory

## Program-Controlled Reflection Measurement with R&S®ZVX\_RECAL

After the program is successfully installed, the *Measurement with NRVC/NRPC* dialog (after pressing the button) should have the *Reflection / S Parameter* tab (Fig. 6-3). From there, the network analyzer and DUT are selected and the test program is launched.

Table 6-2 contains a list of the individual steps in a reflection measurement. Further details of the individual steps are discussed below.

| 1 easurement wi                                  | ith RECAL+                                               |                                         |                                                                    |                                        | ×                  |
|--------------------------------------------------|----------------------------------------------------------|-----------------------------------------|--------------------------------------------------------------------|----------------------------------------|--------------------|
| Absolute Accuracy                                | Linearity                                                | Reflection / S Parameter                | Meter                                                              | Generator                              | NRP Sensor Test    |
|                                                  |                                                          | Initializir                             | ng Network Analyzer                                                |                                        |                    |
|                                                  | Address                                                  | 22 🗘 Not initialize                     | ed                                                                 | Initial<br>Search Ar<br>ZVA<br>Add. da | ze<br>nalyzer<br>• |
| <ul> <li>Channel A</li> <li>Channel B</li> </ul> | [                                                        | NRP-Z51<br>No sensor<br>Run Netv<br>for | vork Analyzer Program<br>selected sensor                           |                                        | .03                |
| ) File                                           | S1P Data File<br>(Reflection)<br>Uncertainty Dat<br>File | EP(NRP-Z51.003)104094                   | v     lo file selected     lo file selected     rt Reflection Data | Browse                                 | a                  |
|                                                  |                                                          |                                         |                                                                    |                                        | Close Help         |

Fig. 6-3 Reflection / S Parameter tab

| Table 6-2 | Reflection | measurement |
|-----------|------------|-------------|
|-----------|------------|-------------|

| ltem<br>no. | Work step                                                   | Location                   | Comments                                                                                                    |
|-------------|-------------------------------------------------------------|----------------------------|----------------------------------------------------------------------------------------------------|
| 1           | Read in calibration kit                                     |                            |                                                                                                    |
| 2           | Connect network analyzer to test<br>system via IEC/IEEE bus | Network analyzer           |                                                                                                    |
| 3           | Launch <b>R&amp;S<sup>®</sup>Recal+</b> software            |                            |                                                                                                    |
| 4           | Initialize vector network analyzer                          |                            |                                                                                                    |
| 5           | Select sensor                                               | Dialog                     | Channel A or channel B<br>on basic power meter                                                                                                    |
| 6           | Launch <b>R&amp;S<sup>®</sup>ZVX_RECAL</b> soft-<br>ware    | S Parameter                | Button<br>Run Network Analyzer Program for selected sensor                                                                                         |
| 7           | Calibrate vector network analyzer                           |                            | The network analyzer's calibration is stored for subse-<br>quent reuse                                                                             |
| 8           | Measure DUT's reflection                                    | Dialog<br><i>ZVX_RECAL</i> | It is recommended to check the sensor's immunity from<br>mounting the connector in a different angular position by<br>connecting it multiple times |
| 9           | Return to <b>R&amp;S<sup>®</sup>Recal+</b>                  |                            | Button<br><b>Quit</b>                                                                                                    |

- Re 1: Prior to starting the measurements, the data for the selected calibration kit(s) should already be saved in the network analyzer
- Re 4: Select the type of network analyzer that is connected
  - Use the **Search Analyzer** dialog to search for the GPIB address of the connected instrument. If the GPIB address is known, it can be entered into the **Address** field and the search skipped
  - Initialize the network analyzer
- Re 6: The R&S®ZVX\_RECAL software starts up in its own window

| 🐹 ZVX_RECAL              |                        |                   |              |      | 23 |
|--------------------------|------------------------|-------------------|--------------|------|----|
| About                    |                        |                   |              |      |    |
| Calibration              |                        |                   |              |      |    |
| NWA not yet calibrated   |                        |                   |              |      |    |
| Details                  |                        |                   |              |      |    |
|                          |                        |                   |              |      |    |
|                          |                        |                   |              |      |    |
|                          |                        |                   |              |      |    |
|                          |                        |                   |              |      |    |
|                          |                        |                   |              |      |    |
|                          |                        |                   |              |      |    |
|                          |                        |                   |              | _    |    |
| Sensor Info              | Number of Measurements |                   |              |      |    |
| NRP-Z51 , Ser.No: 104094 |                        |                   |              |      |    |
| DUT                      | 1 2 3 4                |                   |              |      |    |
| Sensor (reflection)      |                        | Start Measurement | <u>S</u> ave | Quit |    |
|                          |                        |                   |              |      |    |

Fig. 6-4 **R&S<sup>®</sup>ZVX\_RECAL** user interface immediately after start-up

- Re 7: In the *Calibration* drop-down list, select the *New: One Port OSM* entry. A window like the one shown Fig. 6-5 will open
  - Select an appropriate calibration kit in the *active Cal Kit* list. The list only shows the calibration kits that are suitable for the DUT's connector
  - Initiate the calibration by pressing the <u>Start</u> button. A window like the one in Fig. 6-6 will appear with a prompt to connect the first calibration standard
  - Connect the requested calibration standard (check the serial number!) to the network analyzer and click the *Continue* button
  - Proceed in the same manner for the other calibration standards
  - Confirm the *Calibration complete* message with <u>OK</u>. The *R&S<sup>®</sup>ZVX\_RECAL* user interface will reappear in the foreground (Fig. 6-7)

| 🔯 ZV) | K_RECAL New Cali                              | bration                                         |                                  |                                                       |                      |             | 23 |
|-------|-----------------------------------------------|-------------------------------------------------|----------------------------------|-------------------------------------------------------|----------------------|-------------|----|
|       |                                               | SM CALIBRATION 10 MH                            | 7 18 GH7                         |                                                       |                      |             |    |
|       | Please heed the follow                        | wing instructions                               | 2 10 GH2                         |                                                       |                      |             |    |
|       | The following calibra for this calibration pr | ation standards have been a<br>ocedure :        | octivated                        |                                                       |                      |             |    |
|       | Cal Standard                                  | Cal Kit                                         | Label                            | MinFreq/Hz MaxFr                                      | eq/Hz                |             |    |
|       | Open (m)<br>Short (m)<br>Match (m)            | 'R&S_ZV-Z270'<br>'R&S_ZV-Z270'<br>'R&S_ZV-Z270' | '101378'<br>'101378'<br>'101378' | 0.000e+00 1.800<br>0.000e+00 1.800<br>0.000e+00 1.800 | e+10<br>e+10<br>e+10 |             |    |
|       | Please check equip                            | ment before continuing calib                    | oration !                        |                                                       |                      |             |    |
|       | Start                                         | active Cal Kit<br>R&S_ZV-Z270                   |                                  | T                                                     | <u>A</u> bort C      | Calibration |    |

Fig. 6-5 Window for selection of the calibration kit

| 2VX_RECAL New Calibration              |               | 23 |
|----------------------------------------|---------------|----|
| Method                                 |               |    |
| Please heed the following instructions |               |    |
| Connect OPEN (m)<br>to PORT 1 !        |               |    |
| (serial '101378')                      |               |    |
|                                        |               |    |
|                                        |               |    |
| Continue                               | t Calibration |    |

Fig. 6-6 Prompt to connect the first calibration standard

- Re 8: Select the number of measurements in the *<u>N</u>umber of Measurements* field
  - Press the Start Measurement button
  - Connect the DUT to the network analyzer and confirm the procedure (Fig. 6-8)
  - The measurement should begin. After it is completed, the measurement result is displayed graphically (Fig. 6-9)
  - Press the *Continue* button. Depending on the number of set measurements, there is either another prompt to connect the DUT (in another angular position) or the *R&S*<sup>®</sup>*ZVX\_RECAL* user interface will appear with the *Measurement complete!* message (Fig. 6-10)
  - Press the <u>Save</u> button. An average measurement result is formed from the individual measurements and saved as a file named

rf (<type designation>) <serial no.>

in the ... lrecal+lmeasure.dat directory

#### Re 9: - Return to the *R&S***®***Recal*+ user interface by pressing the <u>*Quit*</u> button

| 🔀 ZVX_RECAL                                            |                           |                             | 23 |
|--------------------------------------------------------|---------------------------|-----------------------------|----|
| About                                                  |                           |                             |    |
| Calibration<br>Full One Port OSM: 10.000 MHz to 18.0 0 | GHz, as of March 27, 2015 |                             |    |
| Details                                                |                           |                             |    |
| Port1: N(f)                                            |                           |                             |    |
|                                                        |                           |                             |    |
|                                                        |                           |                             |    |
|                                                        |                           |                             |    |
| Sensor Info                                            | Number of Measurements    |                             |    |
| NRP-Z51 , Ser.No: 104094                               |                           |                             |    |
| DUT                                                    | 1 2 3 4                   |                             |    |
| Sensor (reflection)                                    |                           | Start Measurement Save Quit |    |
|                                                        |                           |                             |    |

| Fig. 6-7 | User interface for calibrated network analyzer |
|----------|------------------------------------------------|
|----------|------------------------------------------------|

| Q | 🖉 zvx.recal                              |            |
|---|------------------------------------------|------------|
|   |                                          |            |
|   |                                          |            |
|   | Please connect                           |            |
|   | Sensor to PORT 11                        |            |
|   |                                          |            |
|   |                                          |            |
|   |                                          |            |
|   |                                          |            |
|   |                                          |            |
|   |                                          |            |
|   |                                          |            |
|   |                                          | Cancel     |
|   |                                          | <u>о</u> к |
| L | 14 A A A A A A A A A A A A A A A A A A A |            |

#### Fig. 6-8 Prompt to connect the DUT

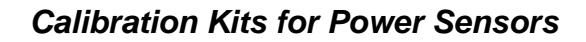

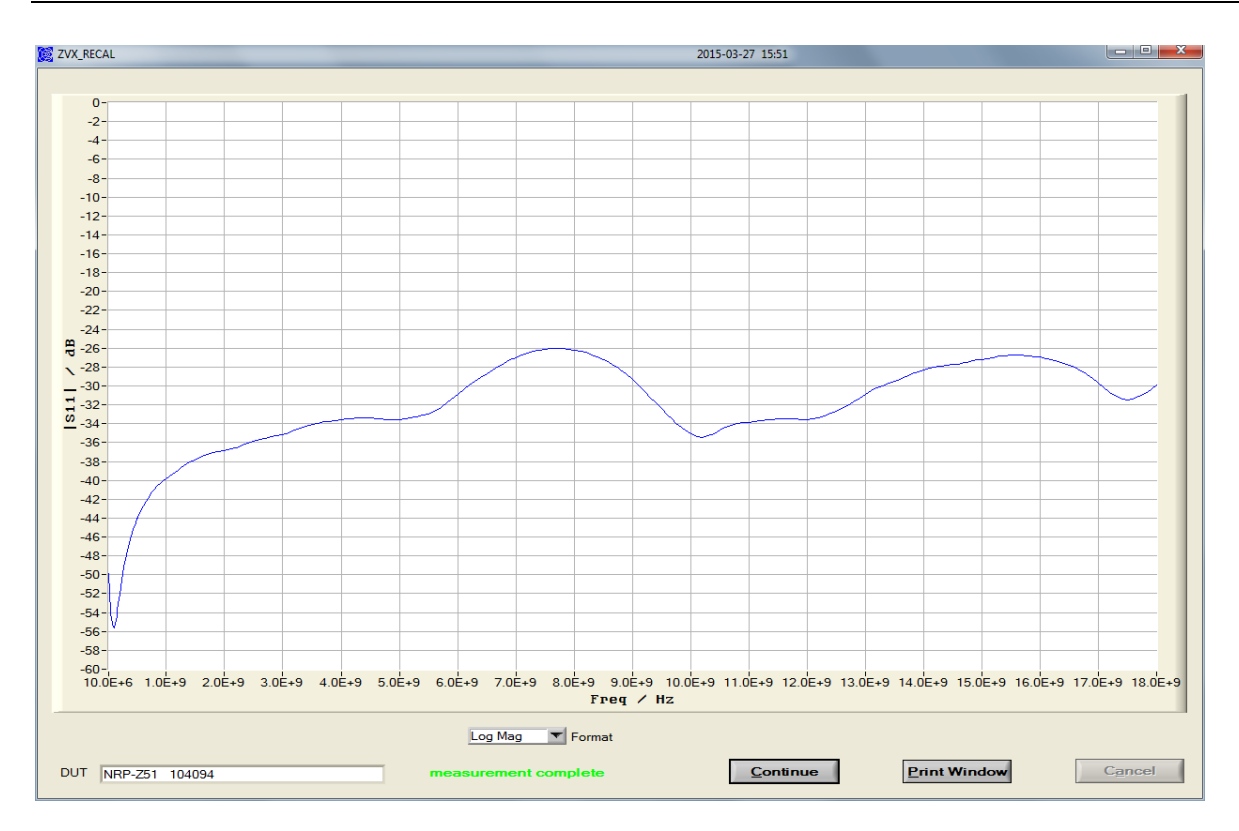

Fig. 6-9 Graphical display of the reflection measurement results

| 🧭 ZVX_RECAL            |                           |                   | l            |         | 23 |
|------------------------|---------------------------|-------------------|--------------|---------|----|
| About                  |                           |                   |              |         |    |
| Calibration            | Hz as of March 27, 2015   |                   |              | <b></b> |    |
| Report                 | ane, do or march 27, 2010 |                   |              |         |    |
| Measurement complete   |                           |                   |              |         |    |
|                        |                           |                   |              |         |    |
|                        |                           |                   |              |         |    |
|                        |                           |                   |              |         |    |
|                        |                           |                   |              |         |    |
| Second Infe            | Number of Mazeuromonte    |                   |              | _       |    |
| NRP-751 Ser No: 104094 |                           |                   |              |         |    |
| DUT                    | 1 2 3 4                   |                   |              |         |    |
| Sensor (reflection)    |                           | Start Measurement | <u>S</u> ave | Quit    |    |
|                        |                           |                   |              |         |    |

Fig. 6-10 User interface after completed reflection measurement

## Information about reflection measurements with R&S®ZVX\_RECAL

Frequency range and number of frequencies

Both parameters are set solely as a function of the connector type. This means that sensors with identical connectors are adjusted at the same frequencies. This has a significant benefit in that only a single calibration is required per connector type. The measurement points that are not necessary for the sensor between its upper frequency limit and the maximum frequency of the respective connector type are

automatically discarded during subsequent evaluation of the measurement data. A standard value of 10 MHz is used as the lower frequency limit.

#### Validity of the calibration

The network analyzer's calibration is stored with the date. If multiple DUTs with the same connector type are adjusted in sequence, the network analyzer's calibration can be reused. The user only needs to ensure that the system data (directivity, reflection tracking and source match of the network analyzer) have not changed significantly. Changes generally occur due to drift of the network analyzer vs. time or changes on the network analyzer's test port. In case of any doubt, perform a new calibration using **New: One Port OSM (User)**.

#### Measurement uncertainty

Reflection measurements on power sensors are influenced primarily by the accuracy of the calibration kit and the stability of the network analyzer, and only then by the reflection of the actual sensor. The measurement uncertainty can be generalized as follows:

#### $U = a + b \cdot |\Gamma|$

The term a is independent of the measurement result and is primarily a function of the effective directivity. On the other hand, the term b considers the effective reflection tracking and the effective source match. Since power sensors generally exhibit very good matching, the influence of b tends to be small.

When computing the measurement uncertainties, the **R&S<sup>®</sup>ZVX\_RECAL** program module makes use of the values listed in Table 6-3 for the term a. They are valid when using the recommended calibration kits (Table 2-15). For b, a conservative estimate of 0.04 is used in all cases.

| Frequency range    | N (50 Ohm) | 3.5 mm | 2.92 mm | 2.4 mm | 1.85 mm |
|--------------------|------------|--------|---------|--------|---------|
| DC to 0.1 GHz      | 0.005      | 0.005  | 0.005   | 0.005  | 0.005   |
| > 0.1 to 2.4 GHz   | 0.005      | 0.005  | 0.005   | 0.005  | 0.005   |
| > 2.4 to 8.0 GHz   | 0.005      | 0.007  | 0.007   | 0.007  | 0.007   |
| > 8.0 to 12.4 GHz  | 0.005      | 0.009  | 0.009   | 0.009  | 0.009   |
| > 12.4 to 18.0 GHz | 0.006      | 0.009  | 0.009   | 0.010  | 0.010   |
| > 18.0 to 26.5 GHz |            | 0.011  | 0.011   | 0.014  | 0.014   |
| > 26.5 to 33.0 GHz |            | 0.011  | 0.011   | 0.015  | 0.015   |
| > 33.0 to 40.0 GHz |            |        | 0.011   | 0.015  | 0.015   |
| > 40.0 to 50.0 GHz |            |        |         | 0.017  | 0.017   |
| > 50.0 to 67.0 GHz |            |        |         |        | 0.020   |

Table 6-3 Expanded measurement uncertainties (k = 2) for a well matched DUT (term a)

At low frequencies, vector network analyzers tend to exhibit a large, system-related statistical uncertainty. To reduce this uncertainty, **R&S®ZVX\_RECAL** sets the bandwidth of the network analyzer accordingly. In addition, the measurement result for the 10 MHz frequency point is determined based on measurement results for multiple frequency points in the immediate vicinity of 10 MHz. Both steps help to considerably reduce stochastic error influences.

#### Storage of the measurement result

The measured reflection coefficients are stored along with the measurement uncertainties as well as general information in the *...\recal\measure.dat* directory. The file contains only the frequency points that are relevant for the applicable sensor. The file name is structured as follows:

#### rf (<type>) <serial no.>

For a sensor of type R&S®NRV-Z15 with serial number 102972, it would be as follows:

rf(NRP-Z21)102972

#### Additional information about reflection measurements of NRP18A(N) with R&S<sup>®</sup>ZVX\_RECAL

Reflection measurements of sensors R&S<sup>®</sup>NRP18A(N) with a frequency start from 8 kHz up to 18 GHz is currently possible only using two network analyzers. First network analyzer covers the frequency range from 8 (9) kHz to 100 MHz, the second from 100 MHz up to 18 GHz. *R&S<sup>®</sup>ZVX\_RECAL* allows to measure the reflection using two vector network analyzers alternating in any order.

Depending of measurements performed the **R&S<sup>®</sup>ZVX\_RECAL** user interface will appear with **Measure ment of a frequency subrange complete** (Fig. 6-11) or the **Measurement complete** message (Fig. 6-10)

| 🔯 ZVX_RECAL                             |                            |                                                 |
|-----------------------------------------|----------------------------|-------------------------------------------------|
| About                                   |                            |                                                 |
| Calibration                             |                            |                                                 |
| Full One Port OSM: 0.009 MHz to 8.0 GHz | , as of September 14, 2016 | <b>•</b>                                        |
| Report                                  |                            |                                                 |
| Measurement of a frequency subrange co  | mplete                     |                                                 |
|                                         |                            |                                                 |
|                                         |                            |                                                 |
|                                         |                            |                                                 |
|                                         |                            |                                                 |
|                                         |                            |                                                 |
|                                         |                            |                                                 |
| Sensor Info                             | Number of Measurements     |                                                 |
| NRP18A_Ser.No: 900001                   |                            |                                                 |
| DUT                                     | 1 2 3 4                    |                                                 |
| Sensor (reflection)                     | Star                       | t <u>M</u> easurement <u>S</u> ave <u>Q</u> uit |
|                                         |                            |                                                 |

Fig. 6-11 User interface after reflection measurement of a frequency subrange

## Reflection measurement without using R&S<sup>®</sup>ZVX\_RECAL

If the network analyzer used for the reflection measurement is not supported by the **R&S**<sup>®</sup>**Recal+** software (supported network analyzers are listed in Table 2-12 and Table 2-13), the user is responsible for ensuring that the measurement is properly configured and the measurement data is stored in a format that is compatible with the **R&S**<sup>®</sup>**Recal+** software.

## **Configuration of the Network Analyzer**

All of the necessary information is saved in the configuration file for the sensor to be calibrated. The configuration files are stored in the ... **\recal+\config32.dat** directory and the file name contains the type designation and variant identifier of the sensor. They are created in ASCII format and can be read using any standard editor. Fig. 6-12 shows parts of the configuration file for the R&S<sup>®</sup>NRV-Z15 CW power sensor which is representative of all of the sensors with only a single measurement path in this context.

| Measurement level for calibration of absolute accuracy →                    | <b>freqLevel=</b> 1.0E-6                               |
|-----------------------------------------------------------------------------|--------------------------------------------------------|
| Measurement frequencies for calibration 🗦 of absolute accuracy and matching | <b>frequencyresponse=</b><br>50E6 , 1.0<br>100E6 , 1.0 |

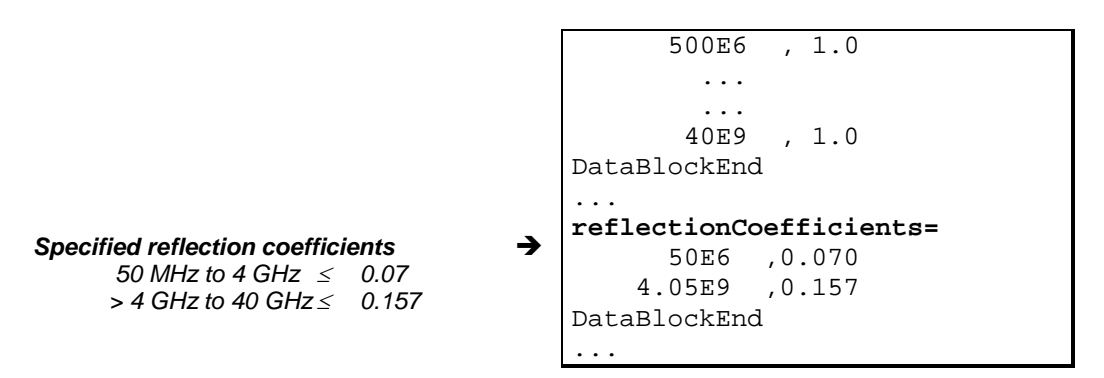

Fig. 6-12 Excerpt from configuration file *nrv-z15.002* for R&S<sup>®</sup>NRV-Z15 sensor type with variant identifier 02

The exact measurement level in the reflection measurement is not critical in the case of a thermal sensor or if the measurement data is not used for gamma correction of the calibration of absolute accuracy. Otherwise, it should be as large as the value used for calibration of absolute accuracy. This value is saved in the configuration file under the "freqLevel" entry and has the unit of W for a power sensor. In case of values under 10 µW (-20 dBm), the reflection measurement may be performed with no problem at a measurement level of -20 dBm since reflection changes hardly occur in case of further level reduction. The measurement time is selected such that the measurement uncertainties resulting from the measurement noise remain small with respect to the error influences which are due to the network analyzer's calibration. The values in Table 6-3 can be used as a starting point for the total measurement uncertainty.

In the case of multi-path sensors, multiple level specifications are present, depending on the number of paths, under the "freqNpathLevel" entry. Here, use the second entry which is generally identical for two-path sensors with the measurement power for the first path and for three-path sensors with the measurement power for the first path and for three-path sensors with the measurement power for the third path.

The measurement frequencies are listed under the "frequencyresponse" entry. The values specified there apply for calibration of absolute accuracy as well as for the reflection measurement, and measured values must be available for these frequencies. In order to be able to define simply structured sweeps, it might be necessary to make measurements at other frequencies besides the listed ones. The **R&S**<sup>®</sup>**Re***cal*+ software is configured for this and will accept such additional frequency points (but only for the reflection measurement).

The measurement data is best saved as a Touchstone file in the \*.s1p format for easy further processing (see next section).

The configuration files for the sensors also include the limits specified in the data sheet for the magnitude of the linear reflection coefficient. These specifications are listed in the table under the "reflectionCo-efficients" entry. The left column contains in each case the frequency starting at which the limit specified in the right column is valid. The value in the last row is logically valid up to the sensor's upper frequency limit. With the R&S<sup>®</sup>URV5-Z2 and R&S<sup>®</sup>URV5-Z4 voltage sensors, the reflection is measured at the male connector end; the female connector must be terminated with the precision termination (6).

# Formatting and Saving the Reflection Measured Values

In order for the network analyzer's measurement data to be evaluated by the **R&S<sup>®</sup>Recal+** software, the data must be saved in the form of an "RF file" in the ...\**recal+\measure.dat** directory. Here, there are two possibilities:

- Creation of one ASCII file each with the reflection and measurement uncertainty data in Touchstone format and subsequent import of these files using the *R&S<sup>®</sup>Recal+* software
- Manual creation of a single ASCII file with reflection and measurement uncertainty data in a format compatible with *R&S<sup>®</sup>Recal+* and storage of this file in the *... \recal+\measure.dat* directory

Importing reflection and measurement uncertainty files

## **Calibration Kits for Power Sensors**

This is generally the simpler of the two possibilities since most network analyzers are capable of automatically generating measurement data in Touchstone format. Then, the user only needs to create the measurement uncertainty file with its very simple format and perform the data import. The import procedure requires prior installation of the **R&S®ZVX\_RECAL** additional program (see start of chapter3).

Details on the content and format of the two files can be found further below. The individual work steps needed to import the data are as follows:

- Save the network analyzer's measurement data on a storage medium that the R&S<sup>®</sup>Recal+ software can access
- Create the measurement uncertainty file and save it on a storage medium that the R&S<sup>®</sup>Recal+ software can access
- Launch the R&S<sup>®</sup>Recal+ software and call up the Measurement with NRVC/NRPC dialog using the button in the toolbar
- > Select the *Reflection / S Parameter* tab
- Select the sensor that the reflection data is associated with. If this sensor is connected to an initialized base unit, click the corresponding radio button. Otherwise, click the "File" radio button and select the sensor from the list that appears. Of course, the second possibility assumes that the sensor has been plugged in at least once and its data was read out
- Select the file with the network analyzer's measurement data. To do this, click the Browse button in the S1P Data File (Reflection) field
- Select the measurement uncertainty file. To do this, click the Browse button in the Uncertainty Data File field
- Click the Import Reflection Data button. Now, R&S<sup>®</sup>Recal+ automatically generates a file in the "RF" format based on the two starting files and saves it in the ... \recal+\measure.dat directory. The file name consists of the sensor's type designation, its variant identifier and the serial number

#### Structure of a file to import the network analyzer's measurement data

The reflection coefficients measured at the individual frequencies must be saved with the real and imaginary parts in the Touchstone format (\*.s1p) (Fig. 6-13). A period must be used as a decimal separator. The header indicated with # must contain all of the information needed to interpret the data, i.e. the frequency unit (HZ|KHZ|MHZ|GHZ), identification of S-parameter data (S), data format real/imaginary (*RI*) and reference impedance of 50  $\Omega$  (*R 50*). Comments can be inserted directly after the header following an exclamation point (!). Except for the mandatory file extension "s1p", any desired file name can be used.

```
# HZ S RI R 50
! Rohde & Schwarz ZVA/B
! Frequency
              Real part
                            Imaginary part
1.00000E+07
              1.57630E-03
                           -2 22580F-03
5.00000E+07
              1.37430E-03
                            -4.56010E-04
1.00000E+08
              8.08320E-04
                            -1.36200E-04
3.00000E+08
              1.45920E-04
                            -2.67880E-04
. . . .
. . . .
```

Fig. 6-13 ASCII file with reflection data in Touchstone format \*.s1p

*Important:* Reflection coefficients must always be saved with the real and imaginary parts. Other formats are not supported.

#### Structure of a file with the uncertainties of the reflection measurement

The expanded linear uncertainties with k = 2 are to be saved as a function of the frequency. A period must be used as a decimal separator. The left column contains in each case the frequency starting at which the measurement uncertainty specified in the right column is valid. The value in the last row is logically valid up to the sensor's upper frequency limit. In most cases, only a few entries are needed, and the measurement uncertainty file can be applied universally. The header indicated with # only needs to contain the frequency unit used in the table (HZ/KHZ/MHZ/GHZ) and the identifier for the measurement uncertainty file (U). Comments can be inserted directly after the header following an exclamation point (!). Any desired file name can be selected.

| # HZ U<br>! |                   |  |
|-------------|-------------------|--|
| ! Frequency | Uncertainty (k=2) |  |
| 1.00E+07    | 0.005             |  |
| 2.41E+09    | 0.007             |  |
| 8.01E+09    | 0.009             |  |
| 12.41E+09   | 0.010             |  |
|             |                   |  |

Fig. 6-14 ASCII file with measurement uncertainties

## Creating, editing and saving a file in "RF" format

Measurement files in "RF" format contain all of the information needed for matching of a sensor. Besides the measurement data and measurement uncertainties, they also contain information about the sensor and calibration. Table 6-4, Table 6-5 and Table 6-6 show examples of the format and content of these files. The three examples differ in terms of how the reflection measured values are presented. The preferred format with all of the necessary information is shown in Table 6-5. If the measurement data is available only in scalar form and can thus be used only for reporting and for computing the mismatch uncertainty in the calibration of absolute accuracy, use the format in Table 6-6. A file like the one in Table 6-4 has the same information content as one in the preferred format, but it also includes the magnitudes of the reflection coefficients.

Files in the "RF" format must be saved in the ... \recal\measure.dat directory. The file name must contain the type of the sensor and its serial number in the following format:

#### rf (<type>) <serial no.>

For a sensor of type R&S<sup>®</sup>NRV-Z15 with serial number 102972, the file name would be as follows:

#### rf(NRP-Z21)102972

It is sometimes helpful to edit an "RF" file created by **R&S<sup>®</sup>Recal+** (after importing the Touchstone and measurement uncertainty file) in order to enter information that is not contained in the original files. This includes information about the measuring instruments that were used, the name of the technician and data on the temperature and humidity (see Table 6-4 to Table 6-6).

| [SENSOR-MEAS-DATA-FILE]                                                             | Designation as measurement file                                                                                                    |
|-------------------------------------------------------------------------------------|----------------------------------------------------------------------------------------------------|
| CalDataType = REFLECTION_DATA                                                       | Designation as reflection data                                                                                                    |
| <pre>DeviceList =     "VNA, HP, 8510, 8430F9241, 199710A4435, 1998-05"     ""</pre> | List of measuring devices; a<br>separate line is to be provided<br>for each component:                                                                                                    |
| DataBlockEnd                                                                        | " <designation>, <manufacturer>,<br/><type>, <serial no.="">, <certificate<br>no.&gt;, <calibration date="" expiry="">"</calibration></certificate<br></serial></type></manufacturer></designation> |
|                                                                                     | <i>The list must be terminated with</i> DataBlockEnd.                                                                                                    |
| TestEngineer = "Peter Schmidt"                                                      | Name of test engineer                                                                                                    |
| Humidity = "40 to 60"                                                               | Rel. humidity in %                                                                                                    |
| // % r.H.                                                                           | Comment line                                                                                                    |
| Temperature = "20 to 25"                                                            | Temperature range in °C                                                                                                    |
| // °C                                                                               | Comment line                                                                                                    |
| SerialNo = "102972"                                                                 | Serial number                                                                                                    |
| <b>StockNo = "1081.2305.02"</b>                                                     | Material number                                                                                                    |
| SensorType = "NRP-Z11"                                                              | Type designation                                                                                                    |
| Date = "2004-05-12"                                                                 | Calibration date (12 May 2004)                                                                                                    |
| DataPoints = 45                                                                     | Number of frequencies                                                                                                    |
| ValuesPerPoint = 5                                                                  | Number of values per measure-<br>ment point                                                                                                    |
| Value =                                                                             | Assignment of calibration values                                                                                                    |
| // Reflection coefficient of DUT                                                    | Comment line                                                                                                    |
| // f/Hz   Magnitude   Uncert.   Real part   Imaginary part                          | Comment line                                                                                                    |
| 5.000E+7 0.8783E-1 0.40E-2 0.7350E-1 0.4808E-2                                      | List of values, with columns sepa-                                                                                                    |
| 1.000E+8 0.2650E-1 0.40E-2 0.1584E-2 0.2645E-1                                      | rated by at least one space.                                                                                                    |
| 5.000E+8 0.9632E-2 0.40E-2 0.2937E-2 0.9173E-2                                      | The list must be terminated with DataBlockEnd.                                                                                                    |
| <br><br>8.000E+9 0.32506E-1 1.20E-2 0.1742E-2 0.3245E-1                             | Reflection coefficient: <i>ab-</i><br>solute value of the reflection coeffi-<br>cient                                                                                                    |
| DataBlockEnd                                                                        | Uncertainty: expanded meas-<br>urement uncertainty (k=2) for the<br>reflection coefficients                                                                                                    |

#### Measurement file rf(NRP-Z21)102972 for checking reflection (NRP sensors, vari-Table 6-4 ant 1)

| ant 2)                                                                              |                                                                                                    |
|-------------------------------------------------------------------------------------|----------------------------------------------------------------------------------------------------|
| [SENSOR-MEAS-DATA-FILE]                                                             | Designation as measurement file                                                                                                    |
| CalDataType = REFLECTION_DATA                                                       | Designation as reflection data                                                                                                    |
| <pre>DeviceList =     "VNA, HP, 8510, 8430F9241, 199710A4435, 1998-05"     ""</pre> | List of measuring devices; a sep-<br>arate line is to be provided for<br>each component:                                                                                                    |
| DataBlockEnd                                                                        | " <designation>, <manufacturer>,<br/><type>, <serial no.="">, <certificate<br>no.&gt;, <calibration date="" expiry="">"</calibration></certificate<br></serial></type></manufacturer></designation> |
|                                                                                     | The list must be terminated with DataBlockEnd.                                                                                                    |
| TestEngineer = "Peter Schmidt"                                                      | Name of test engineer                                                                                                    |
| Humidity = "40 to 60"                                                               | Rel. humidity in %                                                                                                    |
| // % r.H.                                                                           | Comment line                                                                                                    |
| Temperature = "20 to 25"                                                            | Temperature range in °C                                                                                                    |
| // °C                                                                               | Comment line                                                                                                    |
| SerialNo = "102972"                                                                 | Serial number                                                                                                    |
| <b>StockNo = "1081.2305.02"</b>                                                     | Material number                                                                                                    |
| SensorType = "NRP-Z21"                                                              | Type designation                                                                                                    |
| Date = "2004-05-12"                                                                 | Calibration date (12 May 2004)                                                                                                    |
| DataPoints = 45                                                                     | Number of frequencies                                                                                                    |
| ValuesPerPoint = 4                                                                  | Number of values per measurement point                                                                                                    |
| Value =                                                                             | Assignment of calibration values                                                                                                    |
| // Reflection coefficient of DUT                                                    | Comment line                                                                                                    |
| //f/Hz   Real part   Imaginary part   Uncertainty                                   | Comment line                                                                                                    |
| 5.000E+7 0.7350E-1 0.4808E-2 0.40E-2                                                | List of values, with columns sepa-                                                                                                    |
| 1.000E+8 0.1584E-2 0.2645E-1 0.40E-2                                                | rated by at least one space.                                                                                                    |
| 5.000E+8 0.2937E-2 0.9173E-2 0.40E-2                                                | The list must be terminated with DataBlockEnd.                                                                                                    |
|                                                                                     | Uncertainty: expanded measure-                                                                                                    |
| 4.000E+10 0.1742E-2 0.3245E-1 1.20E-2                                               | ment uncertainty (k=2) for the reflec-<br>tion coefficients                                                                                                    |
| DataBlockEnd                                                                        |                                                                                                    |

#### Table 6-5 Measurement file rf(NRP-Z21)102972 for checking reflection (NRP sensors, vari-

| [SENSOR-MEAS-DATA-FILE]                                    |                                                                                                    | Designation as measurement file                |  |
|------------------------------------------------------------|----------------------------------------------------------------------------------------------------|------------------------------------------------|--|
| CalDataType = REFLECTION_1                                 | Designation as reflection data                                                                                                    |                                                |  |
| <pre>DeviceList =    "VNA, HP, 8510, 8430F9241    ""</pre> | List of measuring devices; a sep-<br>arate line is to be provided for<br>each component:                                                                                                    |                                                |  |
| DataBlockEnd                                               | " <designation>, <manufacturer>,<br/><type>, <serial no.="">, <certificate<br>no.&gt;, <calibration date="" expiry="">"</calibration></certificate<br></serial></type></manufacturer></designation> |                                                |  |
|                                                            |                                                                                                    | The list must be terminated with DataBlockEnd. |  |
| TestEngineer = "Peter Schr                                 | Name of test engineer                                                                                                    |                                                |  |
| Humidity = "40 to 60"                                      |                                                                                                    | Rel. humidity in %                             |  |
| // % r.H.                                                  |                                                                                                    | Comment line                                   |  |
| Temperature = "20 to 25"                                   | Temperature = "20 to 25"                                                                                                    |                                                |  |
| // °C                                                      |                                                                                                    | Comment line                                   |  |
| SerialNo = "843275/034"                                    |                                                                                                    | Serial number                                  |  |
| <b>stockNo = "1081.2305.02"</b>                            |                                                                                                    | Material number                                |  |
| SensorType = "NRV-Z15"                                     |                                                                                                    | Type designation                               |  |
| Date = "2004-05-12"                                        | Date = "2004-05-12"                                                                                                    |                                                |  |
| DataPoints = 45                                            |                                                                                                    | Number of frequencies                          |  |
| ValuesPerPoint = 3                                         |                                                                                                    | Number of values per measurement point         |  |
| Value =                                                    |                                                                                                    | Assignment of calibration values               |  |
| // Reflection coefficient                                  | of DUT                                                                                                    | Comment line                                   |  |
| //f/Hz   Magnitude   Un                                    | ncertainty                                                                                                    | Comment line                                   |  |
| 5.000E+7 0.8783E-2                                         | 0.40E-2                                                                                                    | List of values, with columns sepa-             |  |
| 1.000E+8 0.8820E-2                                         | 0.40E-2                                                                                                    | rated by at least one space.                   |  |
| 5.000E+8 0.9124E-2                                         | 0.40E-2                                                                                                    | The list must be terminated with DataBlockEnd. |  |
|                                                            |                                                                                                    | Uncertainty: expanded measure-                 |  |
| 4 000E+10 8 7455E-2                                        | 1 20E-2                                                                                                    | ment uncertainty (k=2) for the reflec-         |  |
| DataBlockEnd                                               | 1.201 2                                                                                                    |                                                |  |
| DacaDIOCKEIIG                                              |                                                                                                    |                                                |  |

# Table 6-6Measurement file *rf(NRV-Z15)843275.034* for checking reflection (R&S®NRV and<br/>R&S®URV5 sensors)

# S-parameter file for sensors with attenuators

The R&S<sup>®</sup>NRP18S-10/-20/-25 and R&S<sup>®</sup>NRP-Z22/-Z23/-Z24/-Z92 power sensors each contain two calibration data sets in the sensor's data memory. The first data set characterizes the power sensor and the second the attenuator in the form of all four S-parameters. The data for the attenuator can also be refreshed by providing **R&S<sup>®</sup>Recal+** with a file with current measurement data.

Table 6-7 gives an example of the structure of a file of this type in "RF" format for a power sensor of type R&S®NRP-Z22. Besides general information, this file contains a complete set of complex S-parameters for the attenuator. The S-parameters must be provided exclusively in linear notation, and for the measurement uncertainties a distinction is made between the reflection and transmission parameters. For the reflection coefficients  $s_{11}$  and  $s_{22}$ , the absolute uncertainties are necessary, while for the transmission coefficients  $s_{12}$  and  $s_{21}$  the relative uncertainties (in dB) are necessary. The uncertainties must be expanded by the factor k = 2 and refer in each case to the magnitudes.

The measurement frequencies in the calibration data set for an attenuator are generally more tightly spaced than the calibration frequencies of the power sensor. This is due in particular to the fact that the complex reflection coefficients of the power attenuators change faster vs. frequency than the reflection coefficients at the input of the power sensors, which is related to the longer line lengths inside the attenuators. If the spacing between the frequency points is too large, significant errors will arise in gamma correction between the power sensor and attenuator. In general, a frequency spacing of 50 MHz is adequate. It is best to select the frequency points in the existing calibration data set which can be read out with the **Create NRP View file** dialog and saved as an ASCII file in the ...**Vrecal+\config32.dat** directory. The parameters for the attenuator can be found under the **S-Parameter Calibration Data** entry.

The **R&S**<sup>®</sup>**ZVX\_RECAL** additional program does not support calibration of the attenuators since the possibility of significant measurement errors is much greater compared to power calibration. Accordingly, only experienced personnel should be allowed to perform calibration of attenuators using suitable measurement setups.

## **Calibration Kits for Power Sensors**

## **R&S NRPC**

## Table 6-7 Measurement data file SP(NRP-Z22.002)100042 for the S-parameters for the attenuator of an R&S®NRP-Z22 sensor

| [SENSOR-MEAS-DATA-FILE]                                                                                                    | Designation as measurement file                                                                                                    |
|----------------------------------------------------------------------------------------------------|----------------------------------------------------------------------------------------------------|
| CalDataType = S_PARA_DATA                                                                                                    | S-parameter measurement data                                                                                                    |
| <pre>DeviceList = //<designation>, <manufacturer>, <type>, <serial no.="">, <certificate no.="">, <calibration date="" expiry="">" "VNA, HP, 8510, 8430F9241, 199710A4435, 1998-05" "" DataBlockEnd</calibration></certificate></serial></type></manufacturer></designation></pre> | List of measuring devices; a separate<br>line is to be provided for each compo-<br>nent. The list must be terminated with<br>DataBlockEnd. |
| TestEngineer = "Peter Schmidt"                                                                                                    | Name of test engineer                                                                                                    |
| Humidity = "40 to 60"                                                                                                    | Rel. humidity in %                                                                                                    |
| // % r.H.                                                                                                    | Comment line                                                                                                    |
| Temperature = "20 to 25"                                                                                                    | Temperature range in °C                                                                                                    |
| // °C                                                                                                    | Comment line                                                                                                    |
| <b>SerialNo</b> = "654321"                                                                                                    | Component serial number                                                                                                    |
| <b>StockNo</b> = "1234.5678.90"                                                                                                    | Material number of component                                                                                                    |
| ComponentType = "Weinschel 10 dB attenuator"                                                                                                    | Component type designation                                                                                                    |
| Date = "2001-10-21"                                                                                                    | Calibration date                                                                                                    |
| CalibrationLab = "R & S Messgerätebau Memmingen"                                                                                                    | Calibration location                                                                                                    |
| Family = ALL                                                                                                    | Not a member of any specific sensor family                                                                                                 |
| DataPoints = 360                                                                                                    | Number of measurement frequencies                                                                                                    |
| ValuesPerPoint = 13                                                                                                    | Number of columns per frequency point                                                                                                    |
| ComplexData = TRUE                                                                                                    | Indicates that the measurement values<br>are real and imaginary components of a<br>complex value                                           |
| <b>Value</b> =<br>//f/Hz re_s11 im_s11 unc_s11 re_s12 im_s12 unc_s12 re_s21 im_s21 unc_s21 re_s22 im_s22 unc_s22                                                                                                    | Assignment of calibration values<br>Comment line (no line break!)                                                                          |
| 5.0E7 0.88E-2 0.40E-2 0.005 3.161E-1 0.240E-4 0.04 3.180E-1 0.861E-4 0.04 0.12E-1 0.11E-3 0.005                                                                                                    | List of values, one line per measure-<br>ment frequency, with columns sepa-<br>rated by at least one space.                                |
| 18.0E9 0.88E-1 0.22E-1 0.010 0.111E-2 2.462E-1 0.07 0.263E-2 2.501E-1 0.07 0.72E-1 0.41E-1 0.010 <b>DataBlockEnd</b>                                                                                                    | The list must be terminated with Data-BlockEnd.                                                                                            |

# Linearity

Calibration of the linearity can be performed on a separate power calibration measurement setup.

The measurement results are transferred to the calibration software in an ASCII file in accordance with Table 6-8. In addition to general information, this file contains the measured power value pairs for the standard and the DUT at each frequency point with the expanded (k=2) measurement uncertainty  $U_{\rm lin}$  in dB as the third quantity.

The measurement levels can be obtained from the DUT configuration file:

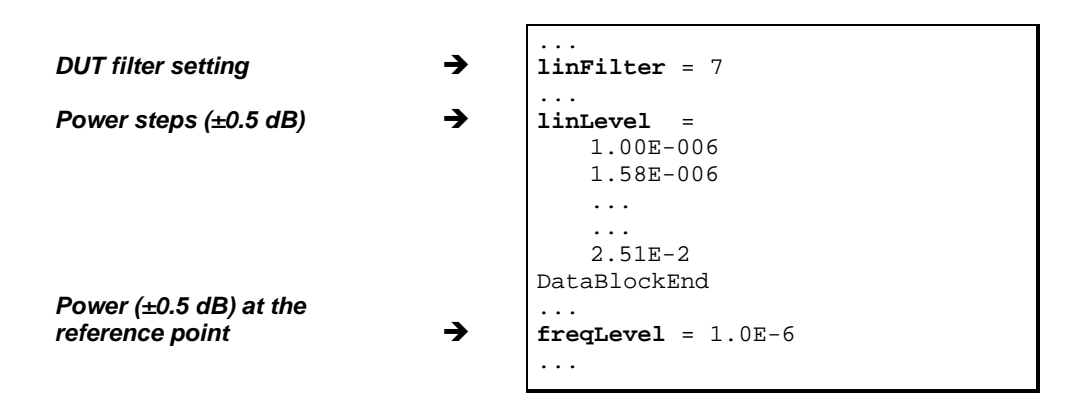

Fig. 6-15 Extract from configuration file *nrv-z15.002* (linearity)

# **Calibration Kits for Power Sensors**

# Table 6-8Measurement file In(NRP-Z11.002)900123 for checking the linearity

| [SENSOR-MEAS-DATA-FILE]                                       |                                      | Designation as measurement file                                                          |                                                                                                    |
|---------------------------------------------------------------|--------------------------------------|------------------------------------------------------------------------------------------|----------------------------------------------------------------------------------------------------|
| CalDataType = LIN_RESPONSE                                    |                                      |                                                                                          | Designation as linearity data                                                                                                    |
| Family = NRP                                                  |                                      |                                                                                          | NRP (also valid for R&S <sup>®</sup> FSH) or<br>NRV (also valid for R&S <sup>®</sup> URV5)                                                                                                    |
| <b>DeviceList =</b><br>"Power Sensor, R&<br>"Power Meter, R&S | S, NRV-Z1, 85634<br>, NRVD, 845123/0 | List of measuring devices; a sep-<br>arate line is to be provided for<br>each component: |                                                                                                    |
| ""<br>DataBlockEnd                                            |                                      |                                                                                          | " <designation>, <manufacturer>,<br/><type>, <serial no.="">, <certificate<br>no.&gt;, <calibration date="" expiry="">;"</calibration></certificate<br></serial></type></manufacturer></designation> |
|                                                               |                                      | The list must be terminated with DataBlockEnd.                                           |                                                                                                    |
| TestEngineer = "Peter Schmidt"                                |                                      |                                                                                          | Name of test engineer                                                                                                    |
| Humidity = "40 to                                             | 60 <b>"</b>                          |                                                                                          | Rel. humidity in %                                                                                                    |
| // % r.H.                                                     |                                      |                                                                                          | Comment line                                                                                                    |
| Temperature = "20 to 25"                                      |                                      |                                                                                          | Temperature range in °C                                                                                                    |
| // °C                                                         |                                      |                                                                                          | Comment line                                                                                                    |
| <b>SerialNo = "</b> 90012                                     | 3 "                                  |                                                                                          | Serial number                                                                                                    |
| <b>StockNo = "</b> 1138.3                                     | 004.02"                              |                                                                                          | Material number                                                                                                    |
| SensorType = "NRP                                             | -Z11"                                |                                                                                          | Type designation                                                                                                    |
| CalibrationLab = "SE2 Service Dept"                           |                                      | Name of Calibration Lab                                                                  |                                                                                                    |
| Date = "2004-05-12"                                           |                                      | Calibration date (12 May 2004)                                                           |                                                                                                    |
| <b>RefValue =</b> 1.0024                                      |                                      |                                                                                          | PDUT / Pref for the reference point                                                                                                    |
| RefUnit = -1                                                  |                                      |                                                                                          | Reference value code                                                                                                    |
| Test Frequency = 500.0E6                                      |                                      |                                                                                          | Measurement frequency                                                                                                    |
| DataPoints = 24                                               |                                      |                                                                                          | Number of frequencies                                                                                                    |
| ValuesPerPoint = 3                                            |                                      |                                                                                          | Number of values per measurement point                                                                                                    |
| ValueUnit = W                                                 |                                      |                                                                                          | Unit of <b>Value</b> , V for sensors which are marked as VoltageSensor in the config file                                                                                                    |
| Value =                                                       |                                      |                                                                                          | Assignment of calibration values                                                                                                    |
| // P_ref/W                                                    | P_DUT/W                              | uncertainty U_lin/dB                                                                     | Comment line                                                                                                    |
| 9.95123E-7                                                    | 9.9751E-7                            | 2.50E-2                                                                                  | List of values, columns separated by                                                                                                    |
| 1.57230E-6                                                    | 1.5761E-6                            | 2.50E-2                                                                                  | at least one space.                                                                                                    |
|                                                               |                                      |                                                                                          | Uncertainty U_lin/dB: ex-<br>panded measurement uncertainty                                                                                                    |
| 2.46220E-2                                                    | 2.4631E-2                            | 2.50E-2                                                                                  | (K=2) IN dB for power ratio measure-<br>ments                                                                                                    |
| DataBlockEnd                                                  |                                      | 2.002 2                                                                                  | The list must be terminated with DataBlockEnd.                                                                                                    |
| SubstrateTemperature = $0.30000000E+3$                        |                                      |                                                                                          | Only NRP and FSH, fixed value.                                                                                                    |

# **Absolute Accuracy**

Calibration of the absolute accuracy can also be performed on a separate power calibration measurement setup.

The measurement results are transferred to the calibration software in an ASCII file in accordance with Table 6-9 (R&S®NRV or R&S®URV5 sensors) or Table 6-10 (R&S®NRP and R&S®FSH sensors). In addition to general information, this file contains the measured power value pairs for the standard and the DUT at each frequency point. The measurement frequencies and the calibration power levels can be obtained from the DUT configuration file:

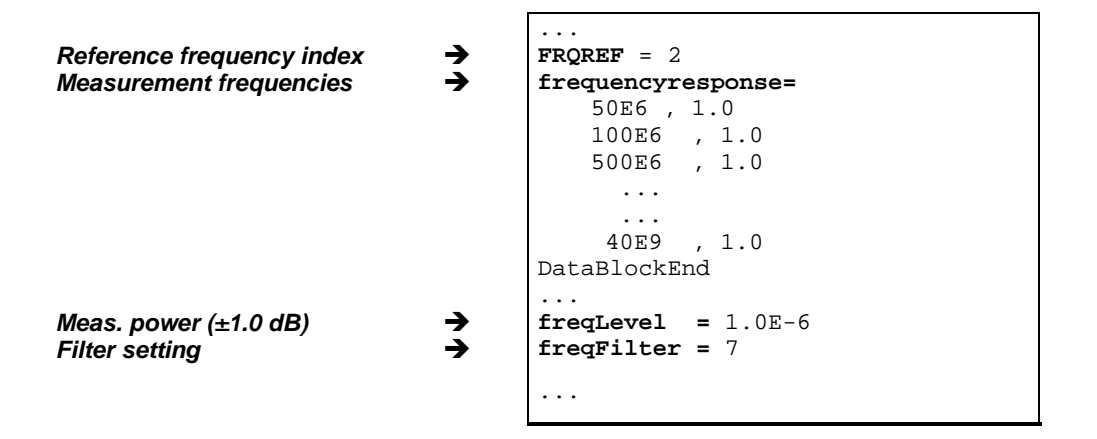

Fig. 6-16 Extract from configuration file *nrv-z15.002* (absolute accuracy).

For every frequency point, the expanded (k=2) measurement uncertainty  $U_{abs}$  in dB must be stated as the fourth quantity in the measurement file. Essentially, this is the expanded (k=2) measurement uncertainty  $U_{ref,abs}$  of the calibration system (including the mismatch uncertainty) plus a component for the base unit and the ambient temperature and, in the case of the R&S<sup>®</sup>NRV-Z6 and R&S<sup>®</sup>NRV-Z15 diode sensors, a component that takes the effect of harmonics into account:

$$U_{\rm abs} = 2 \cdot \sqrt{\left(\frac{U_{\rm ref,abs}}{2}\right)^2 + u_{\rm NRVD,1}^2 + \left[\alpha_{\rm T,DUT} \left(T - 296.15 {\rm K}\right)\right]^2 + u_{\rm h,one}^2}$$

 $u_{\rm NRVD,1} = 0.0039 \ \rm dB$ 

- $\alpha_{\rm T,DUT} = 0.0015 \text{ dB/K} \quad [\text{R & S NRV} \text{Z6/} \text{Z15}]$ 0.0005 dB/K [R & S NRV - Z52/ - Z55]
- *T* = Sensor temperature in K

$$\frac{u_{\rm h,one}}{\rm dB} = \sqrt{\frac{P_{\rm DUT}}{4\,\mu\rm W}} \cdot 10^{-\frac{S}{20\rm dB}}$$

 $P_{\text{DUT}}$  is the power at the DUT, *S* the harmonic ratio. At a measurement power of 1  $\mu$ W and a harmonic ratio of 25 dB, for example, the uncertainty  $u_{\text{h,one}} = 0.028$  dB.

The default frequency defined for the sensor type in question must be entered as the reference frequency **RefValue**. This is the frequency that is accepted by the base unit when the frequency-response correction is turned off.
### **Calibration Kits for Power Sensors**

The default frequency can be found in the corresponding configuration file, where the index **FRQREF** indicates the corresponding value in the frequency table (index 0 = 1st measurement frequency). In the example above (FRQREF=2), RefValue=5E8 would have to be entered.

| Table 6-9 | Measurement file fr | (NRV-Z15.002 | )843275.034 for | checking | absolute accuracy | 1 |
|-----------|---------------------|--------------|-----------------|----------|-------------------|---|
|           |                     |              |                 |          |                   | / |

| [SENSOR-MEAS-DATA-FILE]                                                                                                    | Designation as measurement file                                                                                                    |
|----------------------------------------------------------------------------------------------------|----------------------------------------------------------------------------------------------------|
| CalDataType = FREQ_RESPONSE                                                                                                 | Designation as measurement data for absolute accuracy                                                                                                    |
| Family = NRV                                                                                                    | Also NRV for URV5 sensors                                                                                                    |
| DeviceList =<br>"Power Sensor, HP, 8478B, 3318A2465, 199A5, 1998-05"<br>"Power Meter, HP, 432A, 1234A10012, 199A6, 1999-10" | List of measuring devices; a sep-<br>arate line is to be provided for<br>each component:                                                                                                    |
| ""<br>DataBlockEnd                                                                                                    | " <designation>, <manufacturer>,<br/><type>, <serial no.="">, <certificate<br>no.&gt;, <calibration date="" expiry="">"</calibration></certificate<br></serial></type></manufacturer></designation> |
|                                                                                                    | <i>The list must be terminated with</i> DataBlockEnd.                                                                                                    |
| TestEngineer = "Peter Schmidt"                                                                                              | Name of test engineer                                                                                                    |
| Humidity = "40 to 60"                                                                                                    | Rel. humidity in %                                                                                                    |
| // % r.H.                                                                                                    | Comment line                                                                                                    |
| Temperature = "20 to 25"                                                                                                    | Temperature range in °C                                                                                                    |
| // °C                                                                                                    | Comment line                                                                                                    |
| <b>SerialNo = "</b> 843275/034 <b>"</b>                                                                                     | Serial number                                                                                                    |
| <b>StockNo = "1081.2305.02"</b>                                                                                             | Material number                                                                                                    |
| SensorType = "NRV-Z15"                                                                                                    | Type designation                                                                                                    |
| Date = "2004-05-12"                                                                                                    | Calibration date (12 May 2004)                                                                                                    |
| FKF = TRUE                                                                                                    | Measurement done with frequency<br>correction turned on, should be al-<br>ways TRUE.                                                                                                    |
| <b>RefValue =</b> 500.00000E+6                                                                                              | Reference frequency                                                                                                    |
| RefUnit = Hz                                                                                                    | Reference frequency unit                                                                                                    |
| <b>TestLevel =</b> 1.00000000E-6                                                                                            | Nominal level for Measurement                                                                                                    |
| GammaCorrection = TRUE                                                                                                    | Measurement with/without gamma correction                                                                                                    |
| DataPoints = 45                                                                                                    | Number of frequencies                                                                                                    |
| ValuesPerPoint = 4                                                                                                    | Number of values per measurement point                                                                                                    |
| ValueUnit = W                                                                                                    | Unit of <b>Value</b> and <b>TestLevel</b> , V for<br>sensors which are marked Voltage-<br>Sensor in the config file.                                                                                |
| Value =                                                                                                    | Assignment of calibration values                                                                                                    |
| // f/Hz Ref. pwr./W DUT pwr./W Uncertainty U_abs/dB                                                                         | Comment line                                                                                                    |
| 5.00000E7 1.0034E-6 9.9987E-7 1.44E-2                                                                                       | List of values, columns separated by                                                                                                    |
| 1.00000E8 1.0141E-6 1.0187E-6 1.46E-2                                                                                       | at least one space.                                                                                                    |
| 5.00000E8 1.0273E-6 1.0337E-6 1.51E-2                                                                                       | Uncertainty U_abs/dB: ex-<br>panded uncertainty (k=2) for calibra-<br>tion of absolute accuracy.                                                                                                    |
|                                                                                                    | The list must be terminated with Dat-                                                                                                    |
| 4.00000E10 9.0114E-7 8.8547E-7 2.88E-1                                                                                      | aBlockEnd.                                                                                                    |
| DataBlockEnd                                                                                                    |                                                                                                    |

## **Calibration Kits for Power Sensors**

## Table 6-10Measurement file *fr(NRP-Z11.002)900123* for checking absolute accuracy

| [SENSOR-MEAS-DATA-FILE]                                                                                                    | Designation as measurement file                                                                                                    |
|----------------------------------------------------------------------------------------------------|----------------------------------------------------------------------------------------------------|
| CalDataType = FREQ_RESPONSE                                                                                                    | Designation as measurement data for<br>absolute accuracy                                                                                                    |
| Family = NRP                                                                                                    | Also NRP for FSH sensors                                                                                                    |
| <pre>DeviceList =   "Power Sensor, HP, 8478B, 3318A2465, 199A5, 1998-05"   "Power Meter, HP, 432A, 1234A10012, 199A6, 1999-10"   "" DataBlockEnd</pre>                 | List of measuring devices; a sep-<br>arate line is to be provided for<br>each component:<br>" <designation>, <manufacturer>,<br/><type>, <serial no.="">, <certificate<br>no.&gt;, <calibration date="" expiry="">"<br/>The list must be terminated with<br/>DataBlockEnd.</calibration></certificate<br></serial></type></manufacturer></designation> |
| TestEngineer = "Peter Schmidt"                                                                                                    | Name of test engineer                                                                                                    |
| Humidity = "40 to 60"                                                                                                    | Rel. humidity in %                                                                                                    |
| // % r.H.                                                                                                    | Comment line                                                                                                    |
| Temperature = "20 to 25"                                                                                                    | Temperature range in °C                                                                                                    |
| // °C                                                                                                    | Comment line                                                                                                    |
| <b>SerialNo = "900123"</b>                                                                                                    | Serial number                                                                                                    |
| <b>StockNo = "1138.3004.02"</b>                                                                                                    | Material number                                                                                                    |
| SensorType = "NRP-Z11"                                                                                                    | Type designation                                                                                                    |
| Date = "2004-05-12"                                                                                                    | Calibration date (12 May 2004)                                                                                                    |
| CalibrationLab = "SE2 Service Dept"                                                                                                    | Name of Calibration Lab                                                                                                    |
| FKF = TRUE                                                                                                    | Always TRUE for R&S®NRP sensors                                                                                                    |
| <b>RefValue =</b> 500.00000E+6                                                                                                    | Reference frequency                                                                                                    |
| RefUnit = Hz                                                                                                    | Reference frequency unit                                                                                                    |
| GammaCorrection = TRUE                                                                                                    | Measurement with/without gamma correction                                                                                                    |
| TestLevels =<br>10.00E-6<br>1.00E-3<br>1.00E-3<br>DataBlockEnd                                                                                                    | Nominal levels of Measurements for<br>3 path sensors<br>For R&S <sup>®</sup> NRP-Z51:<br>TestLevel = without DataBlockEnd                                                                                                    |
| DataPoints = 45                                                                                                    | Number of frequencies                                                                                                    |
| ValuesPerPoint = 4                                                                                                    | Number of values per meas. point                                                                                                    |
| ValueUnit = W                                                                                                    | Unit of Value and TestLevel (always W for R&S®NRP sensors).                                                                                                    |
| Value =                                                                                                    | Assignment of calibration values                                                                                                    |
| // f/Hz Ch1_Ref_Pwr/W Ch1_DUT_Pwr/W Ch1_unc/dB<br>→Ch2_Ref_Pwr/W Ch2_DUT_Pwr/W Ch2_unc/dB                                                                              | Comment line, data must be given in this order                                                                                                    |
| Ch3_Ref_Pwr/W →Ch3_DUT_Pwr/W Ch3_unc/dB                                                                                                    |                                                                                                    |
| 10.00000E+6 0.012600394E-3 0.012583287E-3 0.02949060                                                                                                    | List of values (here NRP), number of                                                                                                    |
| <pre>→1.26928072E-3 1.2674270E-3 0.0267329 1.269419463E-3</pre> →1.268397333E-3 0.027131145                                                                            | columns must be ValuesPerPoint,<br>columns separated by at least one<br>space.                                                                                                    |
| <pre>8.0000000E+9 0.0101924E-3 0.01018197E-3 0.04508305<br/>→1.0275804E-3 1.02591166E-3 0.0363610 1.02847939E-3<br/>→1.027831333E-3 0.036797888<br/>DataBlockEnd</pre> | Uncertainty U_abs/dB: ex-<br>panded uncertainty (k=2) for calibra-<br>tion of absolute accuracy.<br>The list must be terminated with<br>DataBlockEnd.                                                                                                    |
| SubstrateTemperature = 0.30000000E+3                                                                                                    | Only for R&S <sup>®</sup> NRP and R&S <sup>®</sup> FSH,<br>fixed value.                                                                                                    |

# Power Calibration for R&S<sup>®</sup>NRV and R&S<sup>®</sup>URV Sensors

Fig. 6-17 to Fig. 6-27 show the measurement setups used for calibration of absolute accuracy with the R&S®NRPC18 calibration kit. Instead of the R&S®NRP2 base unit also the R&S®NRX base unit can be used.

# R&S®NRV-Z2, -Z5, -Z8, -Z51

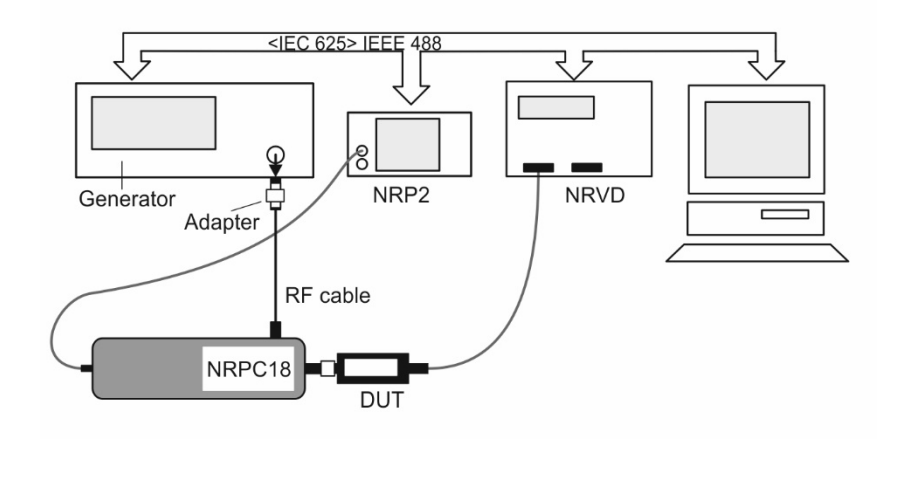

Fig. 6-17 Measurement setup for calibrating absolute accuracy for the R&S<sup>®</sup>NRV-Z2, -Z5, -Z8, -Z51.

- Depending on the generator used, an adapter for connecting the RF cable may be required
- The R&S<sup>®</sup>NRPC18 with the power standard must be configured as Meter2 in the Meter dialog box

# R&S®NRV-Z32

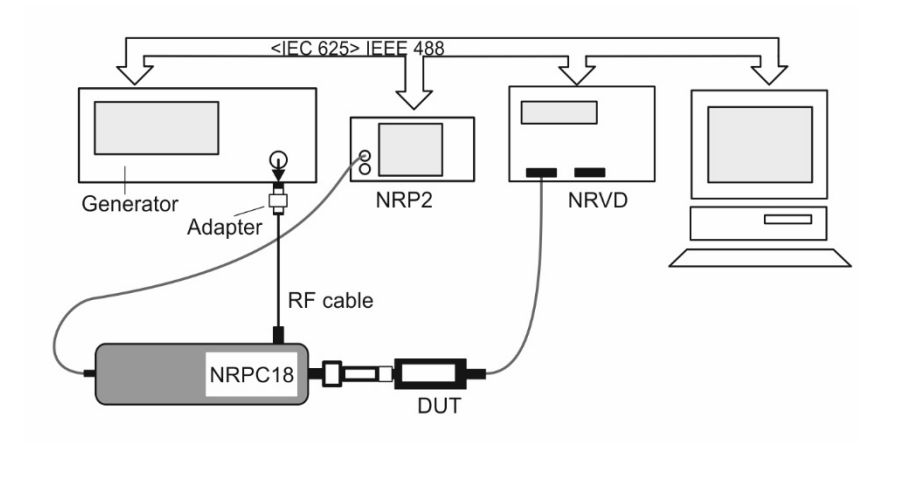

Fig. 6-18 Measurement setup for calibrating absolute accuracy for the R&S®NRV-Z32.

- The sensor is tested with the corresponding attenuator
- Depending on the generator used, an adapter for connecting the RF cable may be required
- The R&S<sup>®</sup>NRPC18 with the power standard must be configured as Meter2 in the Meter dialog box

## R&S®NRV-Z33, -Z53, -Z54

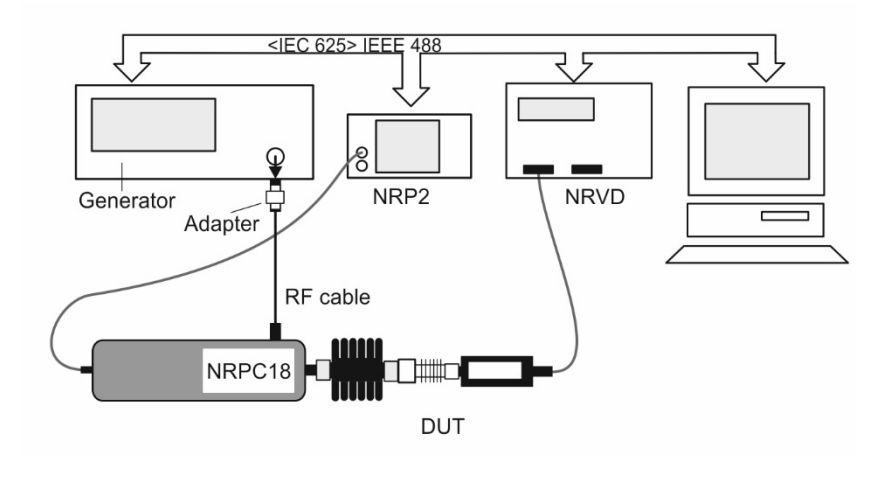

Fig. 6-19 Measurement setup for calibrating absolute accuracy for the R&S<sup>®</sup>NRV-Z33, -Z53, -Z54.

- The sensor is tested with the corresponding attenuator
- Depending on the generator used, an adapter for connecting the RF cable may be required
- The R&S®NRPC18 with the power standard must be configured as Meter2 in the Meter dialog box

# R&S®NRV-Z1, -Z4, -Z7, -Z31

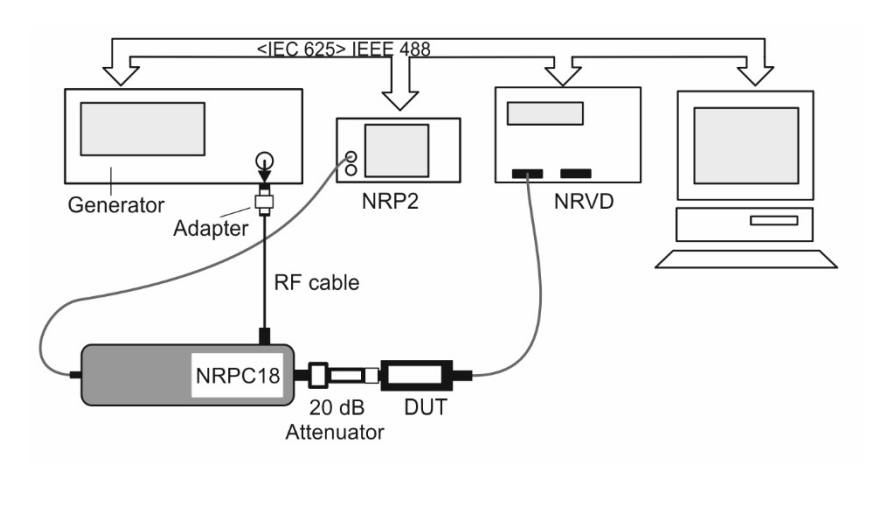

Fig. 6-20 Measurement setup for calibrating absolute accuracy for the R&S<sup>®</sup>NRV-Z1, -Z4, -Z7, -Z31.

- Reference attenuator 2 is to be connected to the output of the power standard
- Depending on the generator used, an adapter for connecting the RF cable may be required
- The R&S®NRPC18 with the power standard must be configured as Meter2 in the Meter dialog box

## R&S®URV5-Z2

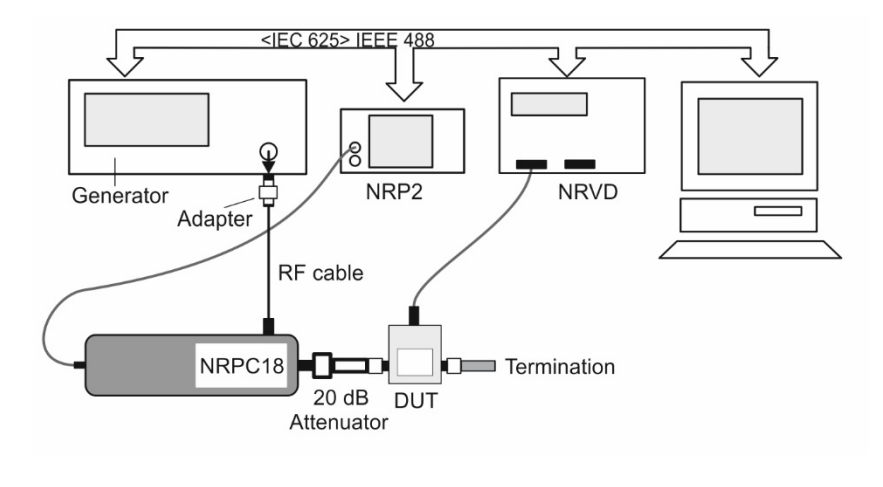

Fig. 6-21 Measurement setup for calibrating absolute accuracy for the R&S<sup>®</sup>URV5-Z2.

- Reference attenuator 2 is to be connected to the output of the power standard
- The sensor must be terminated with precision termination (6)
- The R&S<sup>®</sup>NRPC18 with the power standard must be configured as Meter2 in the Meter dialog box

## R&S®URV5-Z4

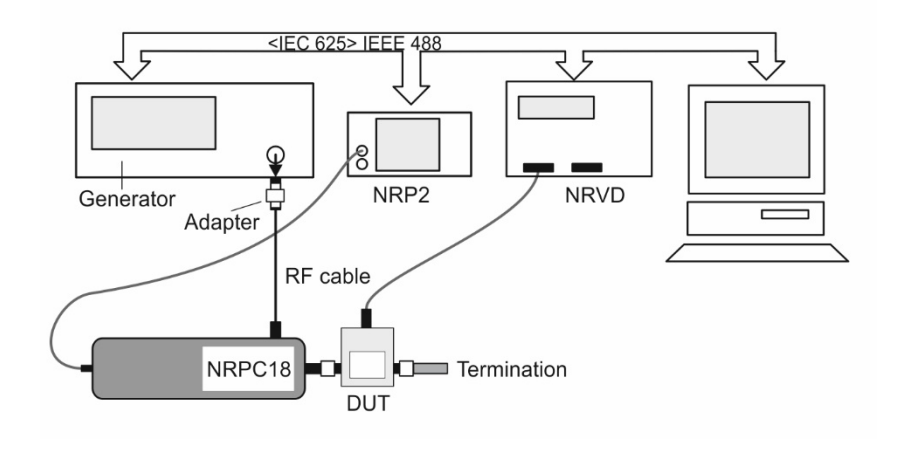

Fig. 6-22 Measurement setup for calibrating absolute accuracy for the R&S<sup>®</sup>URV5-Z4.

- Depending on the generator used, an adapter for connecting the RF cable may be required
- The R&S®NRPC18 with the power standard must be configured as Meter2 in the Meter dialog box

## R&S®URV5-Z7

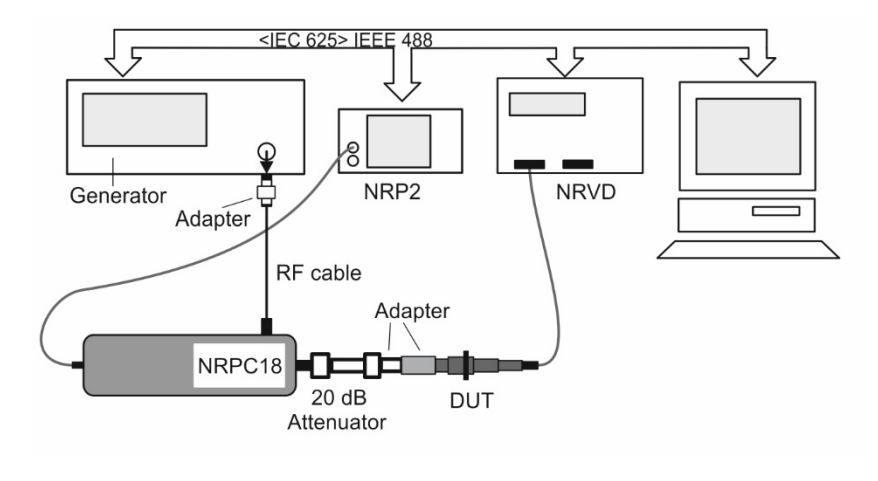

Fig. 6-23 Measurement setup for calibrating absolute accuracy for the R&S<sup>®</sup>URV5-Z7.

- Reference attenuator 2 is to be connected to the output of the power standard
- The sensor must be connected via a 50  $\Omega$  adapter R&S<sup>®</sup>URV-Z50
- The adapter 19 for adapting the 50  $\Omega$  adapter to the reference attenuator has been included with the R&S<sup>®</sup>NRVC calibration kit since 1999
- Depending on the generator used, an adapter for connecting the RF cable may be required
- The R&S<sup>®</sup>NRPC18 with the power standard must be configured as Meter2 in the Meter dialog box

## R&S®NRV-Z52

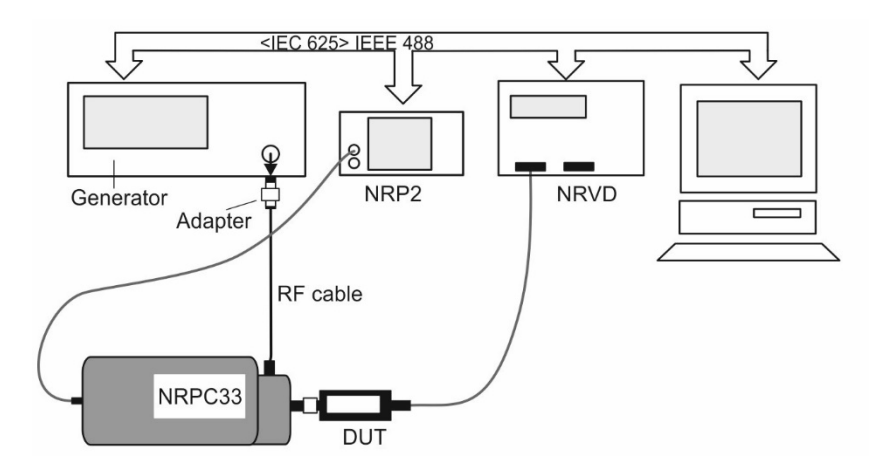

Fig. 6-24 Measurement setup for calibrating absolute accuracy for the R&S®NRV-Z52.

- The R&S®NRP2 with the power standard must be configured as Meter2 in the Meter dialog box
- Depending on the generator used, an adapter for connecting the RF cable may be required

## R&S®NRV-Z6

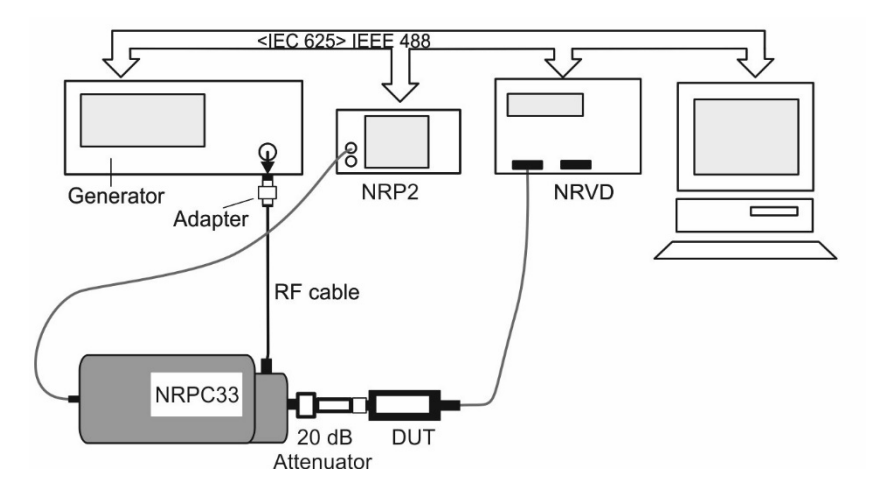

Fig. 6-25 Measurement setup for calibrating absolute accuracy for the R&S®NRV-Z6.

- Reference attenuator 2 is to be connected to the output of the power standard
- The R&S®NRP2 with the power standard must be configured as Meter2 in the Meter dialog box

# R&S®NRV-Z55

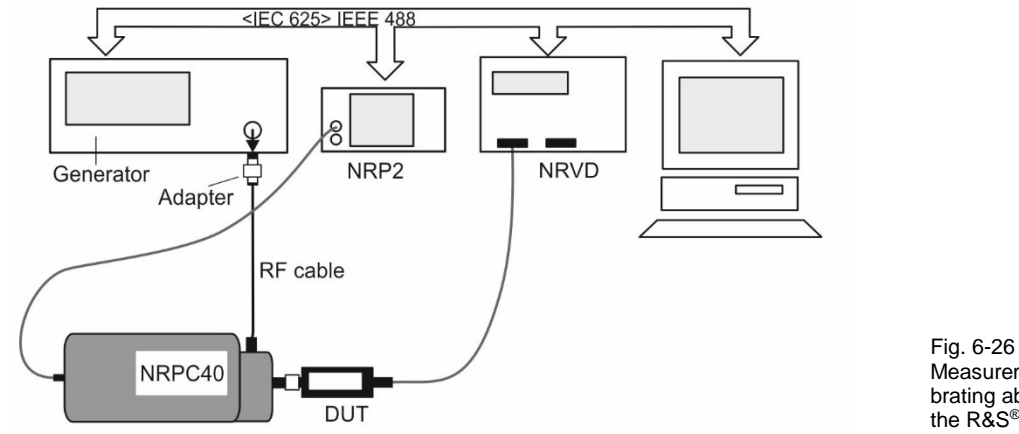

Hig. 6-26 Measurement setup for calibrating absolute accuracy for the R&S<sup>®</sup>NRV-Z55.

- The R&S®NRP2 with the power standard must be configured as Meter2 in the Meter dialog box
- Depending on the generator used, an adapter for connecting the RF cable may be required

# R&S<sup>®</sup>NRV-Z15

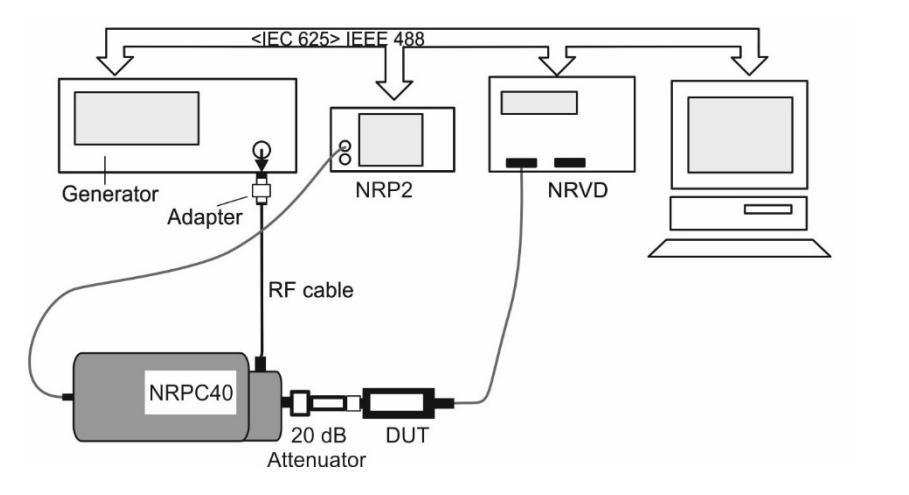

Fig. 6-27 Measurement setup for calibrating absolute accuracy for the R&S®NRV-Z15.

- Reference attenuator 2 is to be connected to the output of the power standard
- The R&S®NRP2 with the power standard must be configured as Meter2 in the Meter dialog box Depending on the generator used, an adapter for connecting the RF cable may be required

# Linearity Calibration for R&S®NRV and R&S®URV Sensors

# **R&S<sup>®</sup>NRV Sensors**

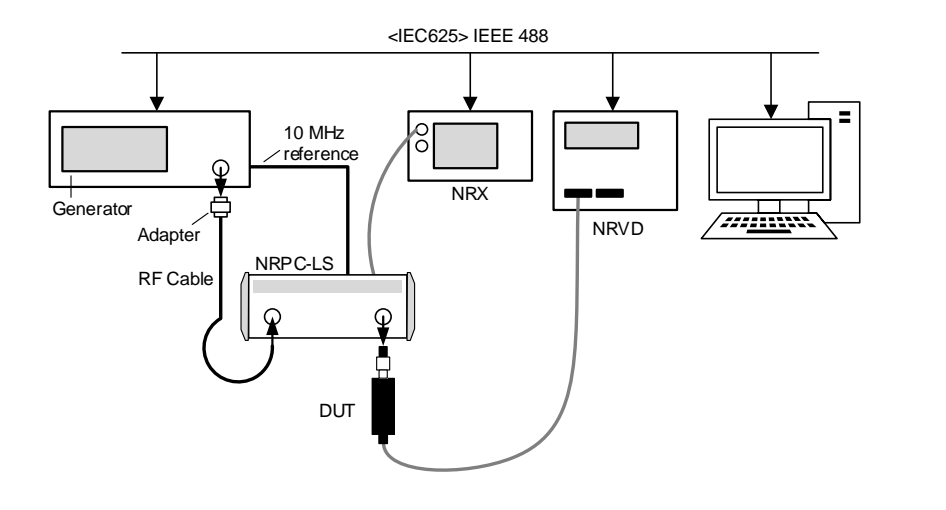

Fig. 6-28 Measurement setup for linearity calibration for R&S<sup>®</sup>NRV power meter family.

- R&S®SMA100B is recommended for calibration of linearity.
- The internal reference oscillator of the generator (10 MHz) has to be connected with the reference clock of the R&S<sup>®</sup>NRPC-LS for synchronization.
- For the R&S®NRPC-LS an R&S®NRP-ZK6, -ZK8 interface cable is mandatory.
- For the R&S®NRV sensors R&S®NRVD power meter is mandatory.
- To allow connection of DUTs with 3.5 mm connectors, the R&S®NRPC33 calibration kits include adapter 2.
- To allow connection of DUTs with 2.92 mm connectors, the R&S®NRPC40 calibration kits include adapter <sup>(2)</sup>.

# R&S<sup>®</sup>URV5 Sensors

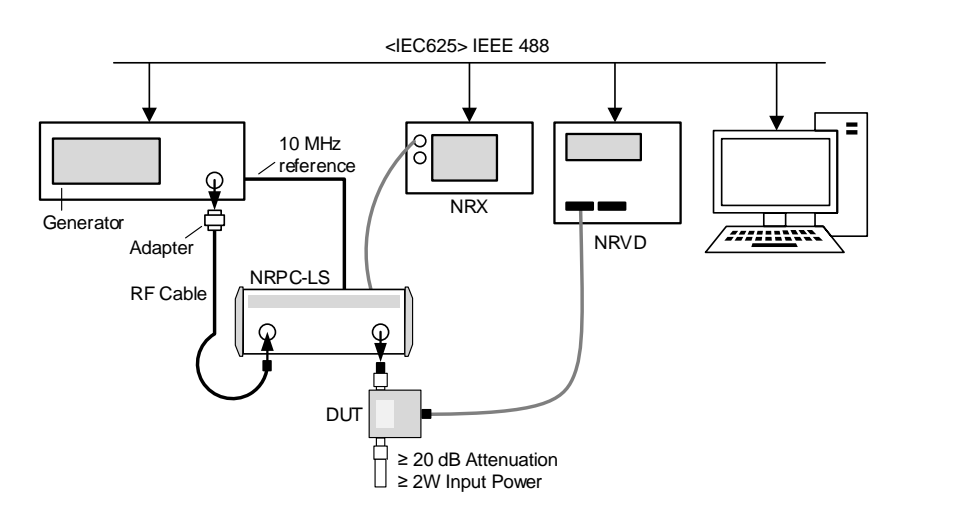

Fig. 6-29 Measurement setup for linearity calibration for R&S<sup>®</sup>URV5 power meter family.

- R&S<sup>®</sup>SMA100B with frequency option up to 20 GHz and with output power options "High output power" and "Ultra high output power" is mandatory for calibration of linearity.
- The internal reference oscillator of the generator (10 MHz) has to be connected with the reference clock of the R&S<sup>®</sup>NRPC-LS for synchronization.

- For the R&S®NRPC-LS an R&S®NRP-ZK6, -ZK8 interface cable is mandatory.
- For the R&S<sup>®</sup>URV5 sensors R&S<sup>®</sup>NRVD power meter is mandatory.
- The second port of the DUTs must be terminated by a matched termination with maximum input power at least 2 W. An attenuator with an attenuation of at least 20 dB also can be used. The included attenuator (2) of the R&S®NRPC18 calibration kits is recommended.
- Calibration of linearity is not supported for R&S<sup>®</sup>URV5-Z2 (55, 56), R&S<sup>®</sup>URV5-Z4 (55, 56) and R&S<sup>®</sup>URV5-Z7.

# **Configuration of Power Meter NRVD**

For calibration of sensors in the R&S<sup>®</sup>NRV-Z and R&S<sup>®</sup>URV5-Z series, an R&S<sup>®</sup>NRVD base unit is also necessary. Overall, two base units can be controlled: a basic power meter for connecting to the DUT and an R&S<sup>®</sup>NRX for connecting to one or up to four power standards from the R&S<sup>®</sup>NRPC calibration kits. The following tables show the possible combination:

| Basic power meter            | Meter2                           |
|------------------------------|----------------------------------|
| R&S®NRVD                     | R&S <sup>®</sup> NRX             |
| A / B                        | A / B / C / D                    |
| DUT (R&S®NRV-Z / R&S®URV5-Z) | Up to four R&S <sup>®</sup> NRPC |

## Initializing the R&S®NRVD

- > In the **Options** menu, open the **Remote Devices...** dialog box
- > Select the Meter tab
- Press the Search NRVD button within the Basic Power Meter panel. The calibration software now searches for an R&S®NRVD device from among the devices that are connected to the IEC/IEEE bus. If the search is successful, the address of the device is displayed in the address field. If necessary, press the Search NRVD button again to find a second R&S®NRVD base unit. Note: If you already know the IEC/IEEE bus address of the required device, the search is not necessary and you can simply enter the address

#### Press the *Initialize* button. The calibration software initializes the R&S<sup>®</sup>NRVD that was found at the specified address

- In the case of an initial installation or after a recalibration, the power standard and the linearity standard are to be connected to the two measurement channels of this R&S®NRVD. The R&S®NRVD should then identify the two sensors and make the necessary entries in the Channel A and Channel B boxes
- Press the Add data ... button and enter the calibration expiry date and the Certificate No. for the addressed R&S®NRVD

## Calibration Kits for Power Sensors

## **R&S NRPC**

- Press the two Update buttons (if available). The expiry date and the certificate number specified in the copied af... and al... files for the power standard and the linearity standard are then entered. Note: The Update buttons appear only if the data stored in the af... and al... files differs from that in the recal.ini file
- > Press the **OK** button
- If a second R&S<sup>®</sup>NRVD is available, press the Use Meter 2 button and proceed accordingly
- If an R&S®NRX base unit is connected to the measurement setup, select type NRX from within the Basic Power Meter panel and then press the Search NRX button first and then the Initialize button. Now, initialize the R&S®NRVD base unit connected to the setup as "Meter2"

**Note:** Meter2 is to be used exclusively to connect the standards during measurements!

| dditional d     | lata         |                 |                  |                 | 🔁 🖻      |
|-----------------|--------------|-----------------|------------------|-----------------|----------|
|                 |              | N               | IRVD             |                 |          |
| Expiry date     | e of calibra | tion and relate | ed certificate   | No.             |          |
| e.g.            | 1998 - 03    | 3               | 2015-05          |                 |          |
|                 |              |                 |                  |                 |          |
|                 | Certificate  | No.             | 0145-D-K-        | 15195-01-00     | -2014-05 |
|                 |              |                 |                  |                 |          |
| POW             | ER STANE     | ARD             | LINE             | ARITY STA       | NDARD    |
| Expiry date     | 101204       | tion and relate | ed certificate I | No.<br>92710770 | 10       |
| NHVU<br>2015 07 | 101204       | 1               | NHVU-BZ          | 02/10//0        |          |
| 2015-07         |              |                 | 2015-09          |                 | Update   |
| 0489-D-K-       | 15195-01-    | 00-2014-07      | 0322-D-K-        | 15195-01-00     | -2014-09 |
| NRPC18          |              |                 |                  |                 |          |
| not applica     | able         | ]               |                  |                 |          |
|                 |              |                 |                  |                 |          |
| NRPC33          |              |                 |                  |                 |          |
| not applica     | able         |                 |                  |                 |          |
|                 |              |                 |                  |                 |          |
| NRPC40          |              |                 | Plea             | ise note :      |          |
| not applica     | able         |                 | Up               | odate of        |          |
|                 |              |                 | after m          | easurement      |          |
| NRPC50          |              |                 | has b            | een set up      |          |
| not applica     | able         |                 |                  |                 |          |
|                 |              |                 |                  |                 |          |
|                 |              |                 |                  |                 |          |
|                 | С            | ancel           |                  | ОК              |          |
|                 |              |                 |                  |                 |          |
|                 |              |                 |                  |                 |          |

# **Operation of the R&S®NRVC Calibration Kit**

## Devices for the R&S®NRVC Calibration Kit

## R&S®NRVD Dual-Channel Power Meter

The R&S®NRVD Dual-Channel Power Meter is a discontinued product.

For operation of the *R&S*<sup>®</sup>*Recal*+ calibration software in conjunction with an NRVC calibration Kit, an R&S<sup>®</sup>NRVD dual-channel power meter is mandatory. The most recent calibration of the instrument should have been within the last 12 months. For calibration of the R&S<sup>®</sup>NRVD, the R&S<sup>®</sup>NRVD-S1 service kit is available. It allows complete calibration in only a few minutes in conjunction with a DC voltage calibrator.

If both absolute accuracy and linearity need to be calibrated, a second R&S®NRVD is highly recommended. A DUT from the R&S®NRV-Z or R&S®URV5-Z family is then connected to the first R&S®NRVD, and the reference sensors are operated on the second R&S®NRVD.

| Note: | Since the R&S®NRVD power meter must also accommodate one of the two reference sen-       |
|-------|------------------------------------------------------------------------------------------|
|       | sors, it is highly recommended when calibrating sensors in the R&S®NRV-Z or R&S®URV5-    |
|       | Z series to use a second R&S®NRVD. In this manner, it is not necessary to change sensors |
|       | and to wait until the new sensor attains normal operating temperature.                   |

## Installing the remaining components of the R&S®NRVC

The reference attenuator and precision termination are also calibrated components of the R&S<sup>®</sup>NRVC calibration kit. In the calibration reports, they can be found under the section *Working Standards Used*. Thus, it is necessary to ensure that exactly the specified devices are used.

| 4 | Attenuator (NRVC)          | 2 💌                          | 50 OHM Termination         | <b>4</b>                     |
|---|----------------------------|------------------------------|----------------------------|------------------------------|
|   | Manufacturer / Name        | Rohde&Schwarz                | Manufacturer / Name        | Rohde&Schwarz                |
|   | Serial No.                 | 827239.010                   | Serial No.                 | 827239.010                   |
|   | Expiry date of calibration | 2015-06-05                   | Expiry date of calibration | 2015-06-05                   |
|   | Certificate No.            | 0442-D-K-15195-01-00-2014-02 | Certificate No.            | 0443-D-K-15195-01-00-2014-02 |
|   | Nominal value (dB)         | 20.00                        | file selection             |                              |
|   | file selection             | 02)827239.010 👻              | ZZ(NRVC.                   | 002)827239.010 🔻             |
|   |                            |                              |                            | OK                           |
|   | (                          | ОК                           |                            |                              |

The corresponding calibration data is stored on the CD-ROM with calibration data in ASCII files under the following names:

- at(NRVC.002)< xxxxxx>.<yyyr >
- zz(NRVC.002)< xxxxxx>.<yyyr>

Reference attenuator Precision termination

To enable the **R&S<sup>®</sup>Recal+** calibration software to access these files, they were copied to the directory *...\recal\config32.dat* along with the other files (see section Defining Directories, page 29).

## **Calibration Kits for Power Sensors**

- Check the serial numbers of the components to be initialized to ensure that they match the file names: In the case of items with a new Rohde & Schwarz serial number, this number must be identical to <xxxxxx>. In this case, <yyy> is irrelevant. In the case of items with an old R&S<sup>®</sup> serial number, this number must be identical to <xxxxxx.yyy>
- If only one attenuator is to be used during operation, uncheck the "Confirm before each measurement" check box in the Attenuator dialog box. Otherwise, the software will prompt you for confirmation prior to each measurement that requires an attenuator. If more than one attenuator is to be used, the check box needs to remain selected to ensure that the appropriate file can be selected prior to each measurement

The dialogs can be examined at any time by opening them from the **Options** menu.

# Update Additional Data for the R&S®NRVC Calibration Kit

The R&S<sup>®</sup>NRVC calibration kit requires additional data that is saved on the CD-ROM with the calibration data ③ . After the *al...* and *af...* files have been copied from the CD-ROM, the message *To update additional data...* indicates that these files have to be activated explicitly by initializing the R&S<sup>®</sup>NRVD (see *Initializing the R&S<sup>®</sup>NRVD*).

| RECAL+ Se | ensor Calibration 🛛 🧉                                                                                                    | × |
|-----------|----------------------------------------------------------------------------------------------------|---|
|           | To update additional data for the used references,<br>plug them into the corresponding meter<br>(NRVC->NRVD,NRPCxy->NRP),<br>initialize the device<br>and update the data for the references<br>in the "Add. data" dialog ! |   |
|           | ОК                                                                                                    |   |

> Press the **OK** button to confirm the request

### Configuration of Power Meters with the R&S®NRVC Calibration Kit

Operating an R&S®NRVC calibration kit requires at least one R&S®NRVD base unit to which the power standard, linearity standard and sensors from the R&S®NRV-Z and R&S®URV5-Z families can be connected. For calibration of sensors in the R&S®NRP and R&S®FSH-Z series, an R&S®NRX power meter is also necessary. For calibration of sensors in the R&S®NRV-Z and R&S®URV5-Z series, it is recommended to connect a second R&S®NRVD base unit. A total of two base units can be used, i.e. a "basic power meter" for handling the DUT and a "Meter2" for handling the two standards. The following tables show the possible combinations:

## **Calibration Kits for Power Sensors**

| Basic po                                                                        | wer meter | Meter2                |  |  |
|---------------------------------------------------------------------------------|-----------|-----------------------|--|--|
| R&S <sup>®</sup>                                                                | NRX       | R&S <sup>®</sup> NRVD |  |  |
| A                                                                               | / В       | A / B                 |  |  |
| DUT (R&S <sup>®</sup> NRP R&S <sup>®</sup> NRPC-LS<br>/ R&S <sup>®</sup> FSH-Z) |           | R&S®NRVC              |  |  |

| Basic po                         | wer meter | Meter2                   |  |  |
|----------------------------------|-----------|--------------------------|--|--|
| R&S®                             | NRVD      | R&S <sup>®</sup> NRVD    |  |  |
| A                                | / B       | A / B                    |  |  |
| DUT<br>(R&S®NRV-Z<br>R&S®URV5-Z) | R&S®NRVC  | R&S <sup>®</sup> NRPC-LS |  |  |

In the case of an initial installation or after a recalibration, always define the/an R&S<sup>®</sup>NRVD as the "basic power meter" in order to initialize the power standard and linearity standard (see following section)

## Verification of the R&S<sup>®</sup>NRVC Calibration Kit

To ensure the measurement accuracy of the R&S<sup>®</sup>NRVC calibration kit, all key components – i.e. power standard, linearity standard and reference attenuator – need to be checked regularly. There are two ways of doing this:

- Perform comparison measurements using the two sensors from the R&S®NRVC-B1 verification set
- Check the measurement accuracy using a DC voltage

The comparison measurements with the verification set can be performed via a software program in just a few minutes and are, therefore, the obvious choice for daily functional checks. DC voltage measurements should be performed less frequently, e.g. once a month, in order to check the stability of the power standard, the reference attenuator and the thermal sensor from the verification set. Any errors that are detected can be corrected to compensate for drift resulting from aging or ambient conditions.

An initial verification – including the *DC voltage tests* – should be performed immediately after the calibration kit is put into operation the first time.

## Comparison Measurements with the R&S®NRVC-B1 Verification Set

The R&S®NRVC-B1 verification set contains two sensors: an R&S®NRV-Z1 diode power sensor and an R&S®NRV-Z51 thermal power sensor. Both have been adjusted on the individual calibration kit and exhibit minimum measurement errors with respect to this kit. Large errors indicate that there has probably been some change in the components involved. The verification set can thus detect aging or wear and tear at an early stage, but it cannot be used to recalibrate the measuring equipment.

Use is straightforward:

- Verify that the calibration kit matches the verification kit by comparing the serial numbers of the power standard, reference attenuator and linearity standard with the data on the bottom of the two verification sensors.
- Prepare the measurement setup for checking the absolute accuracy as shown in Fig. 6-17 for an R&S®NRV-Z51 sensor.
- Check the absolute accuracy with the R&S®NRV-Z51 sensor from the verification set. Perform one or more measurement cycles (depending on requirement); otherwise proceed as described under Checking the Absolute Accuracy. The averaged trace must lie within the tolerance band shown in the graphical display. The tolerance limits are considerably tighter than would be the case for a normal R&S®NRV-Z51 sensor. If the trace is shifted uniformly upward or downward over all of the frequency range, this indicates drift of the DC voltage parameters of the power standard or the verification sensor (see section DC Voltage Tests)
- Switch the reference attenuator to the output of the power standard (Fig. 6-20) and repeat the check with the R&S®NRV-Z1 sensor from the verification set. In this case too, the averaged trace must lie within the tolerance band. The tolerance limits are also considerably tighter than would be the case for a normal R&S®NRV-Z1 sensor. Minor changes in the trace may occur if the generator is changed (harmonics)
- **Note:** The model code stored in the data memory of the verification sensors is "88" (ignore the code on the type plate). This makes it possible to distinguish the sensors from the normal sensors of the same type. It is not possible to accidentally overwrite the data memory contents.

## DC Voltage Tests with the R&S®NRVC Calibration Kit

The objective of the measurements is to check the characteristics of the power standard, reference attenuator and R&S<sup>®</sup>NRV-Z51 verification sensor for DC voltages and to use correction factors to eliminate the effects of drift due to aging or ambient conditions. The set of correction data is stored in an editable calibration program file so that it can be cleared at any time as required and the incoming status restored. The correction data can be activated only in conjunction with **R&S<sup>®</sup>Recal+**. The menu-driven measurements are performed on a measurement setup as shown in Fig. 4-1. The individual measurement setups are listed in Table 6-11.

The first step is to connect the precision DC termination  $\bigcirc$  to the output of the power standard and then perform zeroing. Next, measure the voltage drop across the built-in 50  $\Omega$  resistor by using a digital voltmeter. Based on the calculated output power and the power measured by the R&S<sup>®</sup>NRVC, the correction factor *K\_NRVC* is obtained.

The correction factor for the reference attenuator O, referred to as  $K\_ATT$ , can be obtained in the same manner. To perform this measurement, connect the reference attenuator between the power standard and the DC termination. Finally, connect the R&S<sup>®</sup>NRV-Z51 sensor from the verification set to the output of the power standard. Based on the measured values of the power standard, verification sensor and correction factor  $K\_NRVC$ , the  $K\_Z51$  correction factor is obtained.

Since the sensitivity of the thermal sensors in the R&S<sup>®</sup>NRV-Z51 and the power standard is polaritydependent, all measurements are made with positive as well as negative feed voltage and the arithmetic mean is used when calculating the correction factors.

Ideally, all three correction factors should be 1 since a DC calibration of the individual components was performed when the R&S®NRVC was calibrated. Deviations may be due both to ambient conditions and the base unit that was used. During verification, it is best to connect the power standard to the R&S®NRVD measurement channel that will also be used for the power standard when the R&S®NRVC is used later on.

**Note:** To calculate the power that was converted in the DC termination  $\bigcirc$  on the basis of voltage measurements the termination must contain a high-precision  $50 \ \Omega$  resistor. The built-in resistor therefore meets a very tight tolerance requirement ( $\pm 0.01$  %) and has only a minimum effect on the measurement results. Nevertheless, the resistor should be occasionally checked with a multimeter. The termination should equal  $50\Omega \pm 0.015\Omega$ . A four-pole resistance measurement should be performed (see opposite figure).

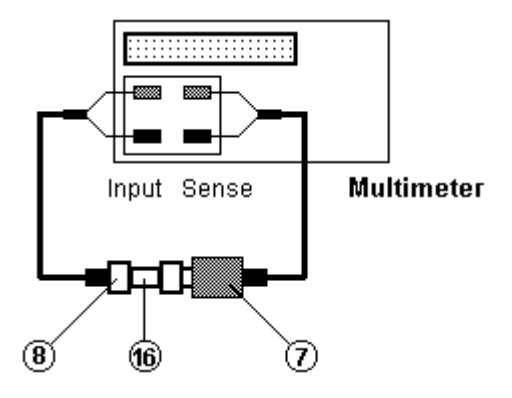

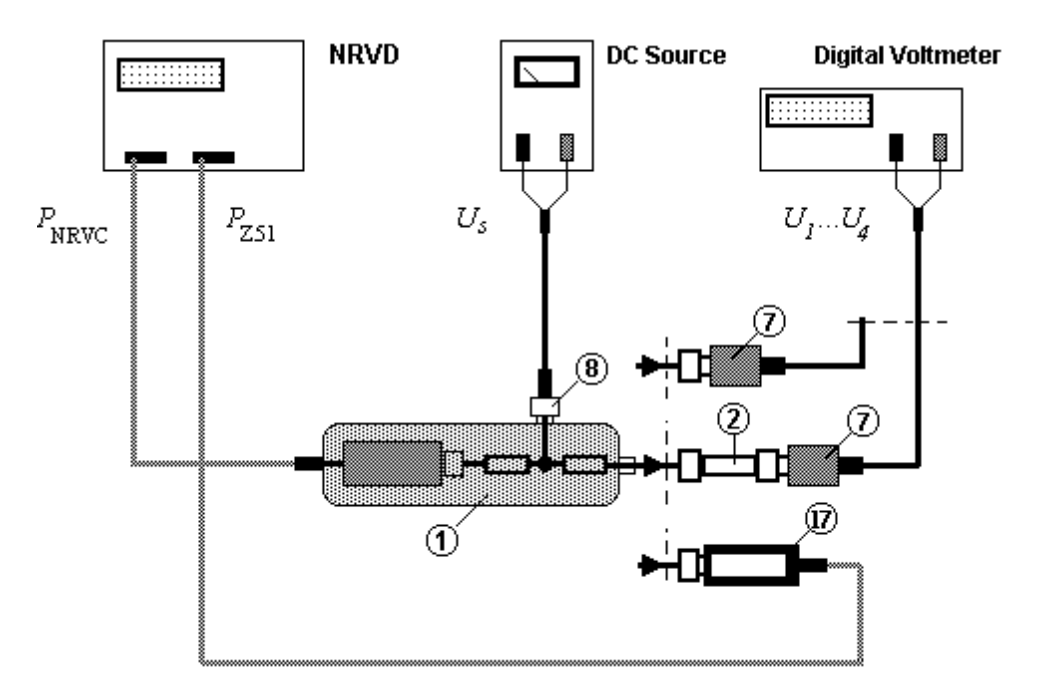

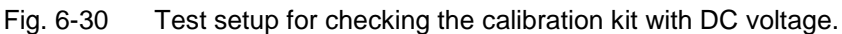

### Additional measuring equipment required

**DC source**: Stable DC voltage source with an output voltage of 0.45 V into 50  $\Omega$ . At a load of 50  $\Omega$ , the output voltage should not vary by more than ± 0.01 % from the mean value.

**Digital voltmeter**: 5½ digits with a resolution of at least 1  $\mu$ V at a measured voltage of 22 mV or 1 m $\Omega$  at a resistance of 50  $\Omega$ . The measurement uncertainty should not be greater than 0.01 % for DC voltage measurements. The settings for the averaging filter and/or integration time need be selected such that the display is stable. Select autoranging.

| ltem<br>no. | Feed voltage $V_{ m s}$ | Attenuator ② | Meas. power for<br>R&S <sup>®</sup> NRVC (approx.) | Meas. voltage V<br>(approx.) | Meas. power for<br>R&S®NRV-Z51 (approx.) |
|-------------|-------------------------|--------------|----------------------------------------------------|------------------------------|------------------------------------------|
| 1           | +0.45 V                 | Not fitted   | P <sub>NRVC,1</sub> (1 mW)                         | V <sub>1</sub> (+0.225 V)    |                                          |
| 2           | -0.45 V                 | Not fitted   | P <sub>NRVC,2</sub> (1 mW)                         | V <sub>2</sub> (-0.225 V)    |                                          |
| 3           | +0.45 V                 | Fitted       | P <sub>NRVC,3</sub> (1 mW)                         | V <sub>3</sub> (+0.022 V)    |                                          |
| 4           | -0.45 V                 | Fitted       | P <sub>NRVC,4</sub> (1 mW)                         | V <sub>4</sub> (-0.022 V)    |                                          |
| 5           | +0.45 V                 | Not fitted   | P <sub>NRVC,5</sub> (1 mW)                         |                              | P <sub>Z51,5</sub> (1 mW)                |
| 6           | -0.45 V                 | Not fitted   | P <sub>NRVC,6</sub> (1 mW)                         |                              | P <sub>Z51,6</sub> (1 mW)                |

 Table 6-11
 Measurement steps for verification with DC voltage

### Measurement procedure

- Allow the test setup shown in Fig. 4-1 to warm up for at least an hour. Do not forget to connect the verification sensor to the R&S<sup>®</sup>NRVD
- > Launch **R&S<sup>®</sup>Recal+** and select the **DC Correction...** dialog in the **Options** menu

## Calibration Kits for Power Sensors

|      |                |   |   |                 | Power  | standard (plugged in)    |
|------|----------------|---|---|-----------------|--------|--------------------------|
| Mea  | asurement @    | Р |   | U (DVM)         |        | 514193/002               |
| 1.   | + 0.45 V       | - | 0 |                 |        | Meas                     |
| 2.   | - 0.45 V       | • | 0 |                 |        | Meas & Calc              |
| K_NF | RVC_514193_002 |   | = | 0.99971         | act    | ual stored setting       |
|      | _              |   |   | Select atter    | nuator | AT(NRVC.002)514193.002 - |
| 3.   | + 0.45 V       |   | 0 |                 |        | Meas                     |
| 4.   | - 0.45 V       | - | 0 |                 |        | Meas & Calc              |
| K_A1 | FT_514193_002  |   | = | 1.0 ( not def.) | act    | ual stored setting       |
| 5.   | + 0.45 V       | - |   |                 |        | Meas                     |
| 6.   | - 0.45 V       | - |   |                 |        | Meas & Calc              |
| K_Z  | 51_827106_010  |   | = | 0.9998          | acti   | ual stored setting       |
|      |                |   |   |                 |        | Save K factors           |

Fig. 6-31 Dialog box for checking the R&S®NRVC with DC voltage

The DC Correction dialog box allows interactive measurement. Perform measurements in the sequence specified in (Table 6-11)

### Calculating correction factor K\_NRVC

- Connect the precision DC termination without attenuator – directly to the output of the power standard
- Press the *Meas* button (1. in the DC Correction dialog box): You will now be prompted to confirm that you want to prepare for zeroing

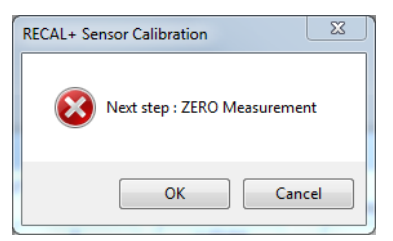

- If a DC calibrator is used, set the output voltage to 0 V. Otherwise, remove the two banana connectors on the connecting cable from the source and short-circuit them
- Start manual zeroing on the digital voltmeter
- Press the OK button. Zeroing is performed for the power standard on the R&S<sup>®</sup>NRVD
- After you complete zeroing, you will be prompted to confirm that you want to prepare for measurement with +0.45 V

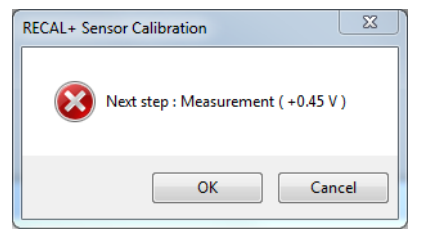

- Plug the connecting cable into the source again and set the output voltage to +0.45 V
- Press the OK button: The power applied to the R&S<sup>®</sup>NRVC is measured, and the measured value is shown in the P field of step 1

## **Calibration Kits for Power Sensors**

- Measure the voltage drop at the DC termination using the digital voltmeter and enter the measured value into the **U** field of step 1
- Set the output voltage to -0.45 V on the DC source (or interchange the connectors of the connecting cables)

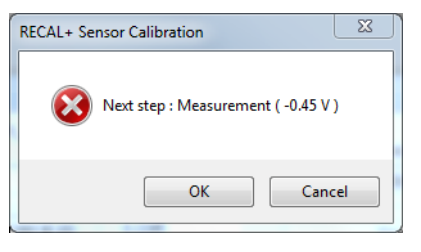

- Measure the voltage drop at the DC termination using the digital voltmeter and enter the measured value with negative sign into the **U** field of step 2
- Press the *Meas & Calc* button
- Press the OK button
- The power applied to the R&S<sup>®</sup>NRVC is measured and the measured value is shown in the *P* field of step 2. The new correction factor *K\_NRVC* is displayed
- Switch off the output voltage of the DC source

### Calculating correction factor K\_ATT

- Insert the reference attenuator between the power standard and the DC termination
- In the **Select attenuator** panel, select the file that matches the attenuator (file name identical to serial number)
- Press the *Meas* button and proceed as described above. Do not forget to perform new zeroing for the digital voltmeter

#### Calculating correction factor K\_Z51

- Connect the R&S®NRV-Z51 verification sensor to the output of the power standard
- Wait five minutes and then press the *Meas* button. Now proceed as described for the other measurements

#### Saving correction factors

- Press the Save K\_ factors button
- The correction factors will be saved under the CALIBRATION heading in the *recal.ini* initialization file located in the Windows directory
   [CALIBRATION]
   [CALIBRATION]
   [CALIBRATION]
   [CALIBRATION]
   [CALIBRATION]
   [CALIBRATION]
   [CALIBRATION]
   [CALIBRATION]
   [CALIBRATION]
   [CALIBRATION]
   [CALIBRATION]
   [CALIBRATION]
   [CALIBRATION]
   [CALIBRATION]
   [CALIBRATION]
   [CALIBRATION]
   [CALIBRATION]
   [CALIBRATION]
   [CALIBRATION]
   [CALIBRATION]
   [CALIBRATION]
   [CALIBRATION]
   [CALIBRATION]
   [CALIBRATION]
   [CALIBRATION]
   [CALIBRATION]
   [CALIBRATION]
   [CALIBRATION]
   [CALIBRATION]
   [CALIBRATION]
   [CALIBRATION]
   [CALIBRATION]
   [CALIBRATION]
   [CALIBRATION]
   [CALIBRATION]
   [CALIBRATION]
   [CALIBRATION]
   [CALIBRATION]
   [CALIBRATION]
   [CALIBRATION]
   [CALIBRATION]
   [CALIBRATION]
   [CALIBRATION]
   [CALIBRATION]
   [CALIBRATION]
   [CALIBRATION]
   [CALIBRATION]
   [CALIBRATION]
   [CALIBRATION]
   [CALIBRATION]
   [CALIBRATION]
   [CALIBRATION]
   [CALIBRATION]
   [CALIBRATION]
   [CALIBRATION]
   [CALIBRATION]
   [CALIBRATION]
   [CALIBRATION]
   [CALIBRATION]
   [CALIBRATION]
   [CALIBRATION]
   [CALIBRATION]
   [CALIBRATION]
   [CALIBRATION]
   [CALIBRATION]
   [CALIBRATION]
   [CALIBRATION]
   [CALIBRATION]
   [CALIBRATION]
   [CALIBRATION]

## **R&S NRPC**

# Measurement Uncertainty

The measurement uncertainties for absolute accuracy and linearity specified in the calibration report are calculated individually for each sensor by the calibration software, based on the ISO Guide to the Expression of Uncertainty in Measurement\*). The measurement uncertainty contributions of the different influence quantities are combined statistically. The calculated measurement uncertainty is the "expanded uncertainty" with an expansion factor of k=2. Assuming normal distribution of the values, the uncertainty range has a coverage probability of 95%.

The influence quantities relevant for calculating the measurement uncertainty are explained in the following, and the formulas for the associated relative standard uncertainties  $u_i$  are specified in dB. The expanded measurement uncertainty U is calculated based on the following equation:

$$\frac{U}{\mathrm{dB}} = 2 \cdot \sqrt{\sum_{\mathrm{i}} \left(\frac{u_{\mathrm{i}}}{\mathrm{dB}}\right)^2}$$

## **Calibration of Absolute Accuracy**

The relevant influence quantities for the calibration are listed in Table 6-12 (R&S®NRP / FSH-Z sensors) and Table 6-13 (R&S®NRV-Z / R&S®URV5-Z sensors). The individual influence quantities related to the measurement uncertainty for the power standards are presented separately for the R&S®NRPC power standards. The influence quantities are explained below in greater detail:

### 1. Measurement uncertainty of the power standard 1

### R&S<sup>®</sup>NRPC calibration kit

This expresses the uncertainty of the power of the emanating wave at the test port. The influence quantities are shown in Table 6-14. During operation of an R&S®NRPC33 or R&S®NRPC40 with the 20 dB reference attenuator, the influence quantities in Table 6-15 must also be taken into account.

### R&S®NRVC calibration kit

This expresses the uncertainty of the power of the emanating wave at the test port. The uncertainty is calculated by means of the R&S<sup>®</sup>NRVD firmware based on the ISO Guide and influence quantity numbers **20** to **26** in Table 6-16 are taken into account. To avoid rounding errors, the value read out from the R&S<sup>®</sup>NRVD with a resolution of 0.01 dB is increased by 0.005 dB prior to further processing in **R&S<sup>®</sup>Re**-cal+.

The expanded measurement uncertainty of the R&S®NRVC power standard can be manually displayed at any time by pressing the *DISP* key and selecting the *LEV+UNC* menu item on the R&S®NRVD base unit (e.g. *1.0045 mW 0.12 dB RSS*), or it can be read out with the corresponding remote control command. In both cases, the standing wave ratio (SWR) of the connected component (DUT or 20 dB reference attenuator) has to be transferred to the R&S®NRVD. During usage of the 20 dB reference attenuator, the influence quantities shown in Table 6-17 must also be taken into account.

<sup>\*)</sup> ISO Guide to the Expression of Uncertainty in Measurement. First edition 1993, corrected and reprinted 1995, International Organization for Standardization, Geneva, Switzerland, ISBN: 92-67-10188-9, 1995.

|             | DUT ⇔                                                  | Power sensor<br>(therm.) | Power sensor<br>(diode)                                                              |                                                  | Power sensor<br>(diode)                                 |
|-------------|--------------------------------------------------------|--------------------------|--------------------------------------------------------------------------------------|--------------------------------------------------|---------------------------------------------------------|
|             |                                                        | R&S <sup>®</sup>         | R&S <sup>®</sup> .                                                                   |                                                  | R&S <sup>®</sup>                                        |
|             |                                                        | NRPxxT(N);<br>NRP-Z5x    | NRPxxA(N);<br>NRPxxE;<br>NRPxxS(N);<br>NRP-Z11, -Z21, -Z31,<br>-Z91;<br>FSH-Z1, -Z18 | NRPxxP;<br>NRP-Z211, -221<br>-Z81, -Z85,<br>-Z86 | NRP18S-10,<br>-20, -25;<br>NRP-Z22, -Z23,<br>-Z24, -Z92 |
| ltem<br>no. | Calibration level / dBm ⇒<br>↓ Influence quantity      | 0                        | -20 / 0                                                                              | -10                                              | -20/0*                                                  |
| 1           | Measurement uncertainty of power stand-<br>ard         | •                        | •                                                                                    | •                                                | •                                                       |
| 2           | Reproducibility of RF connection at test port to DUT   | •                        | •                                                                                    | •                                                | •                                                       |
| 3           | Influence of 2nd and 3rd harmonics                     |                          | •                                                                                    | •                                                | •                                                       |
| 4           | Ambient temperature (DUT)                              | •                        | •                                                                                    | •                                                | •                                                       |
| 5           | Zero offset and display noise (DUT)                    | •                        | •                                                                                    | •                                                | •                                                       |
| 6           | Measurement uncertainty of reference meas. path in DUT |                          | •                                                                                    |                                                  | •                                                       |
| 7           | Measurement uncertainty for DUT's atten-<br>uator      |                          |                                                                                      |                                                  | •                                                       |

### Table 6-12 Influence quantities for calibration of absolute accuracy (R&S®NRP and R&S®FSH-Z sensors)

### Table 6-13 Influence quantities for calibration of absolute accuracy (R&S<sup>®</sup>NRV-Z / R&S<sup>®</sup>URV5-Z sensors)

|             | DUT ⇔                                                                      | Power sensor<br>(therm.)<br>R&S <sup>®</sup> | Power sensor<br>(diode)<br>R&S <sup>®</sup> |                                       | Insertion unit<br>R&S <sup>®</sup> |         | RF probe<br>R&S <sup>®</sup> |
|-------------|----------------------------------------------------------------------------|----------------------------------------------|---------------------------------------------|---------------------------------------|------------------------------------|---------|------------------------------|
|             |                                                                            | NRV-Z51<br>-Z52<br>-Z53<br>-Z54<br>-Z55      | NRV-Z1<br>-Z4<br>-Z7<br>-Z31                | NRV -Z2<br>-Z5<br>-Z8<br>-Z32<br>-Z33 | URV5-Z2                            | URV5-Z4 | URV5-Z7                      |
| ltem<br>no. | Calibration level / dBm ⇒<br>↓ Influence quantity                          | 0 / +10                                      | -30 / -<br>20                               | -10/<br>0/+10                         | -30                                | -10     | -30                          |
| 1           | Measurement uncertainty of power stand-<br>ard                             | •                                            |                                             | •                                     | •                                  | •       | •                            |
| 1-A         | Measurement uncertainty of power stand-<br>ard with reference attenuator 2 |                                              | ٠                                           |                                       | •                                  |         | •                            |
| 2           | Reproducibility of RF connection at test port                              | •                                            | •                                           | •                                     | •                                  | •       | •                            |
| 3           | Influence of 2nd and 3rd harmonics                                         |                                              | •                                           | •                                     | •                                  | •       | •                            |
| 4           | Ambient temperature (DUT)                                                  | •                                            | •                                           | •                                     | •                                  | •       | •                            |
| 5           | Zero offset and display noise (DUT)                                        | •                                            | •                                           | •                                     | •                                  | •       | •                            |
| 8           | Mismatch of termination                                                    |                                              |                                             |                                       | •                                  | •       |                              |
| 9           | Measurement uncertainty of base unit for absolute power measurements (DUT) | •                                            | •                                           | •                                     | •                                  | •       | •                            |

<sup>\*</sup> On sensor; without attenuator.

# Table 6-14Influence quantities for the measurement uncertainty of the<br/>R&S®NRPC power standard ①.

| Item no. | Influence quantity                                                           |
|----------|------------------------------------------------------------------------------|
| 10       | Measurement uncertainty by ref-<br>erence to internal reference cir-<br>cuit |
| 11       | Calibration uncertainty                                                      |

| 12 | Mismatch uncertainty at test port |
|----|-----------------------------------|
| 13 | Linearity uncertainty             |
| 14 | Ambient temperature               |
| 15 | Zero offset and display noise     |

# Table 6-15Additional influence quantities for the measurement uncertainty of the<br/>R&S®NRPC power standard with 20 dB reference attenuator ②.

| Item no. | Influence quantity                                                 |
|----------|--------------------------------------------------------------------|
| 16       | Reproducibility of RF connection at output of reference attenuator |
| 17       | Calibration uncertainty of 20 dB reference attenuator              |
| 18       | Mismatch uncertainty between DUT and reference attenuator          |

# Table 6-16Influence quantities for the measurement uncertainty of the<br/>R&S®NRVC power standard ①.

| Item no. | Influence quantity                                              |
|----------|-----------------------------------------------------------------|
| 19       | Measurement uncertainty in case of verification with DC voltage |
| 20       | Calibration uncertainty                                         |
| 21       | Mismatch uncertainty at test port                               |
| 22       | Linearity uncertainty                                           |

| 23 | Ambient temperature                                                               |
|----|-----------------------------------------------------------------------------------|
| 24 | Zero offset and display noise                                                     |
| 25 | Quantization noise                                                                |
| 26 | Measurement uncertainty of<br>base unit after DC calibration of<br>power standard |

# Table 6-17Additional influence quantities for the measurement uncertainty of the<br/>R&S®NRVC power standard with 20 dB reference attenuator 2.

| Item no. | Influence quantity                                    |
|----------|-------------------------------------------------------|
| 27       | Calibration uncertainty of 20 dB reference attenuator |

| 28 | Mismatch uncertainty between DUT and reference attenuator          |  |
|----|--------------------------------------------------------------------|--|
| 29 | Reproducibility of RF connection at output of reference attenuator |  |

### 2. Reproducibility of RF connection at test port of power standard 0

For the standard uncertainty  $u_r$  of the random attenuation deviation from the average value, the following equation applies:

 $\frac{u_{\rm r}}{{\rm dB}} = \frac{u_{\rm r1}}{\sqrt{N}}$ 

The value N is the number of measurement cycles (1, 2, 3, 4), and  $u_{r1}$  is a specified value \*) for N connectors (made of stainless steel, 10000 plugging operations). The spread for the other connectors was estimated on an empirical basis from statistical analyses.

| Table 6-18 | Spread (1 <sub>0</sub> ) | of insertion loss of | f connectors of | type N-50Ω |
|------------|--------------------------|----------------------|-----------------|------------|
|------------|--------------------------|----------------------|-----------------|------------|

| Frequency 0 to 8.0 GHz      |        | > 8.0 GHz to 12.4 GHz | > 12.4 GHz to 18 GHz |  |
|-----------------------------|--------|-----------------------|----------------------|--|
| <i>u</i> <sub>r1</sub> / dB | 0.0045 | 0.0070                | 0.0105               |  |

Table 6-19 Spread (1 $\sigma$ ) of insertion loss of connectors of type PC 3.5 mm, PC 2.92 mm, PC 2.4 mm and PC 1.85 mm

| Frequency                   | 0 to 2.0 | > 2.0 GHz to | > 8 GHz to 13 | > 13 GHz to | > 26.5 GHz to | > 40 GHz to 67 |
|-----------------------------|----------|--------------|---------------|-------------|---------------|----------------|
|                             | GHz      | 8.0 GHz      | GHz           | 26.5 GHz    | 40 GHz        | GHz            |
| <i>u</i> <sub>r1</sub> / dB | 0.003    | 0.005        | 0.0070        | 0.009       | 0.011         | 0.013          |

### 3. Influence of 2nd and 3rd harmonics

Harmonics of the test signal can influence the measurement accuracy of power or voltage sensors using diode rectifiers. Compared to a thermal power meter (as used in the power standard), a power level that is slightly too high or too low is measured depending on the phase of the second and third harmonics with reference to the fundamental. Based on the maximum measurement errors<sup>\*</sup>) determined empirically and by applying a u distribution as a function of phase angle, a formulation for the standard uncertainty  $u_h$  is obtained. This formulation depends on the actual configuration of the detector and is described below for the various types of sensors.

# R&S®NRPxxA(N), R&S®NRPxxE, R&S®NRPxxS(N), R&S®NRP18S-10/-20/-25, R&S®NRP-Z11/-Z21/-Z22/-Z23/-Z24/-Z31/-Z91/-Z92 and R&S®FSH-Z1/-Z18 3-path sensors

These sensors are multi-path devices with a full-wave rectifier. The uncertainty must be determined separately for each measurement path. For the standard uncertainty  $u_{\rm h}$ , the following formulation is applied:

$$\frac{u_{\rm h}}{\rm dB} = \frac{P_{\rm DUT}}{P_{\rm ref} \cdot 10^{2(k-1)}} \cdot 10^{-\frac{S+30\,\rm dB}{20\,\rm dB}}$$

where

 $k \qquad \mbox{Measurement path (1, 2, 3)} \\ P_{DUT} \qquad \mbox{Calibration power} \\ S \qquad \mbox{Ratio of the generator's third harmonic (see configuration files)} \\ P_{ref} \qquad \mbox{9 } \mu \mbox{W}$ 

<sup>\*)</sup> D. Bergfried, H. Fischer: Insertion-Loss Repeatability Versus Life of Some Coaxial Connectors. IEEE Trans. on Instrumentation and Measurement, Vol. IM-19, No. 4, pp. 349-353 (Table I), November 1970.

<sup>\*)</sup> Voltage and Power Measurements – Fundamentals, Definitions, Products. ROHDE & SCHWARZ publication PD 757.0835.12 (Fig. 28), 1995.

### R&S®NRP-Z211/-Z221 2-path sensors

The R&S<sup>®</sup>NRP- Z211/-Z221 devices are two-path sensors with a full-wave rectifier. The uncertainty must be determined separately for each measurement path. For the standard uncertainty  $u_h$ , the following formulation is applied:

 $\frac{u_{\rm h}}{{\rm dB}} = \frac{P_{\rm DUT}}{P_{\rm ref} \cdot 500^{k-1}} \cdot 10^{-\frac{S+30\,{\rm dB}}{20\,{\rm dB}}}$ 

where

 $k \qquad \mbox{Measurement path (1,2)} \\ P_{DUT} \qquad \mbox{Calibration power} \\ S \qquad \mbox{Ratio of the generator's third harmonic (see configuration files)} \\ P_{ref} \qquad \mbox{72 } \mu \mbox{W}$ 

### R&S®NRPxxP puls power sensors and R&S®NRP-Z81/-Z85/-Z86 wideband power sensors

The devices are one-path sensors with a full-wave rectifier. For the standard uncertainty  $u_{\rm h}$ , the following formulation is applied:

$$\frac{u_{\rm h}}{{\rm dB}} = \frac{2.17}{1 + \frac{P_{\rm ref}}{P_{\rm DUT}}} \cdot 10^{-\frac{S}{20\,{\rm dB}}}$$

where

 $P_{ref}$  300  $\mu$ W  $P_{DUT}$  Calibration power S Ratio of the generator's third harmonic (see configuration files)

For the wideband power sensors, an additional error must be taken into account besides the influence of the harmonics produced by the generator. This is due to the fact that wideband power sensors generate their own disruptive harmonics. These harmonics are reflected partially at the power standard's test port and thus cause a change in the input signal. The share of the reflected harmonic is determined by the reflection at the test port at the frequency of the harmonic. In the frequency range up to 4 GHz, the influence is dominated by the third harmonic. At higher frequencies, the influence of the second harmonic predominates.

Frequency ≤ 4 GHz

$$\frac{u_{hS}}{dB} = 0.062 \cdot \left| \Gamma_{S} \left( 3 \cdot f \right) \right| \frac{P_{DUT}^{1.5}}{5.7 \cdot 10^{-4} \,\mathrm{W} + P_{DUT}^{1.5}}$$

Frequency > 4 GHz

$$\frac{u_{hS}}{dB} = 0.037 \cdot \left| \Gamma_{S} \left( 2 \cdot f \right) \right| \frac{P_{DUT}^{1.5}}{3.5 \cdot 10^{-4} \,\mathrm{W} + P_{DUT}^{1.5}}$$

$$\begin{split} \left| \Gamma_{S}(v) \right| &= 0.35 \text{ für } v \leq 1.05 \cdot f_{\text{up}} \\ \left| \Gamma_{S}(v) \right| &= 0.90 \text{ für } v > 1.05 \cdot f_{\text{up}} \end{split}$$

where

P<sub>DUT</sub> Calibration power in W

- $|\Gamma_{s}(v)|$  Assumption for the magnitude of the reflection coefficient at the test port of the power standard at the frequency of the harmonic
- $f_{up}$  Upper frequency limit of the power standard (see Table 1-1), e.g.: 40 GHz for an R&S<sup>®</sup>NRPC40. For measurement frequencies below 4 GHz, set v to triple the value of the measurement frequency, and above this set it to double the value

### R&S®NRV and R&S®URV5 sensors

These sensors have only one measurement path, but a distinction must be made on the basis of the type of rectifier (see Table 6-20). For the standard uncertainty  $u_{h,one}$  using a half-wave rectifier, the following equation applies:

$$\frac{u_{\rm h,one}}{\rm dB} = \sqrt{\frac{P_{\rm DUT}}{P_{\rm ref}}} \cdot 10^{-\frac{S}{20\rm dB}}$$

For the standard uncertainty  $u_{h,two}$  using a full-wave rectifier, the following equation applies:

$$\frac{u_{\rm h,two}}{\rm dB} = \frac{P_{\rm DUT}}{P_{\rm ref}} \cdot 10^{-\frac{S+30\,\rm dB}{20\rm dB}}$$

It is assumed that the measurement errors occurring for a half-wave rectifier are caused mainly by the second harmonic and for a full-wave rectifier mainly by the third harmonic.

*S* is the harmonic ratio for the generator used in dB (see configuration files),  $P_{\text{DUT}}$  is the calibration power for the DUT in W and  $P_{\text{ref}}$  is a reference power in W specified for the corresponding sensor.

| Table 6-20 | Characteristic values for the R&S®NRV-Z and R&S®URV5-Z diode sensors |
|------------|----------------------------------------------------------------------|
|------------|----------------------------------------------------------------------|

| Sensor type<br>⇨ R&S <sup>®</sup> | NRV-Z1,-Z6,<br>-Z7, -Z15 | NRV-Z2, -Z8 | NRV-Z4, -Z31 | NRV-Z5, -Z32 | NRV-Z33       | URV5-Z2, -Z7 | URV5-Z4       |
|-----------------------------------|--------------------------|-------------|--------------|--------------|---------------|--------------|---------------|
| Pref                              | 4 µW                     | 400 µW      | 1 µW         | 100 µW       | 1 mW          | 1 µW         | 100 µW        |
| Rectifier                         | Half-wave                | Half-wave   | Full-wave    | Full-wave    | Full-<br>wave | Full-wave    | Full-<br>wave |

### 4. Ambient temperature (DUT)

All sensors except R&S®NRPxxP puls power sensors and R&S®NRP-Z81/-Z85/-Z86 wideband power sensors

Since the calibration uncertainty stated in the calibration report is valid for an ambient temperature of 23 °C (296.15 K), an additional measurement uncertainty has to be taken into account for the DUT at other calibration temperatures. For a standard uncertainty  $u_{T,abs}$ , the following equation applies:

 $\frac{u_{\mathrm{T,abs}}}{\mathrm{dB}} = \alpha_{\mathrm{T,DUT}} \cdot \left(T - 296.15\mathrm{K}\right)$ 

*T* is the ambient temperature (in Kelvin) measured by the R&S<sup>®</sup>NRVD or R&S<sup>®</sup>NPR2 in the power standard and  $\alpha_{T,DUT}$  is a standard deviation of the remaining temperature coefficient for the DUT after internal temperature correction, valid for the range from 20 °C to 25 °C. For diode sensors, a value of 0.0015 dB/K is generally assumed, and for thermal sensors, a value of 0.0005 dB/K.

R&S®NRPxxP puls power sensors and R&S®NRP-Z81/-Z85/-Z86 wideband power sensors

The ambient temperature has only a slight impact with these sensors since internal correction is performed at each operating temperature. In the end, there is only a small influence in the sensor due to the temperature measurement. Independent of the frequency, level and temperature, a standard uncertainty is assumed for this influence as follows:

 $\frac{u_{\mathrm{T,abs}}}{\mathrm{dB}} = 2 \cdot 10^{-3}$ 

### 5. Zero offset and display noise (DUT)

R&S<sup>®</sup>NRPxxA(N), R&S<sup>®</sup>NRPxxE, R&S<sup>®</sup>NRPxxS(N), R&S<sup>®</sup>NRP18S-10/-20/-25, R&S<sup>®</sup>NRP-Z11/-Z21/-Z22/-Z23/-Z24/-Z31/-Z92 and R&S<sup>®</sup>FSH-Z1/-Z18 3-path sensors

In the three-path sensors, the influence of the zero point and noise is taken into account with the following equation:

$$\frac{u_{z+n,\text{DUT}}}{\text{dB}} = \frac{2.172}{\sqrt{N}} \cdot \sqrt{\left(\frac{P_{n(\text{DUT}),0}}{P_{DUT} \cdot 10^{-2(k-1)}}\right)^2 \cdot \frac{1 \text{ s}}{2T_A M} + \left(\frac{P_{z(\text{DUT}),0}}{P_{DUT} \cdot 10^{-2(k-1)}}\right)^2}$$

| Ν              | Number of measurement cycles (1, 2, 3, 4)                                       |
|----------------|---------------------------------------------------------------------------------|
| k              | Measurement path (1, 2, 3)                                                      |
| $2T_{\rm A}$   | Width of measurement window (generally 2×20 ms)                                 |
| М              | Averaging factor (2, 4, 8, etc.)                                                |
| $P_{\rm DUT}$  | Calibration power                                                               |
| $P_{n(DUT),0}$ | 2- $\sigma$ display noise for path 1 at a measurement time of 1 s (typ. 128 pW) |
| $P_{z(DUT),0}$ | Zero offset for path 1 at an integration time of 4 s (typ. 64 pW)               |

### R&S®NRP-Z211/-Z221 2-path sensors

In the R&S<sup>®</sup>NRP-Z211/-Z221 two-path diode sensors, the influence of the zero point and noise is taken into account with the following equation:

$$\frac{u_{z+n,\text{DUT}}}{\text{dB}} = \frac{2.172}{\sqrt{N}} \cdot 500^{k-1} \sqrt{\left(\frac{P_{n(\text{DUT})}}{P_{DUT}}\right)^2 \cdot \frac{1 \text{ s}}{2T_A M} + \left(\frac{P_{z(\text{DUT})}}{P_{DUT}}\right)^2}$$

| Number of measurement cycles (1 2 3 4)                               |
|----------------------------------------------------------------------|
| Measurement path (1, 2)                                              |
| Width of measurement window (generally $2 \times 20$ ms)             |
| Averaging factor (2, 4, 8, etc.)                                     |
| Calibration power                                                    |
| $2-\sigma$ -display noise at a measurement time of 1 s (typ. 560 pW) |
| Zero offset at an integration time of 4 s (typ. 560 pW)              |
|                                                                      |

R&S®NRPxxT(N), R&S®NRP-Z51/-Z52/-Z55/-Z56 thermal sensors and R&S®NRPxxP puls power sensors and R&S®NRP-Z81/-Z85/-Z86 wideband sensors

The influence of the zero point and noise is taken into account with the following equation:

$$\frac{u_{z+n,\text{DUT}}}{\text{dB}} = \frac{2.172}{\sqrt{N}} \cdot \sqrt{\left(\frac{P_{n(\text{DUT})}}{P_{\text{DUT}}}\right)^2 \cdot \frac{1 \text{ s}}{2T_A M} + \left(\frac{P_{z(\text{DUT})}}{P_{\text{DUT}}}\right)^2}$$

NNumber of measurement cycles (1, 2, 3, 4) $2T_A$ Width of measurement windowMAveraging factor (2, 4, 8, etc.) $P_{\text{DUT}}$ Calibration power $P_{n(\text{DUT})}$ 2- $\sigma$ -display noise at a measurement time of 1 s (Table 6-21) $P_{z(\text{DUT})}$ Zero offset (Table 6-21)

|                                   | R&S <sup>®</sup> NRP- |                  |                  |                      |       |           |                       |
|-----------------------------------|-----------------------|------------------|------------------|----------------------|-------|-----------|-----------------------|
| Sensor type<br>⇔ R&S <sup>®</sup> | Z51/Z55<br>(Var .02)  | Z52<br>(Var .18) | Z52<br>(Var .02) | Z51/Z55<br>(Var .03) | Z56   | NRPxxT(N) | NRPxxP<br>Z81/Z85/Z86 |
| Integration time<br>for zeroing   | 4 s                   | 4 s              | 10 s             | 10 s                 | 10 s  | 10 s      | 4 s                   |
| $P_{n(DUT)}$                      | 80 nW                 | 80 nW            | 60 nW            | 60 nW                | 60 nW | 60 nW     | 0.74 nW               |
| $P_{z(DUT)}$                      | 60 nW                 | 60 nW            | 25 nW            | 25 nW                | 25 nW | 25 nW     | 0.46 nW               |

### Table 6-21 Display noise and zero offset

### R&S®NRV and R&S®URV5 sensors

To simplify calculation, the same equation for standard uncertainty is applied for all sensors:

 $\frac{u_{\rm z+n,DUT}}{\rm dB} = \frac{0.005}{\sqrt{N}}$ 

This equation was derived for R&S<sup>®</sup>NRV-Z54 sensors. For all other sensor types, the uncertainties that are calculated using this equation are considerably higher than the values actually to be expected.

### 6. Measurement uncertainty of the reference path in the DUT

The *R&S®NRPxxA(N)*, *R&S®NRPxxS(N)*, *R&S®NRP18S-10/-20/-25*, R&S®NRP-Z11/-Z21/-Z22/-Z23/-Z24/-Z91/-Z31/Z41/Z61/-Z92 and R&S®FSH-Z1/-Z18 sensors each contain three measurement paths with different sensitivity which must be calibrated individually. The less sensitive measurement paths 2 and 3 can be adjusted at 0 dBm, while the more sensitive measurement path 1 requires a calibration level of -20 dBm.

Since the R&S<sup>®</sup>NRPC and R&S<sup>®</sup>NRVC power standards cannot provide this level at the degree of accuracy required, the DUT itself is used as a reference, and specifically the center measurement path (2). The **R&S<sup>®</sup>Recal+** software ensures that this measurement path was itself adjusted (at 0 dBm) prior to a calibration at -20 dBm. In contrast to the method with a 20 dB attenuator connected (see R&S<sup>®</sup>NRV-Z1 sensor, for example), a somewhat lower total measurement uncertainty and outstanding linearity are achieved for switchover from one measurement path to another.

The total measurement uncertainty is larger by the value of the influence of the linearity of measurement path 2. For this influence quantity, a standard uncertainty is applied as follows:

$$\frac{u_{\text{lin\_ref}}}{\text{dB}} = \sqrt{1.0 \cdot 10^{-5} \cdot \left(\frac{f}{f_{\text{u}}}\right)^{-4} + 1.7 \cdot 10^{-6} + 6.8 \cdot 10^{-6} \cdot \left(\frac{f}{\text{GHz}}\right) + 1.0 \cdot 10^{-10} \cdot \left(\frac{f}{\text{GHz}}\right)^{4}}$$

*f*<sub>u</sub>: 9 kHz for R&S<sup>®</sup>NRP-Z91/-Z92, 10 MHz for all other multi-path sensors excluded NRP-Z41/-Z61

For the R&S<sup>®</sup>NRP-Z41/-Z61 it follows:

$$\frac{u_{\text{lin\_ref}}}{\text{dB}} = \sqrt{1.63 \cdot 10^{-4} + 17 \cdot 10^{-6} \cdot \left(\frac{f}{\text{GHz}}\right) + 7.3 \cdot 10^{-8} \cdot \left(\frac{f}{\text{GHz}}\right)^2}$$

### 7. Measurement uncertainty for connected attenuator

In the case of the *R&S®NRP18S-10/-20/-25 and* R&S<sup>®</sup>NRP-Z22/-Z23/-Z24/-Z92 sensors, the calibration data is stored separately for the power sensor and the attenuator so that measurements can also be performed without the attenuator. As a result, the power sensor and the attenuator must also be calibrated separately.

The uncertainties for adjustment of the attenuator are to be transferred in the measurement file for the attenuator (see section *Measurements on a Separate Measurement Setup*). These uncertainties are stored in this form in the sensor data memory and are also output in the test report for the attenuator. They are not added to the uncertainties for the sensor.

### 8. Mismatch of termination <sup>6</sup>

In case of a mismatch (reflection coefficient  $\Gamma_{\text{TERM}}$ ), the termination produces standing waves with an  $SWR \approx 1 + 2 |\Gamma_{TERM}|$ . This causes a voltage that is slightly too high or too low to be measured in the R&S®URV5-Z2 and R&S®URV5-Z4 insertion units depending on the frequency or phase angle of  $\Gamma_{\text{TERM}}$ <sup>\*\*\*</sup>). Based on a u distribution of the measurement errors vs. the phase angle as well as a rectangular distribution of  $|\Gamma_{TERM}|$  between the specified maximum value  $|\Gamma_{TERM}|_{\text{max}}$  (see data sheet / technical information for the R&S®NRVC) and a half multiple of this value, the following value is applied for the standard uncertainty:

 $\frac{u_{\text{TERM}}}{dB} = 20 \cdot \lg \left( 1 + \frac{0.75 \cdot \left| \Gamma_{\text{TERM}} \right|_{\text{max}}}{\sqrt{2}} \right)$ 

# 9. Measurement uncertainty of the R&S<sup>®</sup>NRVD base unit for absolute power measurements (DUT)

To account for the influence of the base unit, the following standard uncertainty  $u_{\text{NRVD},1}$  is applied:

 $\frac{u_{\rm NRVD,1}}{\rm dB} = 0.0039$ 

This value has been proven to be adequate provided that the R&S<sup>®</sup>NRVD is calibrated once a year and the operating temperature range is 20 °C to 25 °C.

<sup>\*\*\*)</sup> Voltage and Power Measurements – Fundamentals, Definitions, Products. ROHDE & SCHWARZ publication PD 757.0835.12 (Fig. 12/13), 1995.

### Influence Quantities for the Measurement Uncertainty of the R&S<sup>®</sup>NRPC Power Standard $\bigcirc$

### 10. Measurement uncertainty during verification with DC voltage

As discussed in the section Built-In Self-Test of the Power Standard on page 48, an in-circuit test is performed prior to each calibration of absolute accuracy using an internal reference circuit. As the remaining measurement uncertainty following this correction, a standard uncertainty is obtained as follows:

 $\frac{u_{\rm DC, NRPC}}{\rm dB} = 2.2 \cdot 10^{-3}$ 

#### 11. Calibration uncertainty for the power standard

This factor is the uncertainty for the ratio between the power available at the test port in the case of matching and the power indicated by the R&S<sup>®</sup>NRX at approximately 1 mW.

The calibration uncertainty can be found in the specification for the R&S®NRPC (data sheet, *Measure-ment uncertainty*). It is valid assuming prior successful verification of the R&S®NRPC using an R&S®NRPC-B1 verification set (Chapter 4, *Verification*).

### 12. Mismatch uncertainty at the test port of the power standard

Mismatching can cause the power fed to the DUT to be larger or smaller than the value that would occur in the case of ideal matching. Different measurement uncertainty contributions are obtained depending on the correction of this influence.

#### Without gamma correction

If the mismatch is not corrected because no complex reflection coefficients are available, for example, the following standard uncertainty is obtained assuming a u distribution:

 $\frac{u_{\rm m,NRPC}}{\rm dB} = 6.142 \cdot \left| \Gamma_{\rm eq} \right| \cdot \left| \Gamma_{\rm load} \right|$ 

 $|\Gamma_{eq}|$  is the magnitude of the equivalent reflection coefficient at the test port and  $|\Gamma_{load}|$  is the magnitude of the reflection coefficient of the connected load, i.e.  $|\Gamma_{load}| = |\Gamma_{DUT}|$ .

### With gamma correction

If complex matching measured values are present for the DUT, the measurement errors caused by mismatching can largely be corrected (gamma correction).

The remaining uncertainty is then very small and can be calculated with the following equation:

$$\frac{u_{\rm m}(\Gamma),\rm NRPC}{\rm dB} = 8.686 \cdot \sqrt{\left|\Gamma_{\rm eq}\right|^2 u_{\Gamma_{\rm load}}^2 + \left|\Gamma_{\rm load}\right|^2 u_{\Gamma_{\rm eq}}^2 + u_{\Gamma_{\rm load}}^2 u_{\Gamma_{\rm eq}}^2}$$

In the above equation,  $u_{\Gamma_{eq}}$  and  $u_{\Gamma_{load}}$  represent a standard uncertainty for the parameters  $|\Gamma_{eq}|$  and  $|\Gamma_{load}| = |\Gamma_{DUT}|$ 

### 13. Linearity uncertainty of the power standard

The nominal calibration power of the standard is 0 dBm. For power levels within  $\pm 3$  dB of 0 dBm, the influence of the power standard's nonlinearity is contained in the power standard's calibration uncertainty (number **11**). Outside of this range, the following standard uncertainty applies:

$$\frac{u_{\rm lin,NRPC}}{\rm dB} = 7 \cdot 10^{-3}$$

### 14. Influence of the ambient temperature on the power standard

For the power standard, the temperature influence is contained in the calibration uncertainty (number **11**) as long as the temperature is in the range from 20 °C to 25 °C. Outside of this range, the following standard uncertainty applies:

 $\frac{u_{\rm T,abs}}{\rm dB} = 0.0005 \, \rm dB/K \cdot (T - 296.15 \rm K)$ 

### 15. Zero offset and display noise of the power standard

Analogously to item **5**, the following formulation is used for the standard uncertainty:

| $u_{z+n,NRPC}$ | 2.172                 | $(P_{n(NRPC)})$                                           | <sup>2</sup> 1 s | $\left(P_{z(NRPC)}\right)^2$ |
|----------------|-----------------------|-----------------------------------------------------------|------------------|------------------------------|
| dB             | $-\frac{1}{\sqrt{N}}$ | $\left( \begin{array}{c} P_{\rm cal} \end{array} \right)$ | $2T_AM^{T}$      | $P_{cal}$                    |

| Ν             | Number of measurement cycles (1, 2, 3, 4)                            |
|---------------|----------------------------------------------------------------------|
| $2T_{\rm A}$  | Width of measurement window                                          |
| М             | Averaging factor (2, 4, 8, etc.)                                     |
| $P_{n(NRPC)}$ | 2- $\sigma$ -display noise at a measurement time of 1 s (typ. 60 nW) |
| $P_{z(NRPC)}$ | Zero offset at an integration time of 10 s (typ. 25 nW)              |
| $P_{\rm cal}$ | Power at the test port                                               |

# Additional Influence Quantities for the Measurement Uncertainty of the R&S<sup>®</sup>NRPC Power Standard with 20 dB Reference Attenuator 2

### 16. Reproducibility of RF connection at output of reference attenuator

Calculation is performed as described under 2.

### 17. Calibration uncertainty with 20 dB reference attenuator

After activating the S-parameters in the power standard, the attenuation of the 20 dB reference attenuator is automatically taken into account. The mismatch interaction on the common interface between the power standard and the reference attenuator is taken into account in the attenuation correction. The calibration uncertainty of the power standard with the 20 dB attenuator can be found in the specification for the R&S®NRPC (data sheet, *Measurement uncertainty*).

### 18. Mismatch uncertainty between DUT and reference attenuator

Calculation is performed as described under **12**. Here,  $|\Gamma_{eq}|$  and  $|\Gamma_{DUT}|$  are the magnitudes of the reflection coefficients of the reference attenuator and DUT on the common interface.

### Influence Quantities for the Measurement Uncertainty of the R&S®NRVC Power Standard 0

### 19. Measurement uncertainty during verification with DC voltage

Because of their accuracy, the digital voltmeter used as a reference for DC voltage measurements and the 50  $\Box$  resistor contained in the DC termination both influence the measurement uncertainty during **DC** *voltage tests*. Due to the correction factors *K\_NRVC* and *K\_ATT*, they also influence the measurement uncertainty for all subsequent calibrations of absolute accuracy.

Assuming a tolerance of  $\pm 0.01$  % for the digital voltmeter, a display noise of  $\pm 2$  *digits* for a 5-digit display (0.22500 V or 0.022500 V), a tolerance of  $\pm 0.01$  % for the 50 Ohm resistor and rectangular distribution of all measurement errors, the standard uncertainty for these influence quantities is as follows:

 $\frac{u_{\rm DC,NRVC}}{\rm dB} = 6 \cdot 10^{-4}$ 

### 20. Calibration uncertainty for the power standard

This factor is the uncertainty for the ratio between the power available at the test port in the case of matching and the power indicated by the R&S<sup>®</sup>NRVD at approximately 1 mW.

The values for the calibration uncertainty are saved in the corresponding data memory; they are also listed on the German Accreditation Body (DAkkS) calibration certificate (item *1. Absolute Accuracy*) or in the specifications for the R&S<sup>®</sup>NRVC (data sheet/technical information, *Measurement uncertainty*). These values apply when the R&S<sup>®</sup>NRVC has been calibrated with DC voltage (see *4 Verification*).

### 21. Mismatch uncertainty at the test port of the power standard

Mismatching can cause the power fed to the DUT to be larger or smaller than the value that would occur in the case of ideal matching. Different measurement uncertainty contributions are obtained depending on the correction of this influence.

#### Without gamma correction

If the mismatch is not corrected because no complex reflection coefficients are available, for example, the following standard uncertainty is obtained assuming a u distribution:

$$\frac{u_{\rm m,NRVC}}{\rm dB} = 6.142 \cdot \left| \Gamma_{\rm eq} \right| \cdot \left| \Gamma_{\rm load} \right|$$

 $|\Gamma_{eq}|$  is the magnitude of the equivalent reflection coefficient at the test port and  $|\Gamma_{load}|$  is the magnitude of the reflection coefficient of the connected load, i.e.  $|\Gamma_{load}| = |\Gamma_{DUT}|$  for the case in which the DUT is

connected directly to the test port and  $|\Gamma_{\text{load}}| = |s_{11}|$  for a calibration via the reference attenuator.  $s_{11}$  is saved with its real and imaginary parts in the file *at(NRVC.002)*<*serial no.>* on the data diskette *CALIBRATION DATA*\*), and  $|\Gamma_{\text{DUT}}|$  is to be provided by the user in the measurement file *rf(NRVC.002)*<*serial no.>* of the DUT are retrieved or – if these are also not available – the data from the configuration file for the corresponding sensor type is applied. The individual measured values for  $|\Gamma_{\text{eq}}|$  are saved in the data memory of the power standard; they are also provided on the German Accreditation Body (DAkkS) calibration certificate (section 3. *Reflection Coefficient*) or in the file

*rf(NRVC.002)*<*serial no.*> for the power standard.

### With gamma correction

If complex matching measured values are present for the DUT, the measurement errors caused by mismatching can largely be corrected (gamma correction). The remaining uncertainty is then very small and can be calculated with the following equation:

$$\frac{u_{\rm m}(\Gamma),\rm NRVC}{\rm dB} = 8.686 \cdot \sqrt{\left|\Gamma_{\rm eq}\right|^2 u_{\Gamma_{\rm load}}^2 + \left|\Gamma_{\rm load}\right|^2 u_{\Gamma_{\rm eq}}^2 + u_{\Gamma_{\rm load}}^2 u_{\Gamma_{\rm eq}}^2}$$

In the above equation,  $u_{\Gamma_{eq}}$  and  $u_{\Gamma_{load}}$  represent a standard uncertainty for the parameters  $|\Gamma_{eq}|$  and  $|\Gamma_{load}|$ .

### 22. Linearity uncertainty of the power standard

For any power level at the test port that deviates from a power of 1 mW, the R&S<sup>®</sup>NRVD automatically corrects linearity errors while taking into consideration the individual transmission characteristic for the corresponding power standard. This characteristic is calculated during calibration of the power standard with DC voltage<sup>\*\*</sup>) and saved in the data memory in the form of several second-order polynomials. The residual linearity uncertainty after correction is entered into the data memory of the power standard and included in the specifications for the R&S<sup>®</sup>NRVC (data sheet/technical information). It can also be obtained from the accredited calibration certificate under item **2.** *Linearity*.

#### 23. Influence of the ambient temperature on the power standard

The influence of the ambient temperature on the measurement uncertainty of the power standard is calculated in the same manner by the R&S<sup>®</sup>NRVD as in item **8** (see also specifications for the R&S<sup>®</sup>NRVC, parameter = temperature coefficient of power display).

### 24. Zero offset and display noise of the power standard

Analogously to item 9., the following formulation is used for standard uncertainty:

$$\frac{u_{z+n,NRVC}}{dB} = 2.172 \cdot \frac{\sqrt{P_{z,NRVC}^2 + 2^{11-F} \cdot P_{n11,NRVC}^2}}{P_{cal}}$$

In the equation,  $P_{z,NRVC}$  is the limit value for the absolute zero offset (approx. 2 standard deviations) specified for the power standard and saved in the data memory,  $P_{n11,NRVC}$  is the 2  $\sigma$  value of the noise in W specified for filter setting 11,  $P_{cal}$  is the power at the test port and *F* is the number of the averaging filter set on the R&S<sup>®</sup>NRVD (*F* = 5 for R&S<sup>®</sup>NRV-Z51; *F* = 8 for R&S<sup>®</sup>NRV-Z54; *F* = 7 for all other sensors).

<sup>\*)</sup> CALIBRATION DATA FOR 20 DB REFERENCE ATTENUATOR for the units delivered in 1998.

<sup>\*\*)</sup> Due to the polarity sensitivity of the thermal sensor in the power standard, all measurements are performed with positive and negative polarity and the arithmetic average is used for further processing.

### 25. Quantization noise

In the event of underranging, the quantization noise of the A/D converter can influence the uncertainty. Since the calibration power and measurement range are appropriately selected by **R&S<sup>®</sup>Recal+**, this influence remains negligible in the sensor calibration.

### 26. Measurement uncertainty of R&S®NRVD base unit after DC calibration of power standard

If the power standard is used in the same measurement channel and measurement range during calibration of absolute accuracy as during the determination of correction factors  $K_NRVC$  and  $K_ATT$  (see **Verification**), the influence of the base unit (apart from noise and zero offset) is negligible. The measurement error of the base unit occurs in both cases with the same magnitude and the same sign. The situation is different if different measurement channels and measurement ranges are used. Based on measurement uncertainty  $u_{NRVD,1}$  of the base unit for absolute power measurements (see **9**), the following standard uncertainty is used for the measurement uncertainty of a measurement range relative to another range:

$$\frac{u_{\rm NRVD,2}}{\rm dB} = \sqrt{2 \cdot u_{\rm NRVD,1}^2}$$

Due to correlation between measurement ranges, this measurement uncertainty may in fact be less.

# Additional Influence Quantities for the Measurement Uncertainty of the R&S<sup>®</sup>NRVC Power Standard with 20 dB Reference Attenuator <sup>(2)</sup>

### 27. Calibration uncertainty of 20 dB reference attenuator $^{(2)}$

This factor is the uncertainty used to perform the calibration of S-parameter  $s_{21}$ . It is saved as an expanded uncertainty in dB together with S-parameters  $s_{11}$ ,  $s_{21}$  and  $s_{22}$  in the **at(<NRVC.002>)<serial no.>** file on data disk **CALIBRATION DATA**. The values are also available on the German Accreditation Body (DAkkS) calibration certificate for the attenuator or the R&S®NRVC specification (data sheet/technical information).

### 28. Mismatch uncertainty between DUT and reference attenuator

Mismatching can cause the power fed to the DUT to be larger or smaller than the value that can be calculated merely by taking into account parameter  $|s_{21}|$  for the reference attenuator. Different measurement uncertainty contributions are obtained depending on the correction of this influence.

#### Without gamma correction

If the mismatch is not corrected because no complex reflection coefficients are available, for example, the following standard uncertainty is obtained assuming a u distribution:

 $\frac{u_{\mathrm{m,att}}}{\mathrm{dB}} = 6.142 \cdot \left| s_{22} \right| \cdot \left| \Gamma_{\mathrm{DUT}} \right|$ 

In the equation,  $|\Gamma_{\text{DUT}}|$  and  $|s_{22}|$  are the magnitudes of the reflection coefficients of the DUT and the reference attenuator at the common interface.  $s_{22}$  is saved with its real and imaginary parts in the **at(NRVC.002)**<**serial no.>** file on data disk **CALIBRATION DATA**<sup>\*\*</sup>, and  $\Gamma_{\text{DUT}}$  is to be provided by the user in the measurement file **rf(NRVC.002)**<**serial no.>** . If file **rf(NRVC.002)**<**serial no.>** is missing, either the reflection coefficients saved in the data memory of the DUT are retrieved or – if these are also not available – the data from the configuration file for the corresponding sensor type is applied.

### With gamma correction

If complex matching measured values are present for the DUT, the measurement errors caused by mismatching can largely be corrected (gamma correction). The remaining uncertainty is then very small and can be calculated with the following equation:

$$\frac{u_{\rm m(\Gamma),att}}{\rm dB} = 8.686 \cdot \sqrt{\left|s_{22}\right|^2 u_{\Gamma_{\rm DUT}}^2 + \left|\Gamma_{\rm DUT}\right|^2 u_{s22}^2 + u_{\Gamma_{\rm DUT}}^2 u_{s22}^2}$$

In the above equation,  $u_{s22}$  and  $u_{\Gamma_{\text{DUT}}}$  represent a standard uncertainty for the parameters  $|s_{22}|$  and  $|\Gamma_{\text{DUT}}|$ . For  $u_{s22}$ , a fixed value of 0.01 is used.

### 29. Reproducibility of RF connection at output of reference attenuator (2)

Calculation is performed as described under 2.

## Linearity using the R&S®NRPC-LS linearity standard

The uncertainty of linearity measurements using the R&S<sup>®</sup>NRPC-LS linearity standard is calculated by *R&S***<sup>®</sup>Recal+**. The following influence quantities are considered:

 Table 6-22
 Influence quantities for uncertainty in linearity measurements

| Item no | Influence quantity                            |
|---------|-----------------------------------------------|
| 1       | Calibration uncertainty of linearity standard |
| 2       | Ambient temperature (DUT)                     |
| 3       | Zero offset and display noise (DUT)           |

The individual influence quantities are explained below:

### 1. Calibration uncertainty of the linearity standard

The specified linearity of the NRPC-LS includes thermal influences within 2 °C as well as noise contributions for power level larger than -30 dBm.

# Table 6-23Expanded measurement uncertainty of the lin. standard for relative measurements (23<br/>°C)

| Sensor Type                   | Range             | Uncertainty |
|-------------------------------|-------------------|-------------|
| Puls, Wideband (e.g. NRP-Z81) | -20 dBm to 21 dBm | 0.010 dB    |
| Diode (e.g. NRP-Z11)          | -30 dBm to 23 dBm | 0.010 dB    |
| Thermal (e.g. NRP-Z51)        | -3 dBm to 21 dBm  | 0.005 dB    |

The reference level is identical to the level at which the calibration of absolute accuracy of the DUT is performed.

### 2. Ambient temperature

For ambient temperatures not equal to 23 °C, their influence on the measured power ratio has to be taken into consideration for the DUT. Analogously to item **4**, a standard uncertainty  $u_{T,lin}$  is calculated depending on the sensor technology (diode or thermal) in respect to the measurement level and the reference level.

### 3. Zero offset and display noise

The influence of zero offset and display noise on the accuracy of the linearity standard and the DUT is very small compared with the other influence quantities. The equations provided in item **5** are used in the calculation, and specifically for the smaller of the two levels.